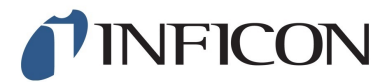

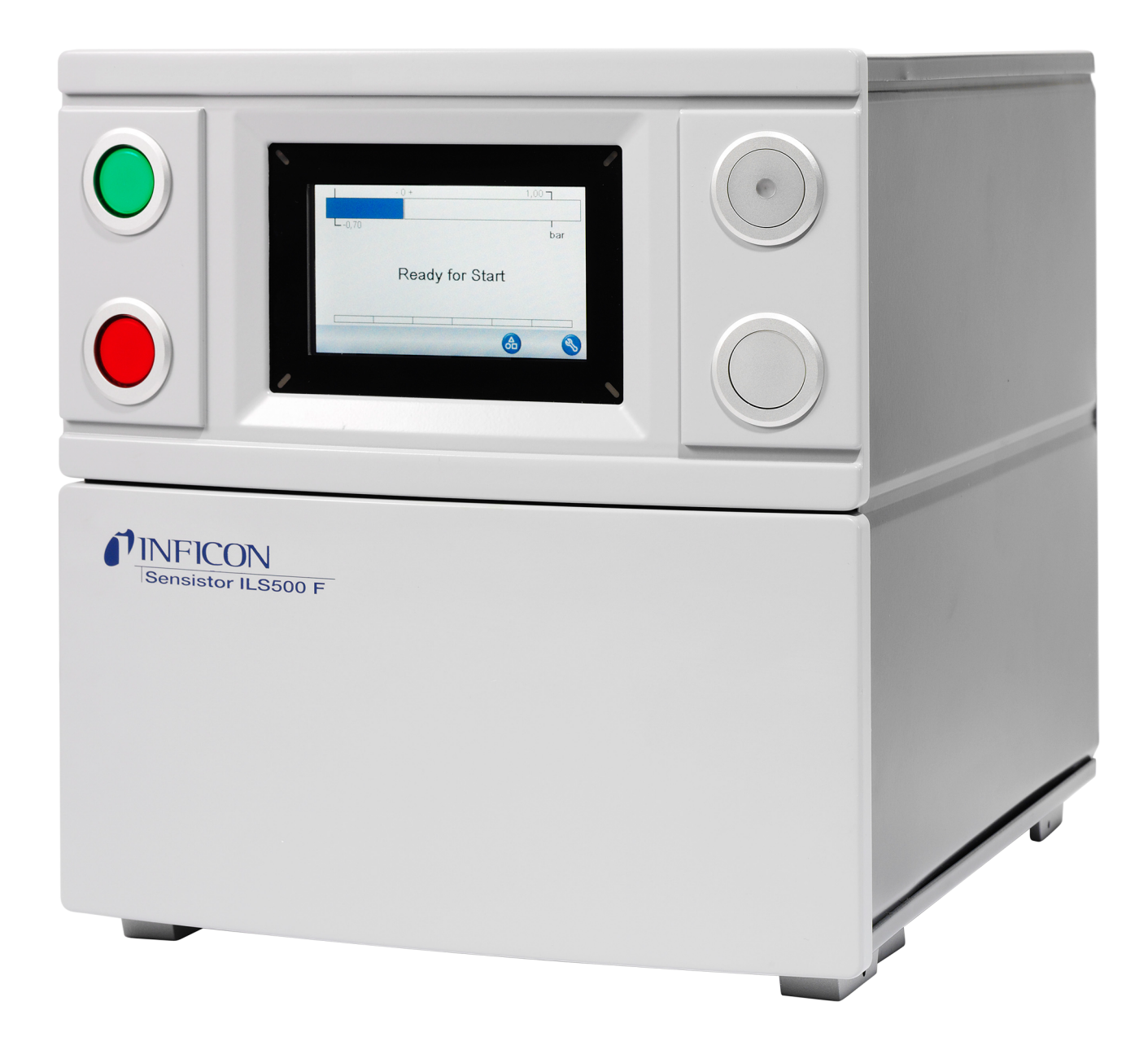

Översättning av den ursprungliga bruksanvisningen

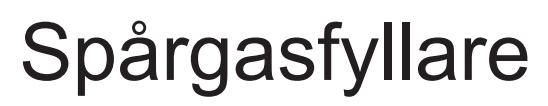

Sensistor ILS500 F/FHP

Catalog No. 590-580, 590-581 Type No. ILS.210.307 From software version 4.00.00 **NFICON** 

INFICON AB Wahlbecksgatan 25A SE-58216 Linköping Sverige

# Innehållsförteckning

| 1 | Om   | den här handboken |                                                      |    |
|---|------|-------------------|------------------------------------------------------|----|
|   | 1.1  | Zielgruppen       | ۱                                                    | 7  |
| 2 | Säk  | erhet             |                                                      | 8  |
|   | 2.1  | Anforderun        | gen an den Anwender                                  | 8  |
|   | 2.2  | Avsedd anv        | ändning                                              | 8  |
|   | 2.3  | Anforderun        | gen an den Betreiber                                 | 8  |
|   | 2.4  | Faror             |                                                      | 9  |
| 3 | Bes  | krivning          |                                                      | 11 |
|   | 3.1  | Avsedd anv        | ändning                                              | 11 |
|   | 3.2  | Tillgängliga      | konfigurationer                                      | 11 |
|   | 3.3  | Vy framifrår      | ۱                                                    | 12 |
|   | 3.4  | Vy bakifrån       | (elektriska anslutningar)                            | 13 |
|   | 3.5  | Konfigurerir      | ngsportar och -gränssnitt (elektriska anslutningar)  | 13 |
|   | 3.6  | Vy bakifrån       | (pneumatiska anslutningar)                           | 14 |
|   | 3.7  | Konfigurerir      | ngsportar och -gränssnitt (pneumatiska anslutningar) | 15 |
|   | 3.8  | Skyltar           |                                                      | 15 |
|   | 3.9  | Tekniska da       | ata                                                  | 16 |
|   |      | 3.9.1 Elsp        | ecifikationer                                        | 16 |
|   |      | 3.9.2 Pneu        | umatikspecifikationer                                | 17 |
|   |      | 3.9.3 Övri        | ga data                                              | 18 |
|   |      | 3.9.4 Grär        | nssnitt och anslutningar                             | 19 |
|   |      | 3.9.4.1           | RS232                                                | 19 |
|   |      | 3.9.4.2           | Ingång 1 (tillval)                                   | 21 |
|   |      | 3.9.4.3           | Ingång 2 (tillval)                                   | 22 |
|   |      | 3.9.4.4           | Statusutgång                                         | 23 |
|   |      | 3.9.4.5           | Verktygsgränssnitt                                   | 23 |
|   |      | 3.9.4.6           | Styrutgång                                           | 24 |
|   |      | 3.9.4.7           | Effektingang                                         | 25 |
|   |      | 39.4.0            | USB-port                                             | 20 |
| _ |      | 0.0.4.0           |                                                      | 20 |
| 4 | Utru | istning och       | torvaring                                            | 29 |
|   | 4.1  | Medföljande       | e utrustning                                         | 29 |
|   | 4.2  | Nödvändig         | utrustning                                           | 30 |
|   | 4.3  | Förvaring         |                                                      | 30 |

| 5 | Inst | allation 31 |                                         |    |
|---|------|-------------|-----------------------------------------|----|
|   | 5.1  | Place       | ring av ILS500 F/FHP                    | 31 |
|   | 5.2  | Elektr      | iska anslutningar                       | 32 |
|   |      | 5.2.1       | Konfigurera ett nödstopp                | 32 |
|   |      | 5.2.2       | Ansluta till elnätet                    | 32 |
|   |      | 5.2.3       | Ansluta extrafunktioner                 | 33 |
|   | 5.3  | Pneur       | natiska anslutningar                    | 33 |
|   |      | 5.3.1       | Ansluta tryckluft                       | 33 |
|   |      | 5.3.2       | Ansluta spårgas                         | 34 |
|   |      | 5.3.3       | Ansluta utblåsningen till ventilationen | 36 |
|   |      | 5.3.4       | Ansluta till testport 1 och 2           | 37 |
|   |      | 5.3.5       | Ansluta verktyg                         | 37 |
|   | 5.4  | Konfig      | gurera testområdet                      | 38 |
| 6 | Men  | nysyste     | em                                      | 40 |
|   | 6.1  | Skärm       | ו på ILS500 F/FHP                       | 40 |
|   |      | 6.1.1       | Menyknappar                             | 40 |
|   |      | 6.1.2       | Navigeringsknappar och andra knappar    | 40 |
|   |      | 6.1.3       | Mata in siffror och text                | 41 |
|   |      | 6.1.4       | Skärmsläckare                           | 41 |
|   | 6.2  | Lösen       | ord                                     | 42 |
|   |      | 6.2.1       | Konfigurera ny användare                | 42 |
|   | 6.3  | Menyo       | översikt                                | 42 |
| 7 | Anv  | ända l      | LS500 F/FHP                             | 48 |
|   | 7.1  | Testse      | ekvens                                  | 48 |
|   | 7.2  | Genor       | nföra ett test                          | 49 |
|   |      | 7.2.1       | Start                                   | 49 |
|   |      | 7.2.2       | Placera testobjektet                    | 49 |
|   |      | 7.2.3       | Fyll med spårgas                        | 50 |
| 8 | Tes  | tprogra     | am                                      | 51 |
|   | 8.1  | Testpi      | rogramöversikt                          | 51 |
|   | 8.2  | Skapa       | a ett testprogram                       | 53 |
|   |      | 8.2.1       | Nytt testprogram                        | 53 |
|   |      | 8.2.2       | Ändra ett testprogram                   | 53 |
|   | 8.3  | Testin      | ställningar                             | 53 |
|   |      | 8.3.1       | Verktygsanslutning                      | 54 |
|   |      |             |                                         | -  |

|                      |                                                                   | 8.3.2 Förevakuering                                                                                                    | . 56                                                                                                    |
|----------------------|-------------------------------------------------------------------|----------------------------------------------------------------------------------------------------|----------------------------------------------------------------------------------------------------|
|                      |                                                                   | 8.3.3 Tester för stort läckage                                                                                                    | . 57                                                                                                    |
|                      |                                                                   | 8.3.4 Spårgasfyllning                                                                                                    | . 59                                                                                                    |
|                      |                                                                   | 8.3.5 Blockeringstest                                                                                                    | . 60                                                                                                    |
|                      |                                                                   | 8.3.6 Gasevakuering                                                                                                    | . 60                                                                                                    |
|                      |                                                                   | 8.3.7 Verktygsfrånkoppling                                                                                                    | . 61                                                                                                    |
|                      | 8.4                                                               | Optimera testcykeln                                                                                                    | . 61                                                                                                    |
|                      |                                                                   | 8.4.1 Optimera förevakueringssteget                                                                                                    | . 62                                                                                                    |
|                      |                                                                   | 8.4.1.1 Beräkna spårgaskoncentrationen                                                                                                    | . 62                                                                                                    |
|                      |                                                                   | 8.4.1.2 Exempel – beräkna spårgasfyllning                                                                                                    | . 63                                                                                                    |
|                      |                                                                   | 8.4.2 Optimera spårgasfyllningen                                                                                                    | . 64                                                                                                    |
|                      |                                                                   | 8.4.2.1 Extern tryckreglering                                                                                                    | . 64                                                                                                    |
|                      |                                                                   | 8.4.2.2 Intern tryckreglering                                                                                                    | . 64                                                                                                    |
| 9                    | Fels                                                              | sökning                                                                                                    | . 65                                                                                                    |
|                      | 9.1                                                               | Felsymptom                                                                                                    | . 65                                                                                                    |
|                      | 9.2                                                               | Utför ett maskinvarutest                                                                                                    | . 65                                                                                                    |
|                      |                                                                   | 9.2.1 Maskinvarufelmeddelanden                                                                                                    | . 76                                                                                                    |
|                      |                                                                   | 9.2.2 Tolkning av resultaten från maskinvarutester                                                                                                   | . 76                                                                                                    |
|                      |                                                                   |                                                                                                    |                                                                                                    |
| 10                   | Und                                                               | derhållsanvisningar                                                                                                    | . 79                                                                                                    |
| 10                   | <b>Und</b><br>10.1                                                | <b>lerhållsanvisningar</b><br>1 Underhållsschema                                                                                                    | <b>. 79</b><br>. 79                                                                                                    |
| 10                   | <b>Und</b><br>10.1<br>10.2                                        | <b>derhållsanvisningar</b><br>1 Underhållsschema<br>2 Underhåll.                                                                                     | <b>. 79</b><br>. 79<br>. 79                                                                                                  |
| 10                   | 0 <b>Und</b><br>10.1<br>10.2                                      | <b>derhållsanvisningar</b><br>1 Underhållsschema<br>2 Underhåll<br>10.2.1 Verktyg och säkerhetsutrustning                                            | <b>. 79</b><br>. 79<br>. 79<br>. 79                                                                                          |
| 10                   | 0 <b>Und</b><br>10.1<br>10.2                                      | <b>derhållsanvisningar</b><br>1 Underhållsschema<br>2 Underhåll<br>10.2.1 Verktyg och säkerhetsutrustning<br>10.2.2 Vy av insidan                    | . <b>79</b><br>. 79<br>. 79<br>. 79<br>. 80                                                                                  |
| 10                   | 0 <b>Und</b><br>10.1<br>10.2                                      | derhållsanvisningar<br>1 Underhållsschema<br>2 Underhåll<br>10.2.1 Verktyg och säkerhetsutrustning<br>10.2.2 Vy av insidan<br>10.2.3 Ta bort skyddet | . <b>79</b><br>. 79<br>. 79<br>. 79<br>. 80<br>. 81                                                                          |
| 10                   | 0 <b>Und</b><br>10.1<br>10.2                                      | derhållsanvisningar<br>1 Underhållsschema                                                                                                    | . <b>79</b><br>. 79<br>. 79<br>. 79<br>. 80<br>. 81<br>. 81                                                                  |
| 10                   | 0 <b>Und</b><br>10.1<br>10.2                                      | derhållsanvisningar<br>1 Underhållsschema                                                                                                    | . <b>79</b><br>. 79<br>. 79<br>. 79<br>. 80<br>. 81<br>. 81<br>. 83                                                          |
| 10                   | 0 Und<br>10.1<br>10.2                                             | derhållsanvisningar<br>1 Underhållsschema                                                                                                    | . 79<br>. 79<br>. 79<br>. 79<br>. 80<br>. 81<br>. 81<br>. 83<br>. 83                                                         |
| 10                   | 0 Und<br>10.1<br>10.2                                             | derhållsanvisningar<br>1 Underhållsschema                                                                                                    | . <b>79</b><br>. 79<br>. 79<br>. 79<br>. 80<br>. 81<br>. 81<br>. 83<br>. 83<br>. 83                                          |
| 10                   | 0 <b>Und</b><br>10.1<br>10.2                                      | Jerhållsanvisningar                                                                                                    | . 79<br>. 79<br>. 79<br>. 79<br>. 80<br>. 81<br>. 81<br>. 83<br>. 83<br>. 83<br>. 84                                         |
| 10                   | 0 Und<br>10.1<br>10.2<br>10.3<br>Serv                             | derhållsanvisningar                                                                                                    | . 79<br>. 79<br>. 79<br>. 80<br>. 81<br>. 81<br>. 83<br>. 83<br>. 83<br>. 84<br>. 84<br>. 85                                 |
| 10<br>11             | 0 Und<br>10.1<br>10.2<br>10.3<br>Serv<br>2 Res                    | derhållsanvisningar                                                                                                    | . 79<br>. 79<br>. 79<br>. 79<br>. 80<br>. 81<br>. 81<br>. 81<br>. 83<br>. 83<br>. 83<br>. 84<br>. 84<br>. 85<br>. 86         |
| 10<br>11<br>12<br>13 | 10.3<br>10.3<br>10.3<br>Serv<br>Res<br>Sup                        | derhållsanvisningar                                                                                                    | . 79<br>. 79<br>. 79<br>. 80<br>. 81<br>. 81<br>. 83<br>. 83<br>. 83<br>. 83<br>. 84<br>. 84<br>. 85<br>. 86<br>. 87         |
| 10<br>11<br>12<br>13 | Und<br>10.1<br>10.2<br>10.3<br>Serv<br>Res<br>Sup<br>13.1         | Jerhållsanvisningar                                                                                                    | . 79<br>. 79<br>. 79<br>. 80<br>. 81<br>. 81<br>. 83<br>. 83<br>. 83<br>. 83<br>. 84<br>. 84<br>. 85<br>. 86<br>. 87<br>. 87 |
| 10<br>11<br>12<br>13 | Und<br>10.1<br>10.2<br>10.3<br>Serv<br>Res<br>Sup<br>13.1<br>13.2 | Jerhållsanvisningar                                                                                                    | . 79<br>. 79<br>. 79<br>. 80<br>. 81<br>. 81<br>. 83<br>. 83<br>. 83<br>. 84<br>. 84<br>. 85<br>. 86<br>. 87<br>. 87<br>. 87 |

| 15 EU-försäkran om överensstämmelse                 | 89 |
|-----------------------------------------------------|----|
| 16 EG-inbyggnadsinstruktion                         | 90 |
| 17 Försäkran om överensstämmelse för Storbritannien | 91 |
| 18 Bilaga A                                         | 92 |
| 18.1 Parameterförteckning                           | 92 |

# 1 Om den här handboken

Syftet med den här handboken är att:

- · beskriva funktionsprinciperna hos ILS500 F/FHP och dess olika delar
- · visa exempel på olika typer av teststationer
- lära läsaren hur den kan konfigurera ILS500 F/FHP för olika testsyften.

#### Dokumenthistorik

| Revidering | Datum   | Anmärkning     |
|------------|---------|----------------|
| а          | 2014-10 | Första utgåvan |
| b          | 2021-10 | Andra utgåvan  |

Varningar

## \Lambda DANGER

Unmittelbar drohende Gefahr mit Tod oder schweren Verletzungen als Folge

## **A VARNING**

Gefährliche Situation mit möglichem Tod oder schweren Verletzungen als Folge

## **FÖRSIKTIGHET**

Gefährliche Situation mit leichten Verletzungen als Folge

## NOTICE

Gefährliche Situation mit Sach- oder Umweltschäden als Folge

# 1.1 Zielgruppen

Diese Betriebsanleitung richtet sich an den Betreiber und an technisch qualifiziertes Fachpersonal mit Erfahrung im Bereich der Dichtheitsprüftechnik und Integration von Dichtheitsprüfgeräten in Dichtheitsprüfanlagen. Der Einbau und die Anwendung des Geräts erfordern außerdem Kenntnisse im Umgang mit elektronischen Schnittstellen.

# 2 Säkerhet

## 2.1 Anforderungen an den Anwender

- Lesen, beachten und befolgen Sie diese Betriebsanleitung und vom Betreiber erstellte Arbeitsanweisungen, insbesondere die Sicherheits- und Warnhinweise.
- Führen Sie alle Arbeiten nur anhand der vollständigen Betriebsanleitung durch.
- Falls Sie Fragen zu Betrieb oder Wartung haben, die Sie in dieser Anleitung nicht beantwortet finden, wenden Sie sich an den Kundendienst.

# 2.2 Avsedd användning

Spårgasfyllarna ILS500 F och ILS500 FHP används till att fylla testobjekt med spårgas på ett säkert och kontrollerat sätt tillsammans med läckdetektorerna.

## Felaktig användning

- · Användning i radioaktiva områden
- · Användning av tillbehör eller reservdelar som inte omnämns i den här handboken
- Användning utanför de tekniska specifikationerna, se Tekniska data [> 16]
- Utsugning av vätskor in i enheten
- Drift utan utblåsningsledning på gasdetekteringssystemet
- · Användning av enheten i explosionsfarliga omgivningar
- · Användning av enheten med identifierbara defekter eller defekt strömbrytare

# 2.3 Anforderungen an den Betreiber

Die folgenden Hinweise sind für Unternehmer bestimmt oder für diejenigen, die für die Sicherheit und den effektiven Gebrauch des Produkts durch den Nutzer, Angestellte oder Dritte verantwortlich sind.

Sicherheitsbewusste
Betreiben Sie das Gerät nur, wenn es in technisch einwandfreiem Zustand ist.
Betreiben Sie das Gerät ausschließlich bestimmungsgemäß, sicherheits- und gefahrenbewusst unter Beachtung dieser Betriebsanleitung.

- Erfüllen Sie die folgenden Vorschriften und überwachen Sie deren Einhaltung:
  - Bestimmungsgemäße Verwendung
  - Allgemein gültige Sicherheits- und Unfallverhütungsvorschriften
  - International, national und lokal geltende Normen und Richtlinien
  - Zusätzliche gerätebezogene Bestimmungen und Vorschriften
- Verwenden Sie ausschließlich Originalteile oder vom Hersteller genehmigte Teile.

• Halten Sie diese Betriebsanleitung am Einsatzort verfügbar.

#### Personalqualifikation

- Lassen Sie nur eingewiesenes Personal mit und am Gerät arbeiten. Das eingewiesene Personal muss eine Schulung am Gerät erhalten haben.
  - Stellen Sie sicher, dass beauftragtes Personal vor Arbeitsbeginn diese Anleitung und alle mitgeltenden Dokumente gelesen und verstanden hat.

## 2.4 Faror

- ILS 500 F/FHP får aldrig utsättas för högre tryck än vad som godkänts för objektet som ska testas och aldrig för tryck utanför specifikationerna för ILS 500 F/FHP.
- · Se till att det finns en övertrycksventil ifall spårgasens tryck ökar av misstag.
- När höga tryck hanteras måste det finnas ett explosionsskydd mellan testportarna och testobjektet.
- När du hanterar testobjekt som inte tål höga tryckökningar ska du se till att montera en flödesreglerande ventil vid testportarna.
- Se till att inte blanda samman tryckluft och spårgas.
- INFICON kan inte ta på sig något ansvar för följder av felaktig användning av vissa testtryck.

# Underlåtelse att vidta säkerhetsåtgärderna nedan kan leda till allvarliga personskador:

- Spårgaser kan vara brännbara eller leda till kvävning. Använd bara färdigtillverkare spårgasblandningar.
- Eftersom spårgasblandningen inte innehåller något syre kan utsläpp av stora mängder gas i ett slutet utrymme leda till kvävning.
- Komprimerade gaser innehåller stora mängder lagrad energi. Säkra alltid gasflaskorna ordentligt innan du ansluter en tryckregulator. Transportera aldrig gasflaskor med tryckregulatorn monterad.
- Om ett objekt trycksätts med för högt tryck kan det leda till att objektet brister. Detta kan i sin tur leda till allvarliga personskador och även dödsfall. Trycksätt aldrig objekt som inte har sprängtrycksprovats innan eller på annat sätt godkänts för testtrycket du avser att använda.
- ILS 500 F/FHP har ingen intern nödstoppskrets. ILS 500 F/FHP har förberetts för att integreras i en extern nödstoppskrets.
- Kontrollera att all relevant lagstiftning och alla säkerhetsstandarder uppfylls innan du sätter ILS 500 F/FHP i drift. Mer information finns under Installation [▶ 31].

# Underlåtelse att vidta säkerhetsåtgärderna nedan kan leda till skador på utrustningen:

 Om spårgasfyllaren drabbas av yttre skador måste den kontrolleras och repareras av ett serviceföretag som auktoriserats av INFICON.

- Stäng alltid av strömmen innan du ansluter eller kopplar loss kablar.
- Innan du ansluter spårgasen ska du förvissa dig om att anslutningarna eller testobjektet är utformade att användas vid det testtryck som ska användas.

# 3 Beskrivning

Sensistor ILS500 F/FHP är en fristående spårgasfyllare med alla nödvändiga funktioner integrerade i ett mycket kompakt hölje. Syftet med ILS500 F/FHP är att göra det möjligt att rigga upp ett helautomatiskt läcktestsystem snabbt, till en låg kostnad.

ILS500 F/FHP kan dessutom kombineras med INFICONs läckdetektorer för vätgas eller helium.

Du kan komma åt samt programmera alla funktioner med en pekskärm. Testsekvensen styrs av en integrerad styrenhet.

För att underlätta användningen kan du ansluta en mus eller ett tangentbord till USBporten.

# 3.1 Avsedd användning

ILS500 F/FHP är endast utformad för användning inomhus.

ILS500 F/FHP styrs manuellt med knapparna START och STOP samt via menysystemet på pekskärmen. Skärmen visar även stegen i testsekvensen grafiskt och i klartext.

# 3.2 Tillgängliga konfigurationer

| Konfiguration        | Syfte                              |
|----------------------|------------------------------------|
| Sensistor ILS500 F   | För vanlig läcksökning med spårgas |
| Sensistor ILS500 FHP | Högt tryck (high pressure – HP)    |
|                      | När ett högre spårgastryck krävs.  |

Den aktuella konfigurationen visas på skärmen vid start och på menyn när du klickar på **Konfiguration >> Info**.

# 3.3 Vy framifrån

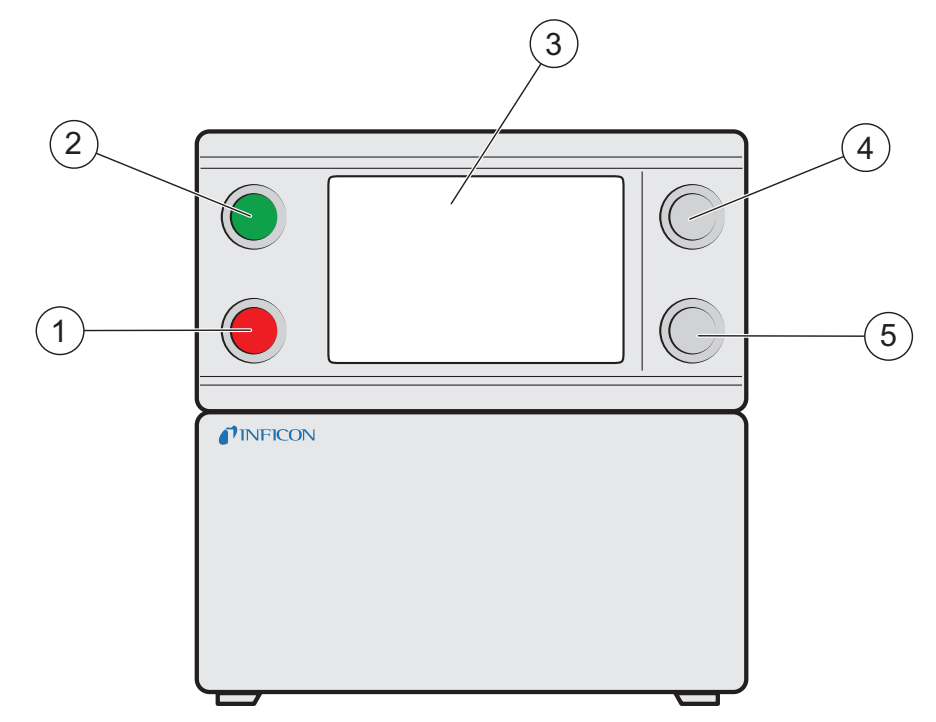

Fig. 1: Vy framifrån av ILS500 F/FHP

| 1 | Röd lampa                |
|---|--------------------------|
| 2 | Grön lampa               |
| 3 | Pekskärm på ILS500 F/FHP |
| 4 | START-knapp              |
| 5 | STOP-knapp               |

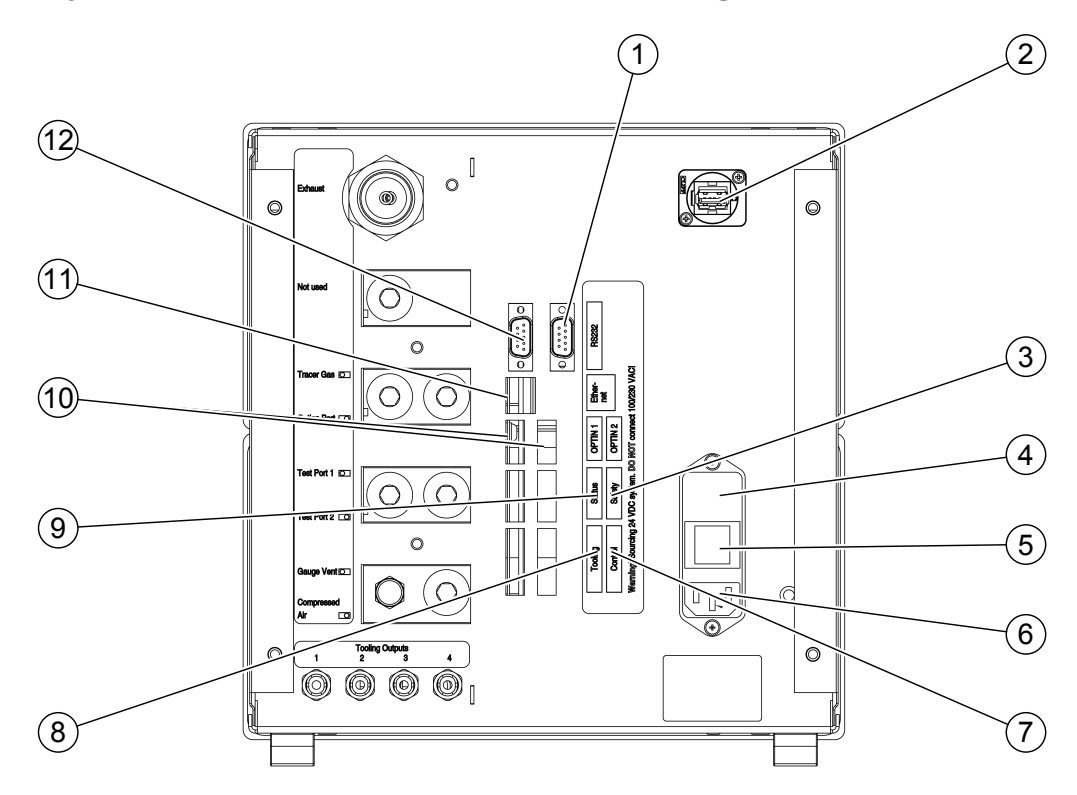

## 3.4 Vy bakifrån (elektriska anslutningar)

Fig. 2: Vy bakifrån (elektriska anslutningar)

| 1  | (används inte)      | 2  | USB-port                 |
|----|---------------------|----|--------------------------|
| 3  | Säkerhetsgränssnitt | 4  | Säkringar                |
| 5  | Strömbrytare        | 6  | Effektingång             |
| 7  | Styrutgång          | 8  | Verktygsgränssnitt       |
| 9  | Statusutgång        | 10 | Ingång 1 och 2 (tillval) |
| 11 | Ethernet            | 12 | RS232                    |

Du hittar mer information i Tekniska data [> 16].

# 3.5 Konfigureringsportar och -gränssnitt (elektriska anslutningar)

| Port/gränssnitt     | Anslut                                              |
|---------------------|-----------------------------------------------------|
| Säkerhetsgränssnitt | Nödstoppskrets                                      |
| Effektingång        | Strömkabel                                          |
| Styrutgång          | Externa ventiler (tillval)                          |
| Verktygsgränssnitt  | Externa sensorer för verktygsstyrning               |
| Statusutgång        | Ljustorn osv.                                       |
| Ingång 1 (tillval)  | Analog ingång (stöds inte av standardprogramvaran)  |
|                     | Digital ingång (stöds inte av standardprogramvaran) |

| Anslut                                                                                                    |
|----------------------------------------------------------------------------------------------------|
| Aktiv hållare för handprob                                                                                                    |
| (om läckdetektorn ISH2000 är ansluten).                                                                                                    |
| Ethernet (fjärrvisning och fjärrmanövrering av pekskärmen)                                                                                                    |
| Seriell skrivare                                                                                                    |
| Loggningsenhet (t.ex. en dator)                                                                                                    |
| Fjärrmanövrering (START, STOP osv.)                                                                                                    |
| USB-porten kan användas till att ansluta en mus, ett<br>externt tangentbord eller ett flashminne (för hämtning<br>eller överföring av testprogram eller för att spara<br>skärmbilder). |
|                                                                                                    |

# 3.6 Vy bakifrån (pneumatiska anslutningar)

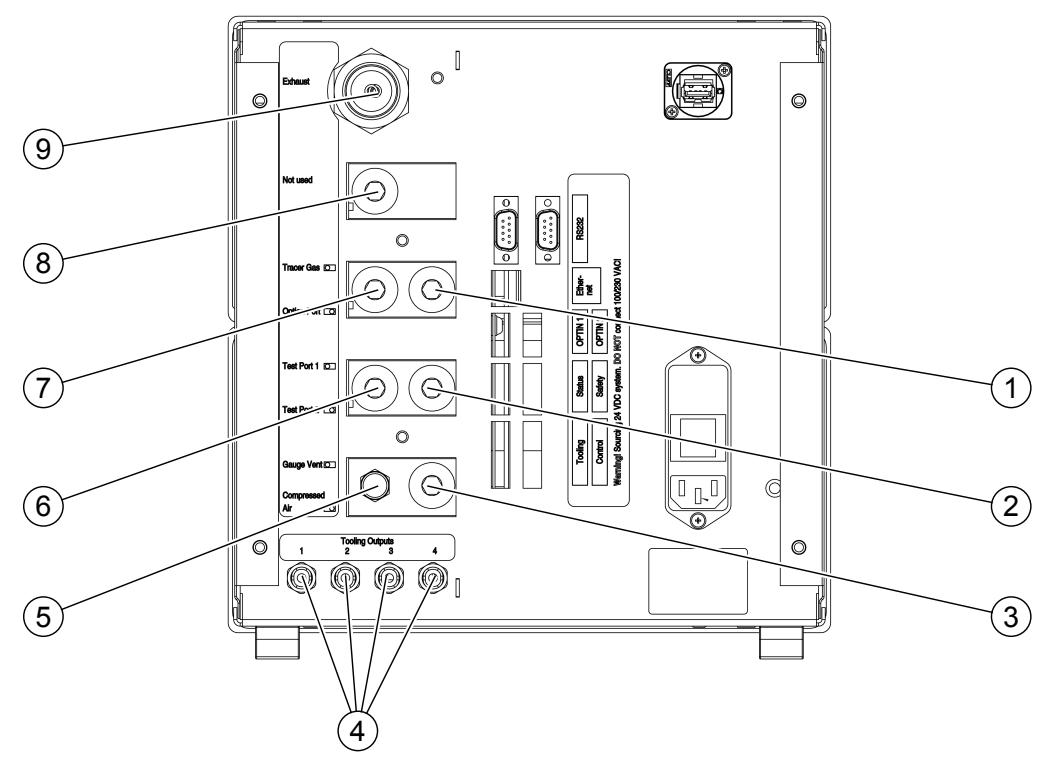

Fig. 3: Vy bakifrån (pneumatiska anslutningar)

| 1 | Tillvalsport               | 2 | Testport 2                 |
|---|----------------------------|---|----------------------------|
| 3 | Tryckluftsingång           | 4 | Verktygsventilutgångar 1-4 |
| 5 | Avluftare för vakuummätare | 6 | Testport 1                 |
| 7 | Spårgasingång              | 8 | Stängd port                |
| 9 | Utblåsning                 |   |                            |

### NOTICE

► Ta inte bort pluggen från den stängda porten, pos. 8.

# 3.7 Konfigureringsportar och -gränssnitt (pneumatiska anslutningar)

| Port/gränssnitt           | Portgänga                                   |
|---------------------------|---------------------------------------------|
| Utblåsning                | Snabbkoppling:                              |
|                           | Innerdiameter 25 mm (1 tum)                 |
| Spårgasingång             | BSP 3/8 tum (inklusive NPT 3/8-tumsadapter) |
| Testport 1                | BSP 3/8 tum (inklusive NPT 3/8-tumsadapter) |
| Testport 2                | BSP 3/8 tum (inklusive NPT 3/8-tumsadapter) |
| Tryckluftsingång          | BSP 3/8 tum (inklusive NPT 3/8-tumsadapter) |
| Verktygsventilutgångar 1- | Slangkopplingar:                            |
| 4                         | Ytterdiameter 4 mm (0,16 tum)               |

# 3.8 Skyltar

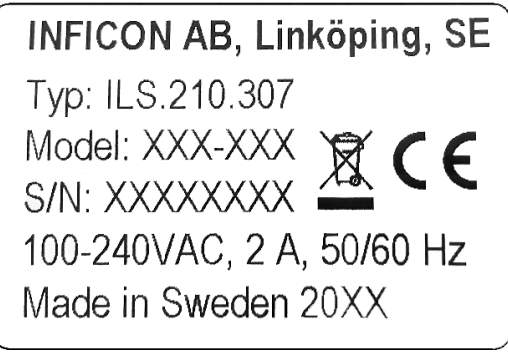

Fig. 4: Enhetsskylt

|   | Tooling | Outputs |   |
|---|---------|---------|---|
| 1 | 2       | 3       | 4 |

Fig. 5: Verktygsskylt

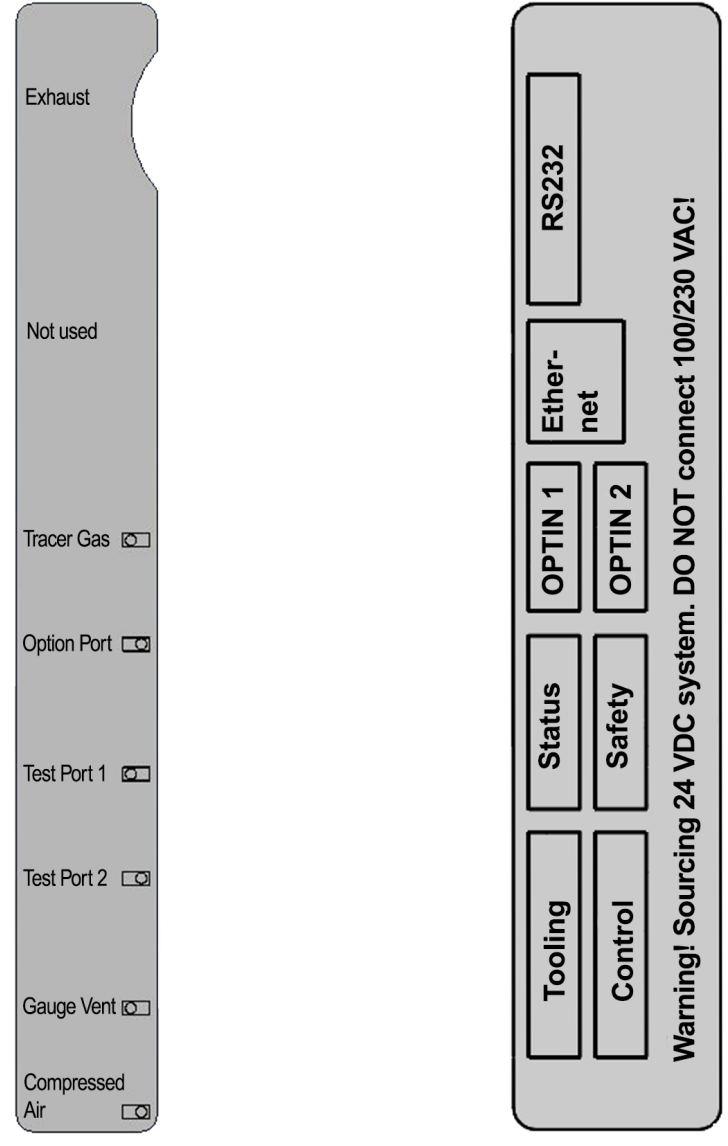

Fig. 6: Pneumatikskylt (vänster) och elskylt (höger)

# 3.9 Tekniska data

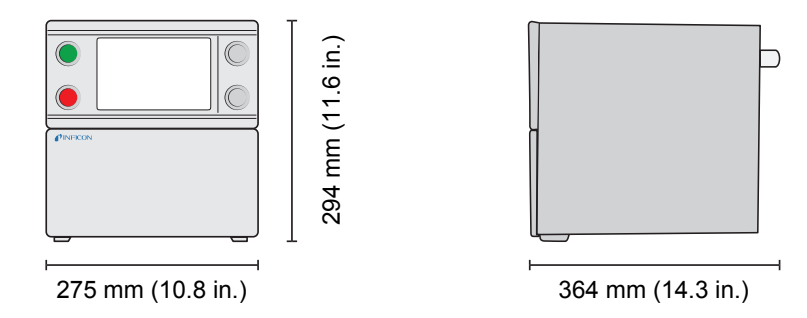

## 3.9.1 Elspecifikationer

| Elförsörjning |       |
|---------------|-------|
| Nätspänning   | Enfas |

| Elförsörjning |                                      |  |
|---------------|--------------------------------------|--|
|               | 110–240 VAC 50/60 Hz                 |  |
| Ström         | 1,0 A vid 100 VAC                    |  |
|               | 0,45 A vid 230 VAC                   |  |
| Märkeffekt    | Max. 120 W                           |  |
|               | Typiskt medelvärde 33 W              |  |
| Stötström     | Max. 40 A                            |  |
| Nätanslutning | IEC/EN 60320-1/C14                   |  |
| Rekommenderat | 2 A trög                             |  |
| säkringsvärde | 6,3 x 32 mm, 0,2 x 1,3 tum (2 krävs) |  |
|               |                                      |  |

# 3.9.2 Pneumatikspecifikationer

| Tryckluftsförsörjning                          |                 |                                      |
|------------------------------------------------|-----------------|--------------------------------------|
| Tryck                                          | Standardmodell  | 0,35–0,7 MPa (ö)                     |
|                                                |                 | (3,5–7,0 bar (ö))                    |
|                                                |                 | (50–100 psi (ö))                     |
|                                                |                 | Minskad vakuumkapacitet under:       |
|                                                |                 | 0,5 MPa (ö)                          |
|                                                |                 | (5,0 bar (ö))                        |
|                                                |                 | (70 psi (ö))                         |
|                                                | Högtrycksmodell | 0,5–0,7 MPa (ö)                      |
|                                                |                 | (5,0–7,0 bar (ö))                    |
|                                                |                 | (70–100 psi (ö))                     |
| Förbrukningstopp vid 6 bar<br>(ö) (87 psi (ö)) |                 | 240 I/min (508 SCFH)                 |
| Kvalitet                                       |                 | Oljefri och filtrerad till 5 $\mu m$ |
| Daggpunkt                                      |                 | Max 10 °C (50 °F)                    |
| Spårgasförsörjning                             |                 |                                      |
| Sammansättning                                 |                 | Icke-kondenserande<br>inertgas       |
| Tryck                                          | Standardmodell  | 0,005–1,0 MPa (ö)                    |
|                                                |                 | (0,05–10,0 bar (ö))                  |
|                                                |                 | (0,72–145 psi (ö))                   |
|                                                | Högtrycksmodell | 0,02–3,0 MPa (ö)                     |
|                                                |                 | (0,2–30,0 bar (ö))                   |

| Spårgasförsörjning                |                                       |                                           |
|-----------------------------------|---------------------------------------|-------------------------------------------|
|                                   |                                       | (3–435 psi (ö))                           |
| Kvalitet                          |                                       | Industriklassad renhet<br>(> 95 % renhet) |
| Utblåsning                        |                                       |                                           |
| Kapacitet i<br>utblåsningskanalen | Min 30 m <sup>3</sup> /h (1 000 SCFH) |                                           |

| Mått på slangen som leder | Innerdiameter 25 mm (1 tum) |
|---------------------------|-----------------------------|
| fram till kanalen         |                             |

### Pneumatik

| Ventilhål* | 7 mm (0,28 tum) |
|------------|-----------------|

\*: Kapaciteten anges för en slang med längden 500 mm (20 tum) och innerdiametern 10 mm (0,4 tum) mellan ILS500 F/FHP och testvolymen.

| Evakuering                              |                                                        |
|-----------------------------------------|--------------------------------------------------------|
| Max. vakuum                             | -85 kPa (ö) (-0,85 bar (ö), -12,3 psi (ö))             |
| Kapacitet                               | 0,4 s/l till -50 kPa (ö) (-0,5 bar (ö), -7,2 psi (ö))  |
|                                         | 1,5 s/l till -80 kPa (ö) (-0,8 bar (ö), -11,6 psi (ö)) |
| Fyllning                                |                                                        |
| Kapacitet vid 1 MPa (ö)-<br>försörjning | 0,1 s/l till 0,6 MPa (ö) (6,0 bar (ö), 87 psi (ö))     |
| Verktygsutgångsventiler                 |                                                        |
| Ventiltyp                               | Normalt stängd, 3/2-vägsventil                         |
| Q <sub>n</sub>                          | 160 standardliter/min                                  |
| C <sub>v</sub>                          | 0,16 USGPM/psi (ö)                                     |
| Gas- och luftanslutning                 |                                                        |
| Portar                                  | Hona ISO 3/8 tum                                       |
|                                         | (ISO till NPT 3/8-tumsadapter ingår)                   |
| Slangkoppling                           | 4 kopplingar med ytterdiametern 10 mm (0,4 tum) ingår  |

# 3.9.3 Övriga data

| Allmänna data           |                                                 |  |
|-------------------------|-------------------------------------------------|--|
| Mått                    | 295 x 275 x 330 mm (12 x 11 x 13 tum)           |  |
| Vikt                    | 15,1 kg (33,3 lb)                               |  |
| Omgivningstemperatur    | 10–40 °C (50–100 °F)                            |  |
| Omgivande luftfuktighet | 85 % relativ luftfuktighet (icke-kondenserande) |  |
| Kapslingsklass          | IP30                                            |  |

## 3.9.4 Gränssnitt och anslutningar

Alla gränssnittssignaler utom vid de seriella gränssnitten. Kommunikationsgränssnitten är diskreta logiska 24 VDC-signaler.

Utgångssignaler (UT) är strömdrivande transistorutgångar. Ingångssignaler (IN) är transistoringångar.

Maximal ström för varje signal anges i tabellerna nedan. Den totala strömmen (summan) måste dock ligga inom instrumentets specifikation.

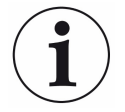

### NOTICE

#### Utgångarna är inte av relätyp.

► Anslut inte externa försörjningskällor, t.ex. 24 V eller 100/230 VAC.

### 3.9.4.1 RS232

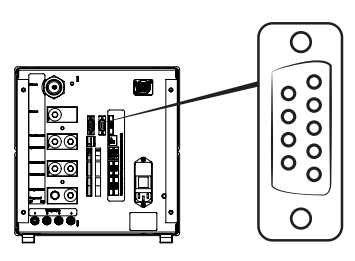

| Anslutning:               | Hankontakt, D-sub, 9-polig                                                      |
|---------------------------|---------------------------------------------------------------------------------|
| Funktion:                 | Anslutning för seriell skrivare eller loggningsenhet (t.ex. en dator eller PLC) |
| Kabel:                    | Standardkabel för dataöverföring, två honkontakter (nollmodemkabel)             |
| Överförings<br>hastighet: | 9 600 som standard (1 200–115 200 kan väljas)                                   |

| Stift | Signal       | Specifikation   |            |
|-------|--------------|-----------------|------------|
| 1     | Används inte | Standard        | RS232C     |
| 2     | RD           | Datahastighet   | 9 600 baud |
| 3     | TD           | Databitar       | 8          |
| 4     | Används inte | Stoppbitar      | 1          |
| 5     | SG           | Paritet         | Ingen      |
| 6     | Används inte | Flödesreglering | Ingen      |
| 7     | Används inte |                 |            |
| 8     | Används inte |                 |            |
| 9     | Används inte |                 |            |

#### Skriva ut resultat

Skrivarportarna skriver ut resultatet av varje test. I handprobläget skrivs resultatet ut som "ACCEPT" (godkänt) eller "REJECT" (underkänt) följt av datum och tid och testprogrammets namn (om sådant används) och sluttecknet Ny rad (0A, LF).<09> (Char Tab, 09) används som skiljetecken.

#### Exempel: "TEST\_ACCE<09>2013-09-04 13:23:03<09>Factory Default<0A>"

Om testcykeln underkänns av ett annat test skrivs detta ut. Följt av datum, tid och testprogrammets namn. Maskinvarufel skrivs ut som "ERROR".

#### Exempel: "ERROR<09>2013-09-04<09>Factory Default<0A>".

På ILS500 (service/RS232) kan du välja om tid och datum ska finnas med i alla resultat från ILS500 eller inte. Om det är aktiverat blir resultatet:

"TEST\_ACCE<09>2013- 09-04 13:23:03<09>Factory Default<0A>" och om det är avaktiverat: "TEST\_ACCE<0A>".

När fyllningen har slutförts skrivs FILL OK (påfyllning ok) ut. Det skrivs inte ut någon information om tid och datum.

#### Resultat från ILS500 F/FHP

| Resultat  | Förklaring                                        |
|-----------|---------------------------------------------------|
| TEST_ACCE | Testet godkänt (om en läckdetektor är ansluten)   |
| TEST_REJE | Testet underkänt (om en läckdetektor är ansluten) |
| USER_FAIL | Användaren har tryckt på stopp                    |
| EVAC_FAIL | Evakueringen misslyckades                         |
| VDEC_FAIL | Vakuumförlusttestet misslyckades                  |
| FILL_FAIL | Spårgasfyllningen misslyckades                    |
| PDEC_FAIL | Tryckfallstestet misslyckades                     |
| BLOC_FAIL | Blockeringstestet misslyckades                    |
| REFI_FAIL | Ytterligare spårgasfyllning misslyckades          |
| TEST_STRT | Testcykeln har startats                           |
| TEST_DONE | Testcykeln har slutförts                          |
| FILL_DONE | Fyllningen slutfördes                             |
| RECH_DONE | Ändring i testprogram slutförd                    |
| RECH_FAIL | Ändring i testprogram misslyckades                |
| ERROR     | Maskinvarufel i ILS500                            |

#### Kommandon

Skrivarporten kan även användas till att styra ILS500 F/FHP. De mest använda funktionerna kan startas/konfigureras via RS232-gränssnittet. Använd alltid Ny rad (0A,LF) som sluttecken.

| Kommando                                                                                                    | Åtgärd                                                                                                    |                                           |  |
|----------------------------------------------------------------------------------------------------|----------------------------------------------------------------------------------------------------|-------------------------------------------|--|
| M<0A>                                                                                                    | Starta mätningen                                                                                                    |                                           |  |
| Q<0A>                                                                                                    | Stoppa mätningen                                                                                                    |                                           |  |
| S<0A>                                                                                                    | Statistik (se tabellen nedan)                                                                                                    |                                           |  |
| RS<0A>                                                                                                    | Återställ statistik                                                                                                    |                                           |  |
| R<09>                                                                                                    | Fabriksinställning <0A> läser in ett testprogram.<br>"R<09>Factory Default" läser t.ex. in testprogrammet<br>Fabriksinställning. När testprogrammet har lästs in<br>återrapporteras namnet på testprogrammet. Om<br>testprogrammets namn inte finns i ILS500 F/FHP blir<br>svaret från ILS500 F/FHP "Inget testprogramnamn!" |                                           |  |
|                                                                                                    | Utekrivne data                                                                                                    | Förkloring                                |  |
| Statistik                                                                                                    | Ulskiivila uala                                                                                                    | Forklaring                                |  |
| REC:AP29                                                                                                    | Testprogramnamn                                                                                                    | Skrivs ut om testprogram<br>är aktiverade |  |
| TOT:00031                                                                                                    | Testprogramnamn                                                                                                    | Skrivs ut om testprogram<br>är aktiverade |  |
| REC:AP29<br>TOT:00031<br>ACC:00009                                                                                                    | Testprogramnamn<br>Totalt<br>Godkänt                                                                                                    | Skrivs ut om testprogram<br>är aktiverade |  |
| Statistik       REC:AP29       TOT:00031       ACC:00009       REJ:00022                                                               | Testprogramnamn<br>Totalt<br>Godkänt<br>Underkänt                                                                                                    | Skrivs ut om testprogram<br>är aktiverade |  |
| Statistik     REC:AP29     TOT:00031     ACC:00009     REJ:00022     EVA:00001                                                         | Testprogramnamn<br>Totalt<br>Godkänt<br>Underkänt<br>Evakuering                                                                                                    | Skrivs ut om testprogram<br>är aktiverade |  |
| Statistik     REC:AP29     TOT:00031     ACC:00009     REJ:00022     EVA:00001     VDE:00000                                           | Testprogramnamn<br>Totalt<br>Godkänt<br>Underkänt<br>Evakuering<br>Vakuumförlust                                                                                                    | Skrivs ut om testprogram<br>är aktiverade |  |
| Statistik     REC:AP29     TOT:00031     ACC:00009     REJ:00022     EVA:00001     VDE:00000     BLO:00006                             | Testprogramnamn<br>Totalt<br>Godkänt<br>Underkänt<br>Evakuering<br>Vakuumförlust<br>-Blockeringstest                                                                                                    | Skrivs ut om testprogram<br>är aktiverade |  |
| Statistik     REC:AP29     TOT:00031     ACC:00009     REJ:00022     EVA:00001     VDE:00000     BLO:00006     FIL:00001               | Testprogramnamn<br>Totalt<br>Godkänt<br>Underkänt<br>Evakuering<br>Vakuumförlust<br>-Blockeringstest<br>-Gasfyllning                                                                                                    | Skrivs ut om testprogram<br>är aktiverade |  |
| Statistik     REC:AP29     TOT:00031     ACC:00009     REJ:00022     EVA:00001     VDE:00000     BLO:00006     FIL:00001     PRE:00000 | Testprogramnamn<br>Totalt<br>Godkänt<br>Underkänt<br>Evakuering<br>Vakuumförlust<br>-Blockeringstest<br>-Gasfyllning<br>-Tryckfall                                                                                                    | Skrivs ut om testprogram<br>är aktiverade |  |

Numret som skrivs ut efter kolonet anger antalet tillfällen. Exempel: TOT:00031 betyder att totalt 31 tester har genomförts.

## 3.9.4.2 Ingång 1 (tillval)

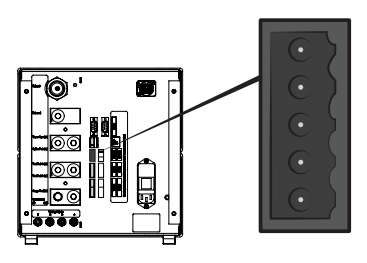

| Anslutning: | 5-polig hankontakt Weidmüller, Omnimate BL3.5. Passande skruvanslutning ingår.             |
|-------------|--------------------------------------------------------------------------------------------|
| Funktion:   | Tillvalsport 1. Analog eller digital ingång (tillval, stöds inte av standardprogramvaran). |

| Stif | t Signal | Тур             | Belastning | Kommentar                                                 |
|------|----------|-----------------|------------|-----------------------------------------------------------|
| 1    | +24 VDC  | FÖRSÖRJNI<br>NG | 250 mA     | Tillvalsförsörjning.                                      |
| 2    | VIN1     | IN              | -60 mA     | Spänningsingång: Digital<br>24 VDC eller analog 0–10 VDC. |
| 3    | IIN1     | IN              | +/-30 mA   | Strömingång: 0–20 mA.                                     |
| 4    | COM1     | IN              | -250 mA    | Signal gemensam jord (GND).                               |
| 5    | COM/SHLD | GND             | +/-30 mA   | Avskärmning.                                              |

## 3.9.4.3 Ingång 2 (tillval)

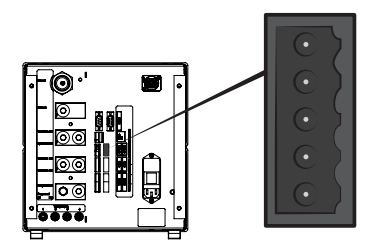

| Anslutning: | 5-polig hankontakt Weidmüller, Omnimate BL3.5. Passande |
|-------------|---------------------------------------------------------|
|             | skruvanslutning ingår.                                  |
|             |                                                         |

Funktion: Tillvalsport 2. Används till "Aktiv hållare för handprob" (90630).

| Stift | Signal   | Тур             | Belastning | Kommentar                                                 |
|-------|----------|-----------------|------------|-----------------------------------------------------------|
| 1     | +24 VDC  | FÖRSÖRJNI<br>NG | 250 mA     | Tillvalsförsörjning.                                      |
| 2     | VIN2     | IN              | -60 mA     | Spänningsingång: Digital<br>24 VDC eller analog 0–10 VDC. |
| 3     | IIN2     | IN              | +/-30 mA   | Strömingång: 0–20 mA.                                     |
| 4     | COM2     | IN              | -250 mA    | Signal gemensam jord (GND).                               |
| 5     | COM/SHLD | GND             | +/-30 mA   | Avskärmning.                                              |

## 3.9.4.4 Statusutgång

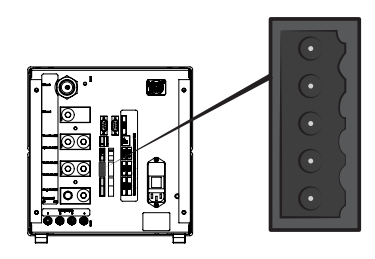

| Ansl  | utning: | 6-polig hankontakt Weidmüller, Omnimate BL3.5. Passande skruvanslutning ingår. |     |            |                                                          |
|-------|---------|--------------------------------------------------------------------------------|-----|------------|----------------------------------------------------------|
| Fun   | ktion:  | Teststatusutgångar. Strömdrivande 24 V                                         |     |            | 24 VDC-transistorutgångar.                               |
| Stift | Signal  |                                                                                | Тур | Belastning | Kommentar                                                |
| 1     | PÅGÅR   |                                                                                | UT  | 0,5 A      | Cykel pågår.                                             |
| 2     | GODKÄ   | NT                                                                             | UT  | 0,5 A      | Testad del godkänd.                                      |
| 3     | UNDER   | KÄNT                                                                           | UT  | 0,5 A      | Testad del underkänd.                                    |
| 4     | FEL     |                                                                                | UT  | 0,5 A      | Summeringsfel.                                           |
| 5     | EOT/FY  | LLD                                                                            | UT  | 0,5 A      | Indikator Test avslutat eller Gas<br>fylld (kan väljas). |
| 6     | COM     |                                                                                | GND | -2,0 A     | Gemensam jord.                                           |

## NOTICE

Gasfyllningsstatus finns på STATUS-anslutningen (stift 5) på baksidan av enheten. Anslut en lampa för enkel avisering av statusen "Test avslutat".

## 3.9.4.5 Verktygsgränssnitt

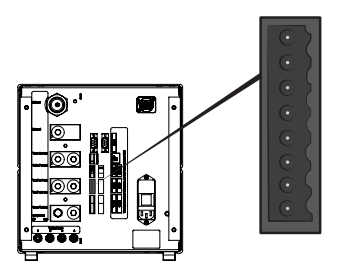

| Anslutning: | 8-polig hankontakt Weidmüller, Omnimate BL3.5. Passande skruvanslutning ingår. |
|-------------|--------------------------------------------------------------------------------|
| Funktion:   | Elektriskt verktygsgränssnitt.                                                 |

| Stift | Signal    | Тур             | Belastning | Kommentar                                                                 |
|-------|-----------|-----------------|------------|---------------------------------------------------------------------------|
| 1     | +24 VDC   | FÖRSÖRJNI<br>NG | 300 mA     | Försörjning till verktygsbrytare (t.ex. närhetsbrytare).                  |
| 2     | TS1       | IN              | -7 mA      | Verktygsbrytare 1.                                                        |
| 3     | TS2       | IN              | -7 mA      | Verktygsbrytare 2.                                                        |
| 4     | TS3       | IN              | -7 mA      | Verktygsbrytare 3.                                                        |
| 5     | TS4       | IN              | -7 mA      | Verktygsbrytare 4.                                                        |
| 6     | MÄRKNING* | UT              | 0,5 A      | Märkningsutgång. Märkning kan<br>väljas efter UNDERKÄNT eller<br>GODKÄNT. |
| 7     | COM       | GND             | -1,0 A     | Gemensam jord.                                                            |
| 8     | COM       | GND             | -1,0 A     | Gemensam jord.                                                            |

\*: Märkningsutgången (verktygsanslutningen, stift 6) kan användas för att sända en startimpuls till märkningsutrustning som en graveringsmaskin eller en ventil som styr en enkel pneumatisk stämpel. Impulsens funktion och längd anges av de båda följande parametrarna:

• Märkningsutgång:

Längden på märkningsutgångens impuls.

Utgången går upp i slutet av gastestet och stannar uppe under den angivna tiden.

Märkningsutgången uppe vid läckage:

Bestämmer märkningspulsens funktion. Ställ in den på OFF (av) om du vill märka en underkänd del.

Ställ in den på ON (på) om du vill märka en godkänd del.

## 3.9.4.6 Styrutgång

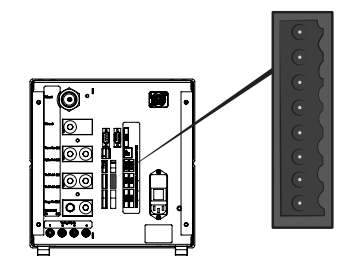

| Anslutning: | 8-polig hankontakt Weidmüller, Omnimate BL3.5. Passande        |  |  |
|-------------|----------------------------------------------------------------|--|--|
|             | skruvanslutning ingår.                                         |  |  |
| Funktion:   | Externt start och stopp. Styrning av externa tillvalsventiler. |  |  |

| Stift | Signal   | Тур             | Belastning | Kommentar                                                                       |
|-------|----------|-----------------|------------|---------------------------------------------------------------------------------|
| 1     | +24 VDC  | FÖRSÖRJNI<br>NG | 2,0 A      | Start- och stoppbrytare och<br>försörjning.                                     |
| 2     | EXTSTART | IN              | -7 mA      | Startknapp retur (normalt öppna<br>kontakter) eller kontakt till<br>+24 VDC.    |
| 3     | EXTSTOP  | IN              | -7 mA      | Stoppknapp retursidan (normalt<br>öppen kontakt) eller kontakt till<br>+24 VDC. |
| 4     | EVAC1    | UT              | 0,5 A      | Venturiventilsutgång.                                                           |
| 5     | EVAC2    | UT              | 0,5 A      | Evakueringsventilsutgång.                                                       |
| 6     | GASFILL  | UT              | 0,5 A      | Fyllningsventilsutgång.                                                         |
| 7     | OPTOUT   | UT              | 0,5 A      |                                                                                 |
| 8     | COM      | GND             | -1,0 A     | Gemensam jord för utgångar.                                                     |

## 3.9.4.7 Effektingång

| Specifikation  |                                          |  |  |
|----------------|------------------------------------------|--|--|
| AC-nätspänning | 110–240 V 50/60 Hz.                      |  |  |
| AC-nätström    | Typiskt 1 A (2 A-impuls vid påslagning). |  |  |

## 3.9.4.8 Säkerhetsgränssnitt

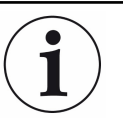

Användaren av ILS500 F/FHP är ensamt ansvarig att genomföra en riskbedömning.

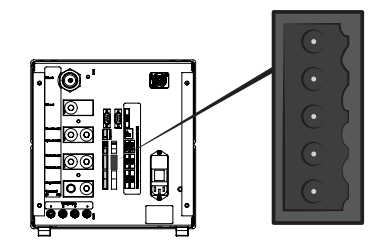

| Ans   | lutning: | 6-polig hankontakt Weidmüller, Omnimate BL3.5. Passande skruvanslutning ingår. |                 |            |           |
|-------|----------|--------------------------------------------------------------------------------|-----------------|------------|-----------|
| Fun   | ktion:   | Nödstoppsgränssnitt.                                                           |                 |            |           |
| Stift | Signal   |                                                                                | Тур             | Belastning | Kommentar |
| 1     | +24 VD(  | C                                                                              | FÖRSÖRJNI<br>NG | 2,5 A      |           |

| Stift | Signal     | Тур             | Belastning | Kommentar                                                                                       |
|-------|------------|-----------------|------------|-------------------------------------------------------------------------------------------------|
| 2     | AUX1       | -               | +/-1-5 A*  | Klämma 1 på<br>säkerhetsreläkontakterna för<br>användning av extern<br>hjälputrustning.         |
| 3     | AUX2       | -               | +/-1-5 A*  | Klämma 2 på<br>säkerhetsreläkontakterna för<br>användning av extern<br>hjälputrustning.         |
| 4     | ESTATUS    | UT              | 0,5 A      | Intern nödstoppskrets stoppad.<br>Används för återställning av<br>Iampan eller PLC-övervakning. |
| 5     | SAFESPLY** | FÖRSÖRJNI<br>NG | -2,5 A     | 24 VDC-försörjning från<br>EXTERN nödstoppskrets.                                               |
| 6     | COM        | GND             | 1,0 A      | Gemensam jord.                                                                                  |

\*: 250 VAC 5 A cosj = 1; 30 VDC 5 A L/R = 0 ms; 240 VAC 2 A cosj = 0,3; 24 VDC 1 A L/R = 48 ms

\*\*: SAFESPLY matar belastningar förknippade med risker inuti ILS500 F/FHP. Dessa inbegriper alla gas- och verktygsventiler.

## 3.9.4.9 USB-port

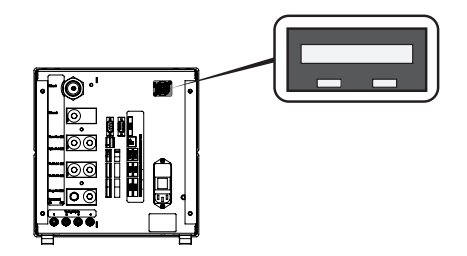

| Anslutning: | USB                                                  |
|-------------|------------------------------------------------------|
| Funktion:   | Används för att importera och exportera testprogram. |

#### USB är anslutet

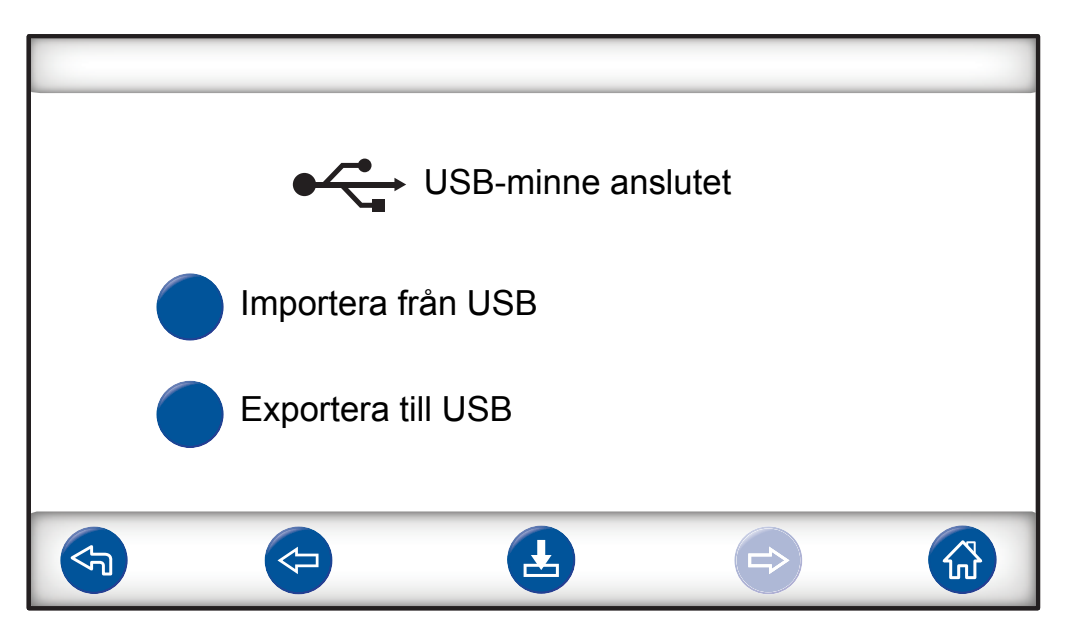

En USB-ikon visas när USB-flashminnet installeras.

### Importera testprogram från USB

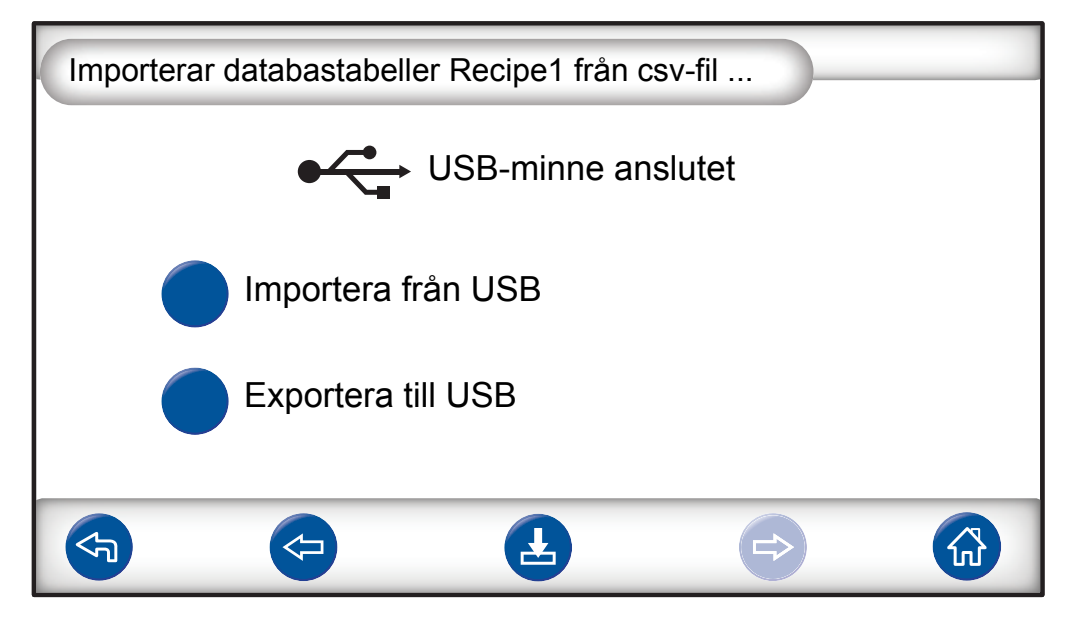

När testprogram importeras, importeras alla testprogram från en fil som heter Recipe1.csv.

#### Exportera testprogram till USB

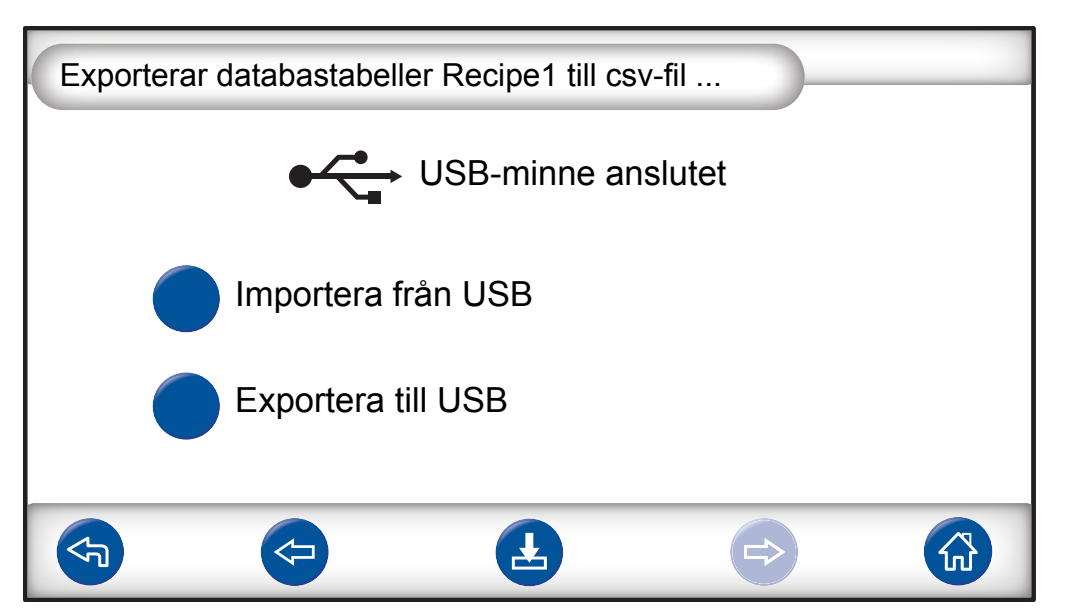

När testprogram exporteras, exporteras alla testprogram till en fil som heter Recipe1.csv.

#### See also

Ta bort skyddet [> 81]

# 4 Utrustning och förvaring

# 4.1 Medföljande utrustning

## NOTICE

När du tar emot utrustningen ska du kontrollera att den inte har skadats under transporten.

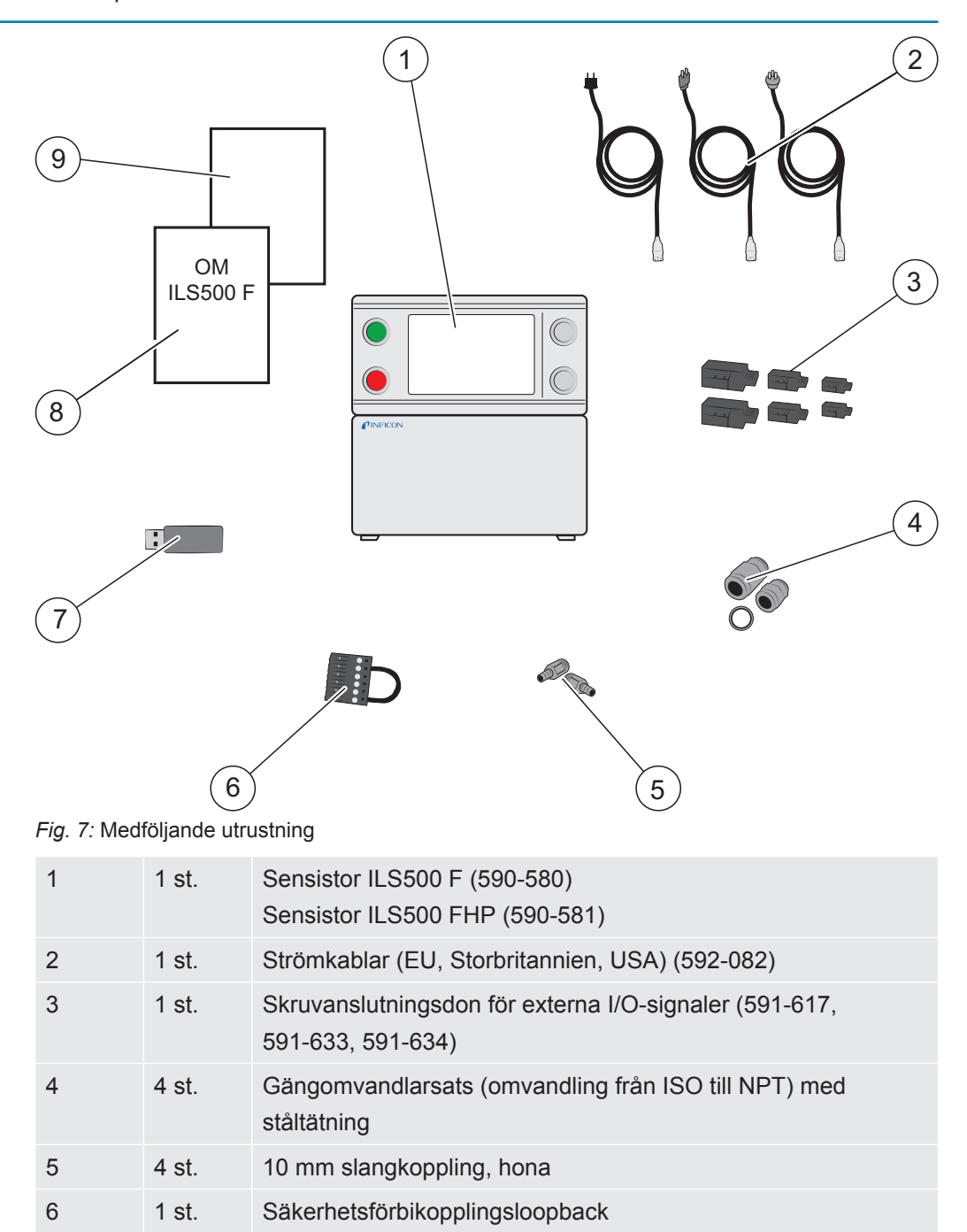

7

| 8 | 1 st. | Användarhandbok Sensistor ILS500 F/FHP (den här handboken, 592-121) |
|---|-------|---------------------------------------------------------------------|
| 9 | 1 st. | Rapport om returproduktens skick                                    |

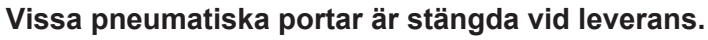

▶ Förvara de borttagna pluggarna. De används för framtida maskinvarutester.

Läs i Reservdelar och tillbehör [> 86] om tillbehör till ILS500 F/FHP.

## 4.2 Nödvändig utrustning

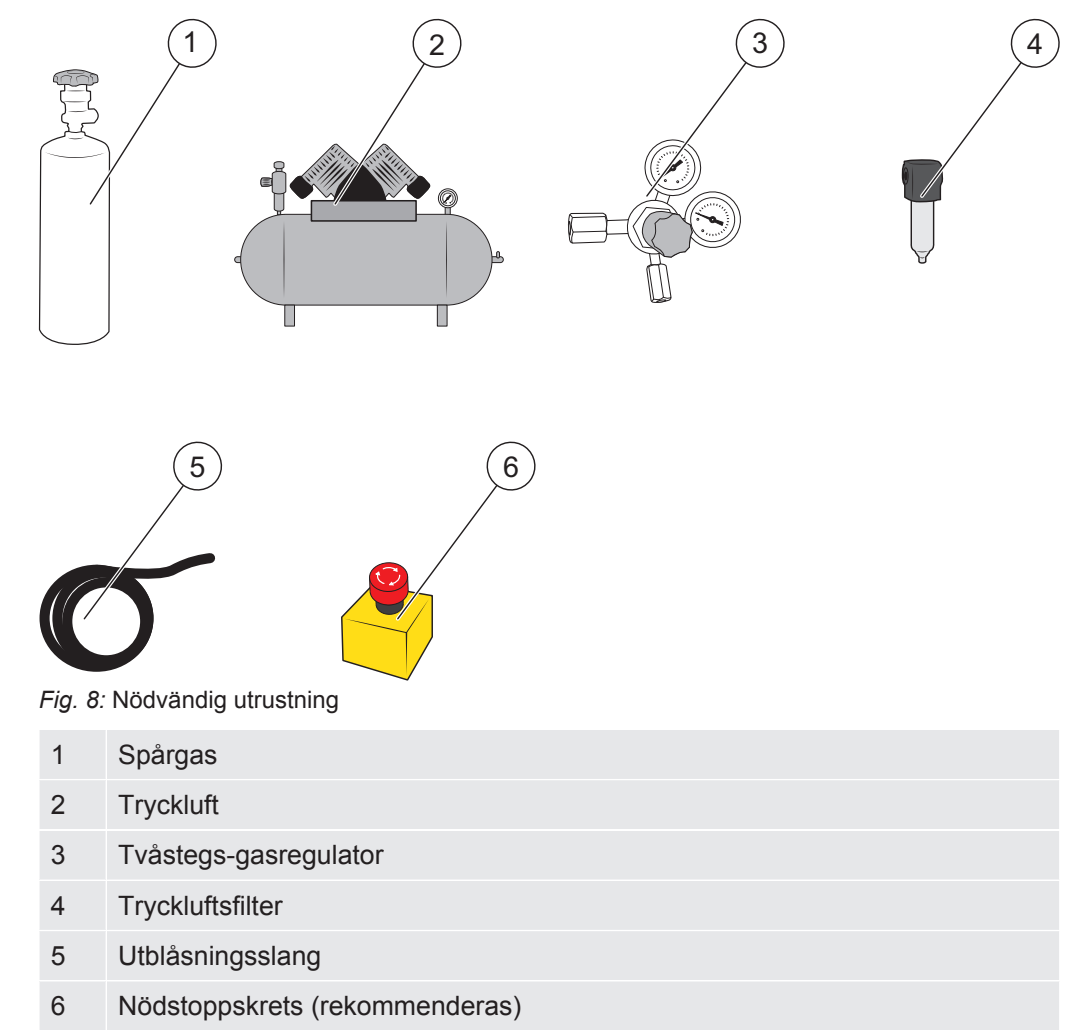

# 4.3 Förvaring

Vid längre förvaring kan faktorer som temperatur, luftfuktighet, salthaltig atmosfär osv. skada detektordelarna.

Kontakta din lokala representant för mer information.

# 5 Installation

## **A FÖRSIKTIGHET**

Kontrollera att du uppfyller all relevant lagstiftning och alla säkerhetsstandarder innan du sätter ILS500 F/FHP i drift.

# 5.1 Placering av ILS500 F/FHP

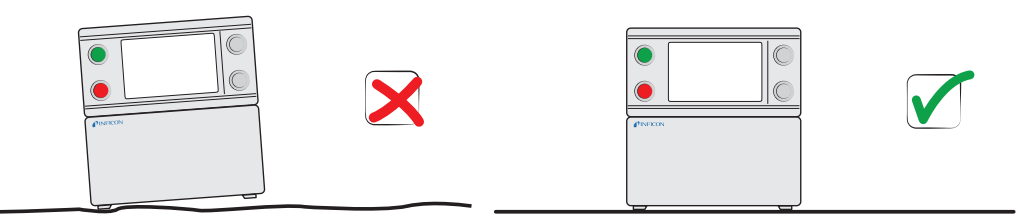

Placera ILS500 F/FHP på en plan yta så nära testfixturen och ventilationssystemet som möjligt.

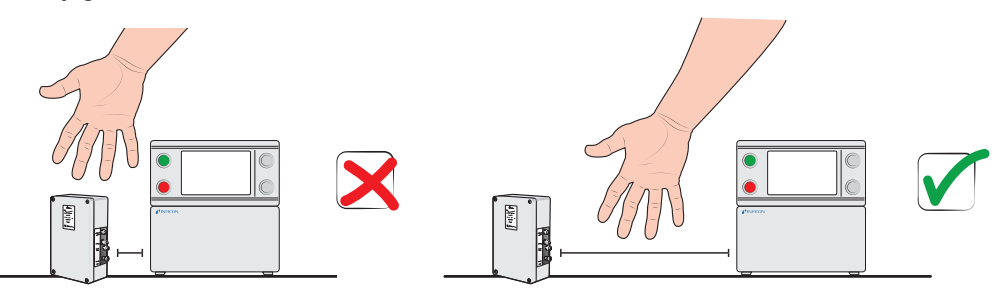

Det måste finnas lite ledigt utrymme runt ILS500 F/FHP för åtkomst vid underhåll och service.

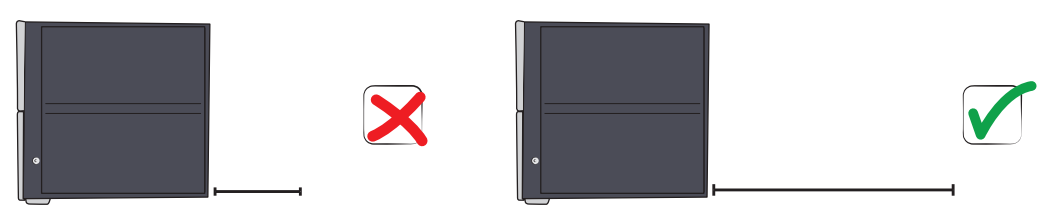

Se till att det finns mist 350 mm (14 tum) fritt utrymme bakom ILS500 F/FHP så att det går att ta bort serviceluckor, ansluta försörjning, testfixtur osv.

### NOTICE

De främre fötterna under ILS500 F/FHP kan fällas ut för att höja fronten så att man får en bättre betraktningsvinkel.

# 5.2 Elektriska anslutningar

## 5.2.1 Konfigurera ett nödstopp

## NOTICE

Att kortsluta rekommenderas inte och bör bara göras för preliminär testning före anslutning av komprimerade gaser eller testverktyg med rörliga delar.

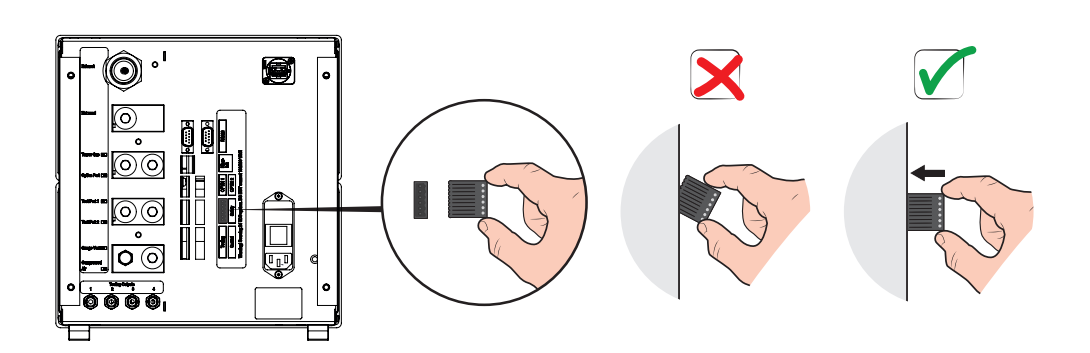

Du kan välja mellan följande två alternativ när du ska förbereda ILS500 F/FHP för start:

- Anslut ILS500 F/FHP via ett externt nödstoppsrelä.
- Kortslut SAFE SPLY-anslutningen till "+24 V" på säkerhetskopplingen. Använd den säkerhetsförbikopplingsloopback som medföljde enheten.

## NOTICE

ILS500 F/FHP startar inte testningen om ingen nödstoppskrets har installerats. En sådan kan beställas separat. Du hittar mer information under Reservdelar och tillbehör [▶ 86].

## 5.2.2 Ansluta till elnätet

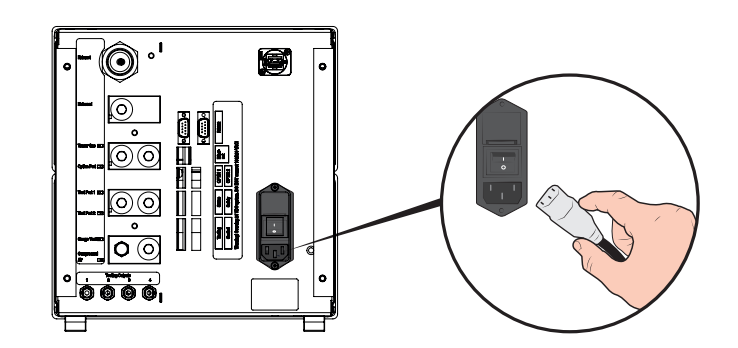

Anslut strömkabeln till strömingången i ILS500 F/FHP och till närmsta eluttag.

## 5.2.3 Ansluta extrafunktioner

När du använder portarna för tillval, status, verktyg och styrning ska du se till att montera anslutningarna enligt nedan.

![](_page_32_Picture_4.jpeg)

![](_page_32_Picture_5.jpeg)

Det översta stiftet är nr 1

![](_page_32_Figure_7.jpeg)

Du hittar mer information om anslutningsportarna under Tekniska data [> 16].

# 5.3 Pneumatiska anslutningar

## 5.3.1 Ansluta tryckluft

## NOTICE

- Se till att tryckluften är torr, välfiltrerad och oljefri. Rekommenderad filterfinhet är 5 µm eller finare. Otillräcklig filtrering medför ökat underhållsbehov.
- ► Se till att använda lämpligt tryck och flöde. Du hittar mer information under Pneumatikspecifikationer [▶ 17].
- Anslut kompressorn och ILS500 F/FHP med hjälp av slangen.

![](_page_33_Figure_2.jpeg)

## 5.3.2 Ansluta spårgas

## 

Om ett objekt trycksätts med för högt tryck kan objektet brista. Detta kan i sin tur leda till allvarliga personskador och även dödsfall.

Trycksätt aldrig objekt som inte har sprängtrycksprovats innan eller på annat sätt godkänts för det valda testtrycket.

## 

Spårgaser kan vara brännbara eller leda till kvävning.

- ► Använd bara färdigtillverkare spårgasblandningar.
  - 1 Sätt fast gascylindern på ett säkert sätt.
  - 2 Öppna cylinderventilen kort för att blåsa bort smuts som kan ha ansamlats i utloppet.
  - 3 Montera tvåstegs-gasregulatorn på cylindern.

![](_page_33_Picture_13.jpeg)

4 Vrid regulatorn helt medurs för noll utgångstryck.

![](_page_34_Picture_2.jpeg)

**5** Anslut en vanlig svetsgasslang eller liknande mellan spårgasporten och tryckregulatorn. Kontrollera att slangen är certifierad att klara regulatorns maximala utgångstryck.

![](_page_34_Figure_4.jpeg)

**6** Öppna cylinderventilen och ställ in regulatorn på önskat tryck. Se varningsbannern!

![](_page_34_Picture_6.jpeg)

7 Öppna regulatorns utloppsventil (i förekommande fall).

![](_page_35_Figure_2.jpeg)

## 5.3.3 Ansluta utblåsningen till ventilationen

Fig. 9: Utblåsningsrekommendation

| 1 ILS500 F/FHP |  |
|----------------|--|
|----------------|--|

- 2 Utblåsningsslang
- 3 Avtappningsluft

 Utblåsningsgasen måste ledas ut från byggnaden.
Den ska helst placeras på taket på byggnaden, långt bort från teststationens friskluftsintag.

- Vi rekommenderar att du installerar en särskild kanal. Installera en elektrisk kanalfläkt och eventuellt ett vindutsug.
- Vi rekommenderar inte att du använder det allmänna ventilationssystemet för att ventilera utblåsningen. Om ventilationssystemet är utrustat med återcirkulering av energi är risken stor att stora mängder spårgas återleds till testutrymmet och på så sätt stör testningen.

#### NOTICE

Otillräcklig utblåsningsinstallation är den vanligaste anledningen till problem vid täthetsprov med spårgas.

En för smal eller för lång utblåsningsledning leder till minskad evakueringskapacitet och därmed ökad cykeltid.
## 5.3.4 Ansluta till testport 1 och 2

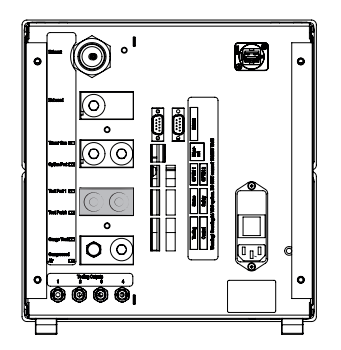

- Använd båda testportarna om tillämpligt.
- Slang- $\emptyset \ge 8 \text{ mm} (0,31 \text{ tum}).$
- Slangarna bör vara så korta som möjligt.

Om testobjektet har 2 eller fler portar ska du ansluta till portar på motsatt sida om objektet.

### NOTICE

Ju större testobjektet är, desto viktigare är det att följa rekommendationerna ovan.

## 5.3.5 Ansluta verktyg

### 

Observera att ju snabbare anslutningen görs, desto högre risk för personskador.

Var noggrann och montera skydd m.m. i enlighet med lokala lagar och säkerhetsstandarder så att fixturen är säker att använda.

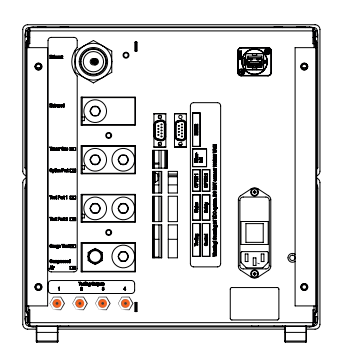

Verktygsventilutgångar 1-4 är tillgängliga för anslutning av externa verktyg.

# 5.4 Konfigurera testområdet

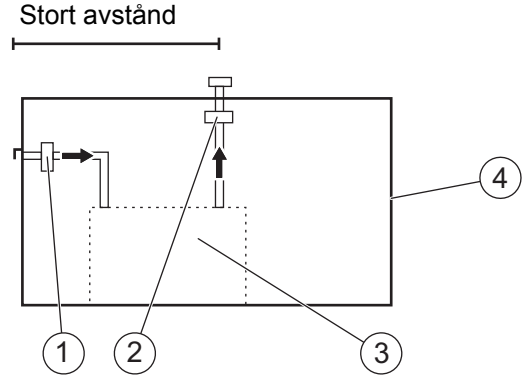

Fig. 10: Rekommendation för testområdet

|  | 1 | Friskluftsfläkt |
|--|---|-----------------|
|--|---|-----------------|

2 Utblåsningsfläkt

3 Testområde

4 Testbyggnad

• Placera friskluftsintaget på byggnadens yttervägg.

- Placera luftintaget långt bort från spårgasutblåsningen, lastrum och andra spårgaskällor.
- Objekt som redan testats kan innehålla små mängder spårgas, vilket kan störa nästa mätning.
- Använd inte tryckluft som friskluftsförsörjning när en väteblandning används som spårgas. Industriell tryckluft kan innehålla varierande och avsevärda mängder väte.

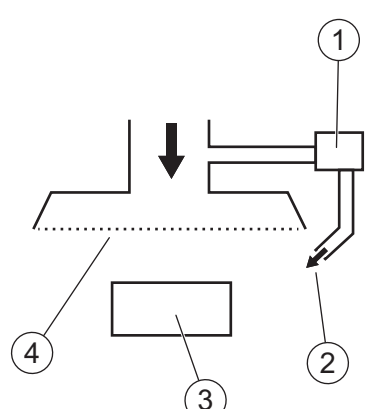

Fig. 11: Rekommendation om friskluftsridå

| 1 | Fläkt            |
|---|------------------|
| 2 | Lokal luftstråle |
| 3 | Testobjekt       |
| 4 | Filter           |

• Försök att skapa laminarströmning över testområdet.

- Ridån bör täcka hela testområdet (testhuven eller provpunkten) och sträcka sig minst 0,5 m utanför området.
- Lufthastigheten i ridån bör vara ganska låg, vanligtvis 0,1 m/s.
- Extra små fläktar kan installeras inom ridån för riktad utvädring av testkammaren osv.

# 6 Menysystem

# 6.1 Skärm på ILS500 F/FHP

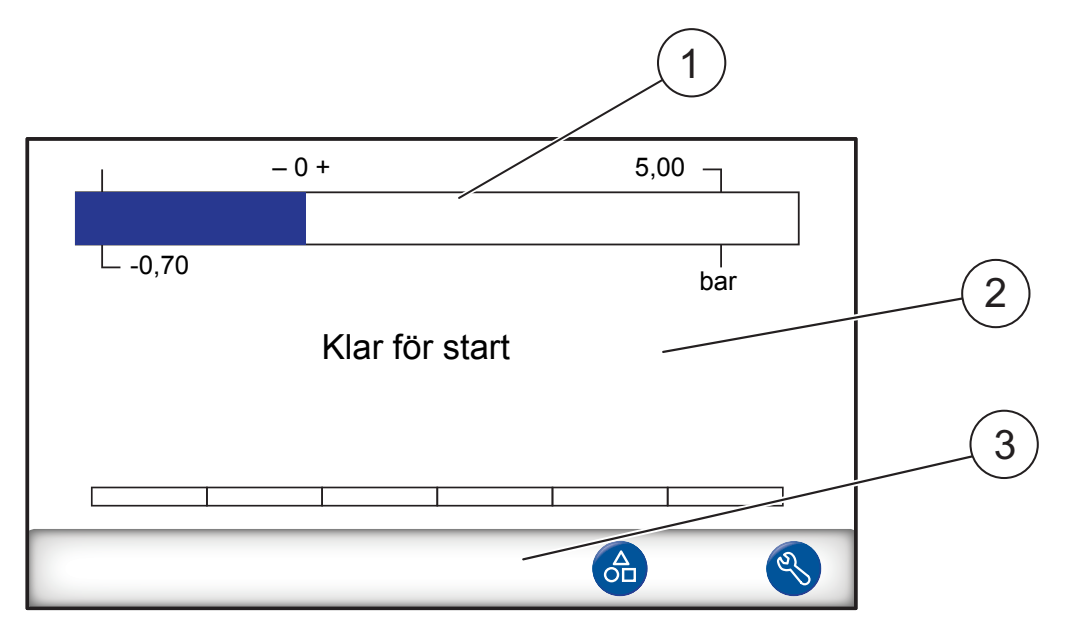

| 1 | Statusfält                                       |
|---|--------------------------------------------------|
| 2 | Huvudskärm                                       |
| 3 | Navigeringsknappfält (varierar beroende på meny) |

# 6.1.1 Menyknappar

Använd menyknapparna för snabb navigering.

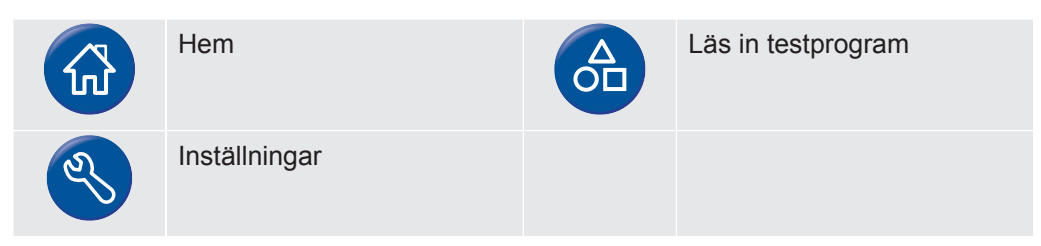

## 6.1.2 Navigeringsknappar och andra knappar

| Gå tillbaka                             | ESC | Escape<br>(ändringarna sparas inte) |
|-----------------------------------------|-----|-------------------------------------|
| Föregående sida<br>(ändringarna sparas) | ⇒   | Nästa sida                          |
| Aktiverat                               |     | Inte aktiverat                      |

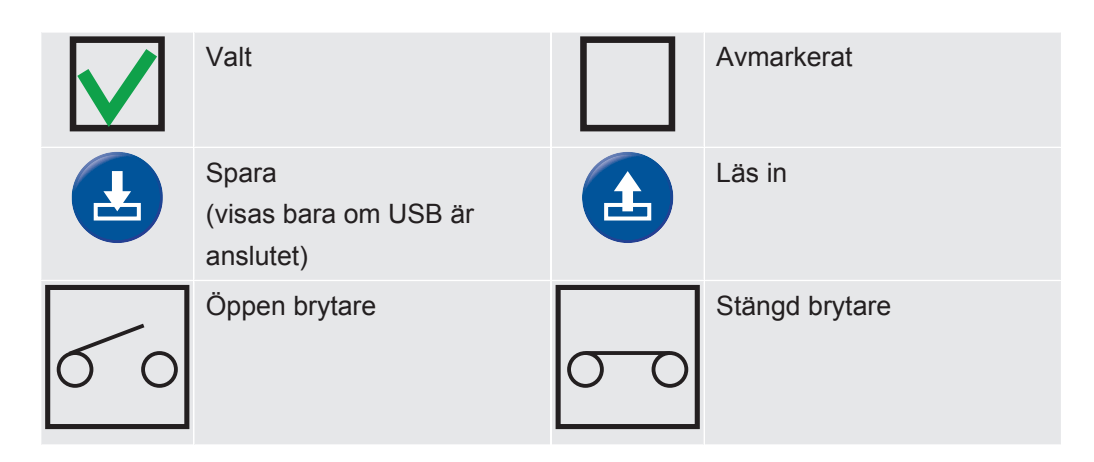

## 6.1.3 Mata in siffror och text

Ändra ett värde såhär:

- 1 Klicka på värdet. Ett numeriskt eller alfanumeriskt skärmtangentbord öppnas.
- 2 Ange önskade siffror eller tecken.
- 3 Klicka på retursymbolen för att spara det nya värdet.

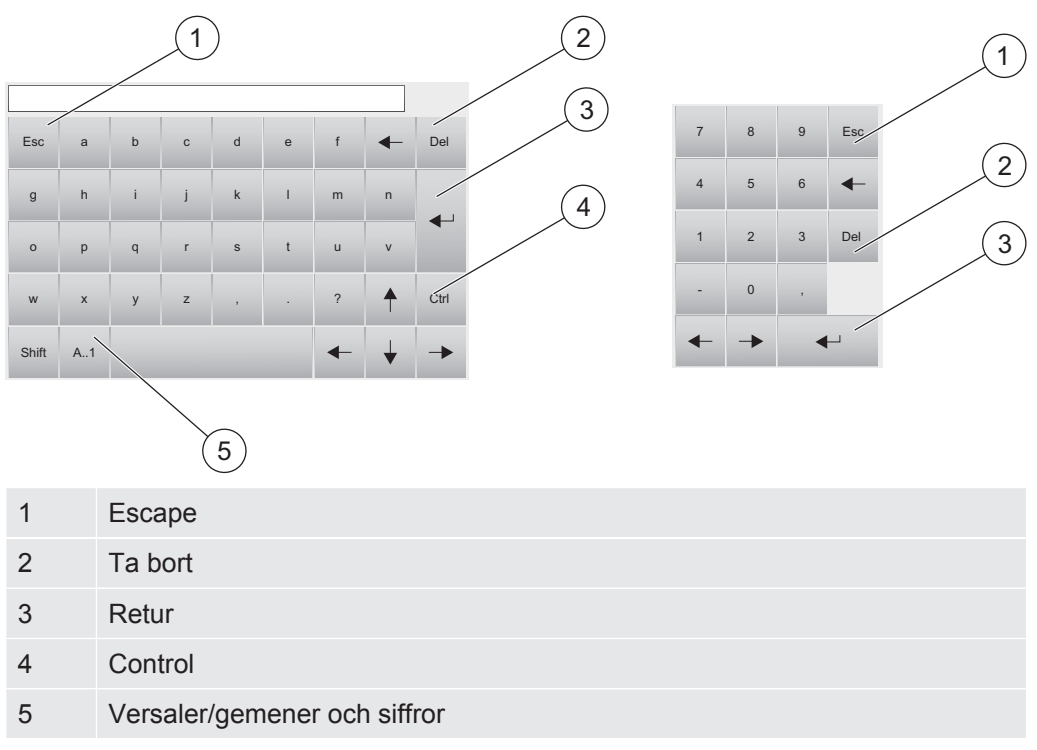

## 6.1.4 Skärmsläckare

Om skärmen inte används under 20 minuter låses skärmen automatiskt. Skärmen kan låsas upp med hjälp av följande åtgärder:

- användaren rör vid skärmen
- användaren trycker på knappen START eller STOP
- ett start- eller stoppkommando skickas av ett externt system.

# 6.2 Lösenord

Du kommer åt menyerna genom att använda standardlösenordet "1234" för "Service". Du kan ändra lösenordet under Inställningar/Avancerade inställningar/Lösenord.

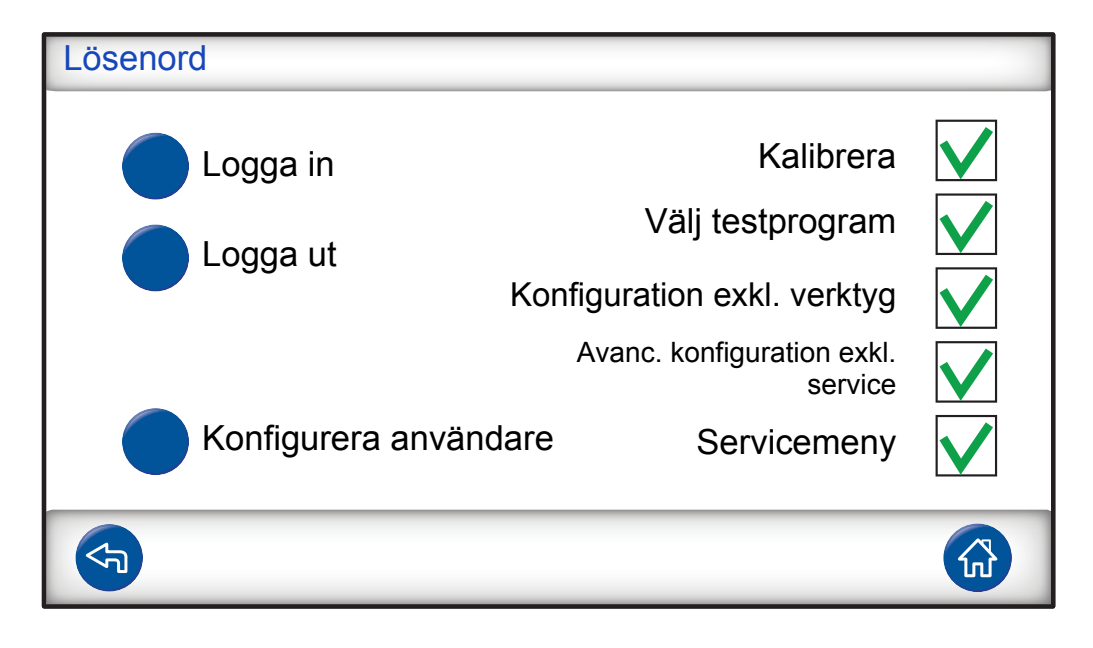

### NOTICE

Kom ihåg att ändra lösenord för alla menyer som du vill skydda. Vem som helst som använder den här handboken kan komma in i systemet om du behåller standardlösenordet.

## 6.2.1 Konfigurera ny användare

- 1 Klicka på Inställningar >> Avancerade inställningar >> Lösenord för att komma till lösenordsmenyn.
- 2 Klicka på Logga in och logga in som Service.
- 3 Klicka på Konfigurera användare.
- 4 Klicka på Lägg till.
- 5 Fyll i användarnamn och lösenord för den nya användaren.
- 6 Klicka på Nästa.
- 7 Välj säkerhetsgrupp genom att kryssa i lämpliga rutor.
- 8 Klicka på Slutför.

# 6.3 Menyöversikt

För information om de förinställda parametrarna, se Parameterförteckning [> 92].

| Läs in<br>testprogram |                          |                      |                     |  |
|-----------------------|--------------------------|----------------------|---------------------|--|
| Inställningar         | Testinställningar        | Verktygsanslutning   |                     |  |
|                       |                          | Förevakuering        |                     |  |
|                       |                          | Test för stort       | Vakuumförlusttest   |  |
|                       |                          | läckage              | Tryckfallstest      |  |
|                       |                          | Spårgasfyllning      |                     |  |
|                       |                          | Blockeringstest      |                     |  |
|                       |                          | Spårgastest          |                     |  |
|                       |                          | Gasevakuering        |                     |  |
|                       |                          | Verktygsfrånkoppling | 3                   |  |
|                       | Avancerade inställningar | Timers               |                     |  |
|                       |                          | Tryck                |                     |  |
|                       |                          | Tillval              |                     |  |
|                       |                          | Servicemeny          | Utgångar            |  |
|                       |                          |                      | Ingångar            |  |
|                       |                          |                      | Analoga ingångar    |  |
|                       |                          |                      | Systemåterställning |  |
|                       |                          |                      | ILS500 F/FHP        |  |
|                       |                          |                      | RS232               |  |
|                       |                          |                      | Servicekörning      |  |
|                       |                          |                      | Maskinvarutest      |  |
|                       |                          | Lösenord             |                     |  |
|                       |                          | IP-inställningar     |                     |  |
|                       | Testprogram              |                      |                     |  |
|                       | Statistik                |                      |                     |  |
|                       | Region                   | Tidszon, region och  | sommartid           |  |
|                       |                          | Tid och datum        |                     |  |
|                       |                          | Språk                |                     |  |
|                       | Info                     |                      |                     |  |

#### Inställningar

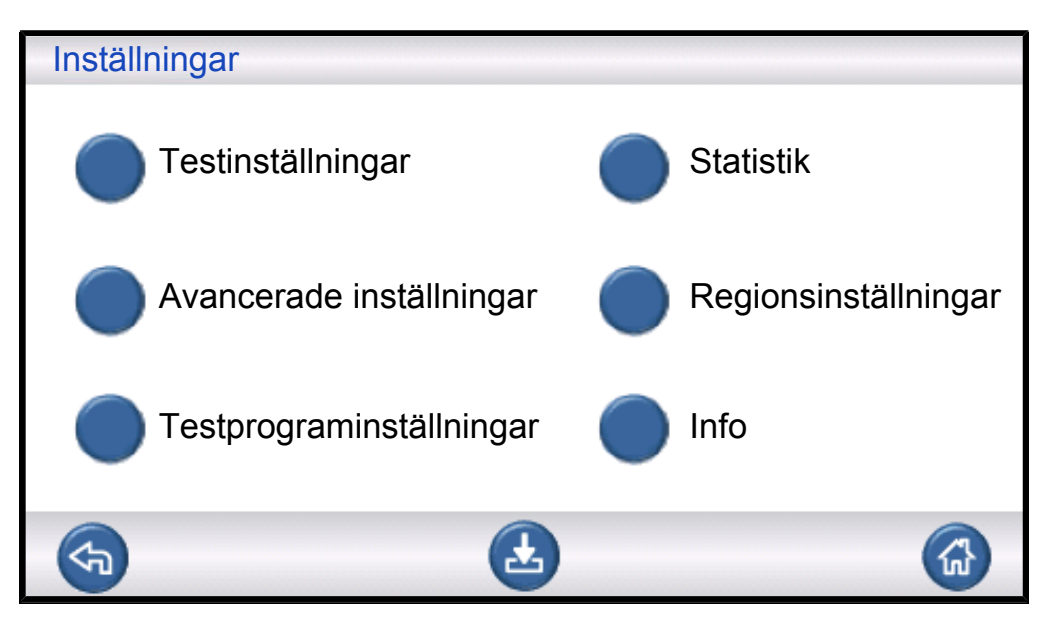

### Testinställningar

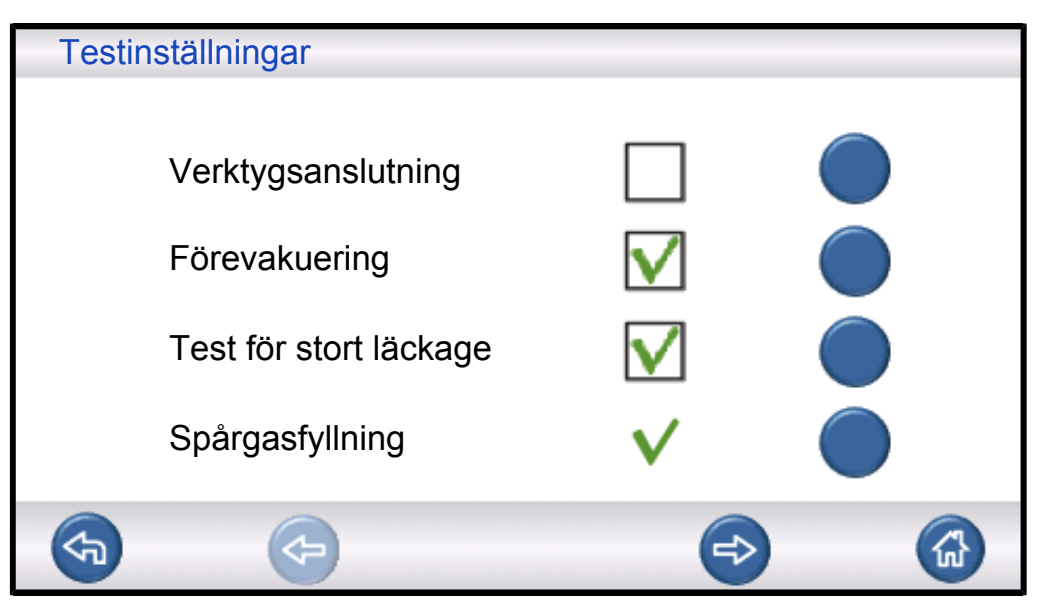

Du hittar mer information under Testprogram [▶ 51].

#### Avancerade inställningar

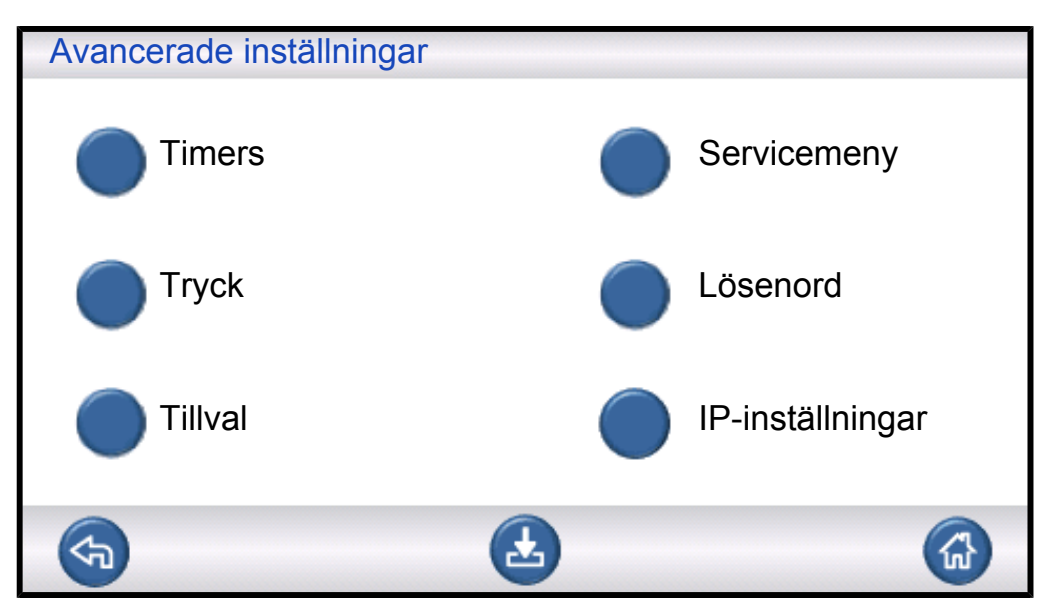

Avancerade inställningar för att finjustera fyllningscyklerna och inställningar för servicepersonal.

#### Testprogram

| Testp          | orogram            |              |               |        |
|----------------|--------------------|--------------|---------------|--------|
| Anvä           | Använd testprogram |              |               |        |
| Välj vid start |                    |              |               |        |
|                | Läs in testprogram |              |               |        |
| Ł              | Spara testprogram  | $\bigotimes$ | Ta bort testp | rogram |
| <b>(</b>       | <b>(</b>           |              | <₽            |        |

Du hittar mer information under Underhållsanvisningar [> 79].

#### Statistik

| Statistik      |   |              |
|----------------|---|--------------|
| Totalt:        | 0 |              |
| Godkända:      | 0 |              |
| Underkända:    | 0 |              |
| Evakuering:    | 0 | Skriv ut     |
| Vakuumförlust: | 0 |              |
| Blockering:    | 0 |              |
| Gasfyllning:   | 0 | Aterställ    |
| Tryckfall:     | 0 | Truck i O a  |
| Gastest:       | 0 | I ryck i 3 s |
|                |   |              |

Information om teststatistik och antal cykelhändelser under en testperiod.

Du hittar mer information under Testsekvens [> 48].

#### Region

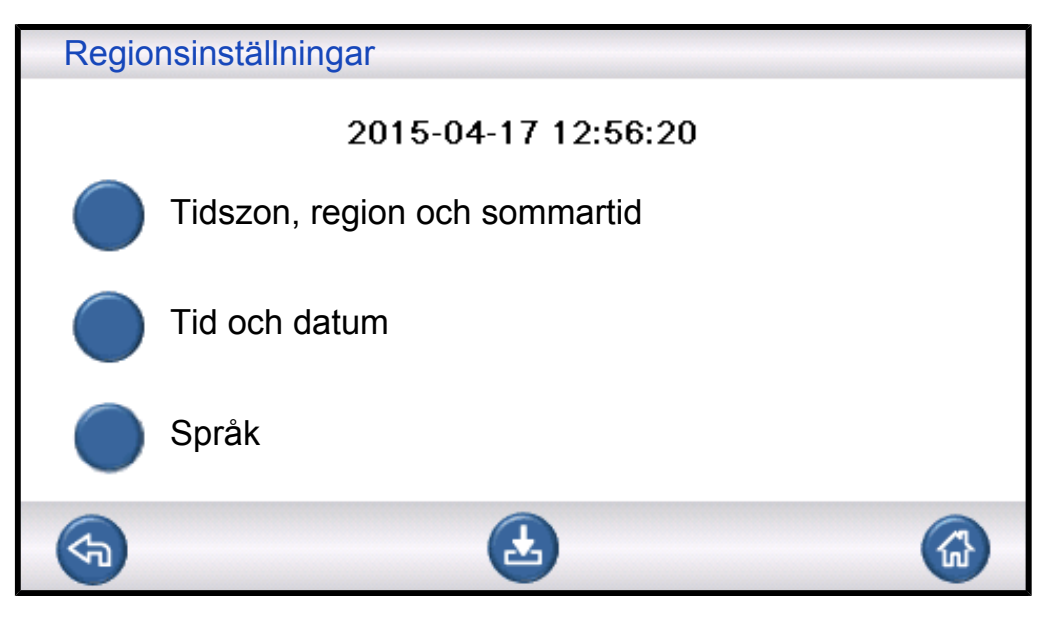

Regionsinställningar.

## Språk

| Språk    |            |  |
|----------|------------|--|
| Engelska | Svenska    |  |
| Japanska | Italienska |  |
| Tyska    |            |  |
|          |            |  |
|          |            |  |

Språkinställningar.

#### Info

| Info                           |   |    |
|--------------------------------|---|----|
| Typ: ILS500 F                  |   |    |
| Serienummer: 1500              |   |    |
| CPU-programvaruversion 3.00.08 |   |    |
| Skärmversion: 3.00.09          |   |    |
| Backup-batterinivå (3,0 V)     | ) |    |
| Skärmens ljusstyrka            |   | -0 |
|                                |   |    |

Instrumentinformation, programvaruversioner, batteristatus och skärmljusinställningar.

# 7 Använda ILS500 F/FHP

## NOTICE

 Säkerställ att spårgasens försörjningstryck (som matas till spårgasinloppet på ILS500 F/FHP) är rätt inställt.

Om du vill avbryta en testsekvens och återställa till vänteläget trycker du på STOP i 3 s.

Beskrivningen nedan är bara avsedd som illustrerande exempel. Testfixturens utformning, användningen av prob(er) och verktygsfunktioner osv. bör anpassas för att passa just din tillämpning.

# 7.1 Testsekvens

| Steg |                                                                    | Kommentar                                                                                                    |  |
|------|--------------------------------------------------------------------|----------------------------------------------------------------------------------------------------|--|
| 1    | Vänteläge                                                          | ILS500 F/FHP är inaktiv och väntar på startsignal.                                                                                                    |  |
| 2    | Verktygsanslutning                                                 | Fyra luftventiler och fyra närhetsbrytaringångar kan konfigureras för att styra testfixturer av måttlig storlek. Styrenheten kan utökas för mer krävande fixturer.                                                                                                    |  |
| 3    | Förevakuering<br>Test för stort läckage 1-<br>Evakueringstidsgräns | Luften evakueras från testobjektet och ett första test för stort läckage utförs<br>samtidigt. Testerna för stort läckage används till att upptäcka större läckor<br>genom tryckförändringar. Evakuering är ofta nödvändigt för att se till att<br>spårgasen når alla delar av objektet som testas och säkerställa att<br>spårgaskoncentrationen är så hög som möjligt.<br>Tillämpligt på:<br>• mycket långa objekt (t.ex. rör eller värmeväxlare)<br>• låga fyllningstryck (< 1 atm).<br>Mindre lämpligt:<br>• om testobjektet inte tål undertryck<br>• vid högre testtryck (fyllningsbörvärde). |  |
| 4    | Test för stort läckage 2-<br>Vakuumförlusttest                     | Kan användas till att identifiera läckor före påfyllning med gas. Det här minimerar spill från stora läckage.                                                                                                    |  |
| 5    | Spårgasfyllning                                                    | Spårgasfyllning före gastestet.                                                                                                    |  |
| 6    | Blockeringstest                                                    | Identifierar inre blockeringar i objektet som testas.                                                                                                    |  |
|      |                                                                    | Säkerställer att anslutningsledningarna och testfixturen är rätt anslutna.                                                                                                    |  |
|      |                                                                    | Testobjektet fylls på via testport 1 medan trycket registreras vid testport 2.<br>Praktiskt för testning av t.ex. kapillärrör osv.                                                                                                    |  |

| Steg |                                                | Kommentar                                                                                                    |
|------|------------------------------------------------|----------------------------------------------------------------------------------------------------|
| 7    | Test för stort läckage 3-<br>Gastryckfallstest | Genomförs parallellt med spårgastestet.<br>Kan användas för fullständig testning parallellt med ett känsligare gastest vid valda punkter. |
| 8    | Testobjekt trycksatt för<br>läcksökning        | Utför läcksökning på testobjektet som trycksatts med spårgas.                                                                             |
| 9    | Gasevakuering                                  | För snabbt avlägsnande av spårgasen efter testet. Kan även innefatta effektiv luftspolning.                                               |
| 10   | Verktygsfrånkoppling                           | Frånkoppling av testfixturen.                                                                                                    |

### NOTICE

Flera av stegen är valfria och kan avaktiveras.

► De valda inställningarna kan sparas som testprogram. Du hittar mer information under Testprogram [► 51]. Det går också att kombinera två testprogram i en testsekvens. Kontakta din lokala återförsäljare för mer information och enskilda inställningar.

# 7.2 Genomföra ett test

ILS500 F/FHP kommunicerar via lamporna och meddelandena på skärmen.

| Lampa                | Status | Indikering                                                                               |
|----------------------|--------|------------------------------------------------------------------------------------------|
| Röd                  | PÅ     | En läcka identifierades.<br>Testat objekt underkänt.<br>Allmänt fel.                     |
| Grön                 | PÅ     | Testsekvensen är över (och det testade objektet godkänt om en läckdetektor är ansluten). |
| Gul<br>(START-knapp) | PÅ     | Testsekvensen körs.                                                                      |

## 7.2.1 Start

- 1 Slå på ILS500 F/FHP.
- 2 Vänta tills Klar att starta visas på skärmen.
- 3 Klicka på Läs in testprogram och välj ett förinställt testprogram eller följ instruktionerna i Testprogram [▶ 51].

## 7.2.2 Placera testobjektet

**1** Placera testobjektet i testkammaren eller anslut det till en, två eller flera anslutningsportar.

2 Anslut all eventuell extrautrustning som behövs.

## 7.2.3 Fyll med spårgas

- 1 Tryck på Start på ILS500 F/FHP.
- 2 Utför ett täthetsprov med spårgas.
- 3 Tryck på Stop på ILS500 F/FHP för att avlägsna spårgasen.

# 8 Testprogram

Ett testprogram är en samling inställningar som lämpar sig för en viss testkonfiguration. Det här används för att man ska kunna ha olika inställningar för olika testobjekt.

# 8.1 Testprogramöversikt

Klicka på Inställningar >> Testprogram för att komma till de tre testprograminställningsmenyerna.

| Testprograminställning                                                                                                   |                             |
|----------------------------------------------------------------------------------------------------|-----------------------------|
| Använd testprogram                                                                                                    |                             |
| Välj vid start                                                                                                    | $\checkmark$                |
| Läs in testprogra                                                                                                    | m                           |
| Spara testprogra                                                                                                    | m 🦳 Ta bort testprogram     |
|                                                                                                    |                             |
|                                                                                                    |                             |
| Testorograminställning                                                                                                   |                             |
| Testprograminställning         Koppla ihop med testprogram         Använd från lista                                     | 0<br>Fabriksinställning   ▼ |
| TestprograminställningKoppla ihop med testprogramAnvänd från listaBehåll verktyg i teststegetBehåll trycket i teststeget | 0<br>Fabriksinställning I ▼ |

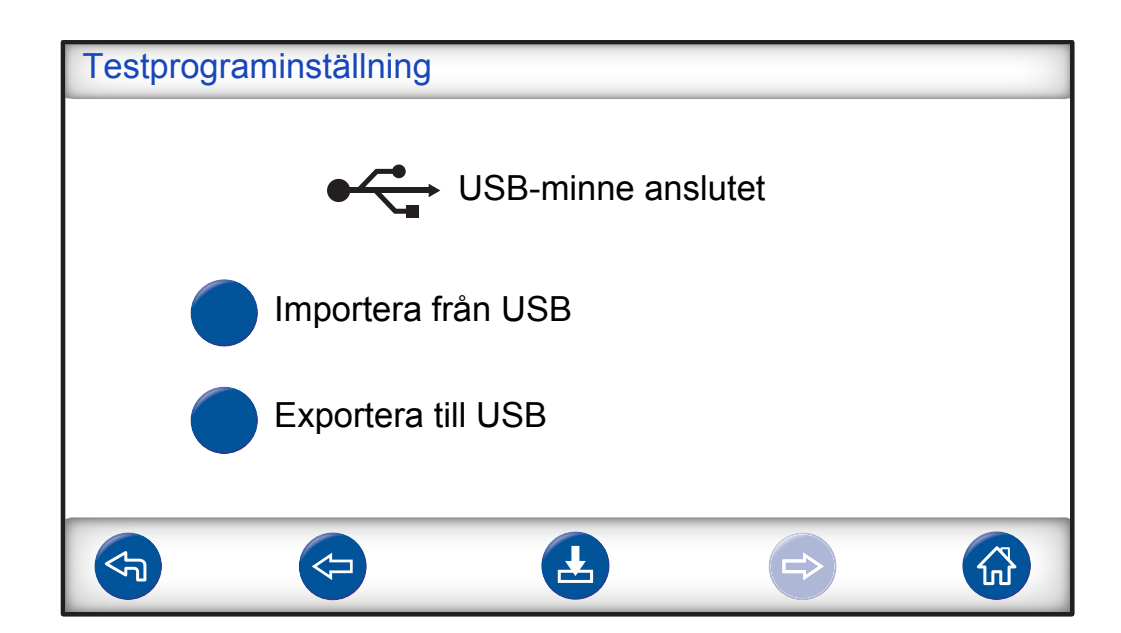

| Använd testprogram          | Kryssa i rutan för att aktivera testprogramhanteringen.                                                                |
|-----------------------------|----------------------------------------------------------------------------------------------------|
| Välj vid start              | När strömmen slås på uppmanar ILS500 F/FHP operatören att välja testprogram.                                           |
| Läs in testprogram          | Parametrarna för det valda testprogrammet läses in. Ett nytt fönster öppnas.                                           |
| Spara testprogram           | De aktuella inställningarna sparas under det valda testprogramnamnet.                                                  |
|                             | Ett nytt fönster öppnas.                                                                                               |
| Ta bort testprogram         | Det valda testprogrammet raderas.                                                                                      |
|                             | Ett nytt fönster öppnas.                                                                                               |
| Koppla ihop med testprogram | Kopplar ihop två testprogram för att bilda en testcykel.                                                               |
|                             | Skriv namnet på testprogrammet som ska tas med eller välj ett i listan i<br>Använd från lista.                         |
| Använd från lista           | Alla sparade testprogram visas.                                                                                        |
|                             | När du klickar på den blå knappen läggs testprogrammet som visas till i<br>Koppla ihop med testprogram.                |
| Behåll verktyg i teststeget | Exkluderar frånkopplingssteget i det första testprogrammet när två testprogram kopplas ihop enligt beskrivningen ovan. |
| Behåll trycket i teststeget | Bibehåller gastrycket mellan två testprogram.                                                                          |
| Importera från USB          | Importerar testprogram från ett anslutet USB-minne.                                                                    |
| Expertere till LICD         |                                                                                                    |

# 8.2 Skapa ett testprogram

## 8.2.1 Nytt testprogram

- Ange alla ILS500 F/FHP-inställningar för testsekvensen. Du hittar mer information under Testinställningar [▶ 53].
- 2 Klicka på **Inställningar >> Testprogram** för att komma till de tre testprograminställningsmenyerna.
- 3 Klicka på Spara testprogram.
- 4 Ange ett namn på testprogrammet.
- 5 Klicka på Spara.

## 8.2.2 Ändra ett testprogram

- 1 Klicka på Inställningar >> Testprogram >> Läs in testprogram.
- 2 Välj testprogrammet som ska ändras från listan och klicka på Läs in.
- 3 Anpassa ILS500 F/FHP-inställningarna så att de passar det nya testprogrammet. Du hittar mer information under Testinställningar [▶ 53].
- 4 Klicka på Inställningar >> Testprogram >> Spara testprogram.
- 5 Ange namnet på det nya testprogrammet.
- 6 Klicka på Spara testprogram.

# 8.3 Testinställningar

1 Klicka på Inställningar >> Testinställningar för att komma till de två testinställningsmenyerna.

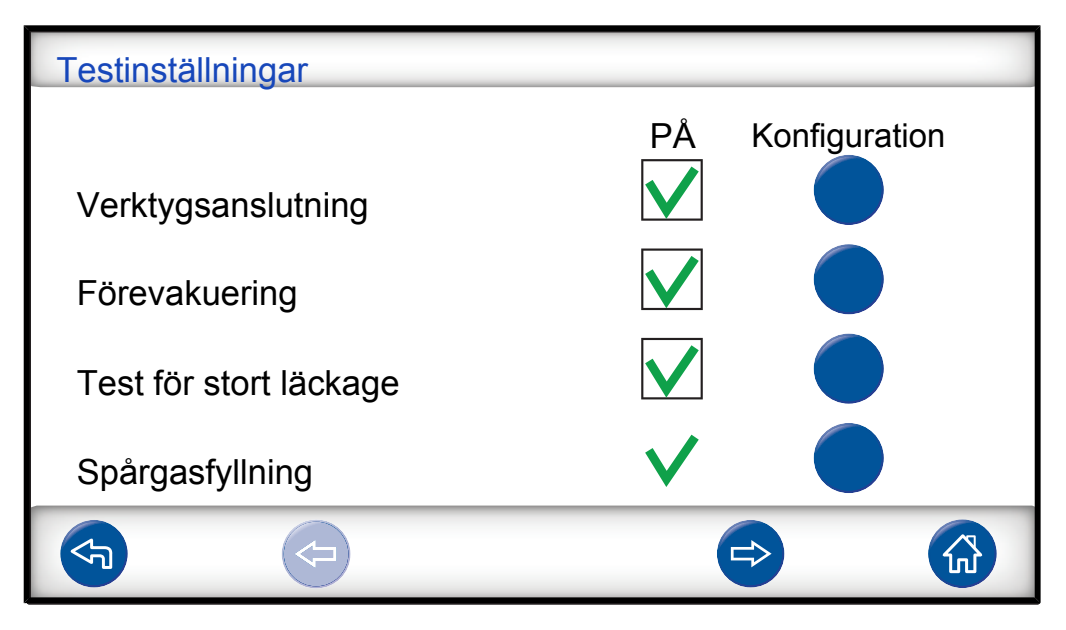

| Testinställningar    |              |               |
|----------------------|--------------|---------------|
|                      | PÅ           | Konfiguration |
| Blockeringstest      | $\checkmark$ |               |
| Spårgastest          | $\checkmark$ |               |
| Gasevakuering        | $\checkmark$ |               |
| Verktygsfrånkoppling | $\checkmark$ |               |
|                      |              |               |

- 2 Ange vilka steg som ska ingå i testsekvensen genom att markera PÅ-rutorna.
- **3** Klicka på **Inställningar** till höger om varje markerat steg för att komma till inställningsmenyerna.

### NOTICE

Du hittar mer information om varje steg under Testsekvens [> 48].

## 8.3.1 Verktygsanslutning

Menyn Anslutningsföljd visar inställningarna som gjorts för verktygsanslutning.

| Anslutnin | gsföljd |    |   |                 |    |
|-----------|---------|----|---|-----------------|----|
|           |         |    |   | Verktygsutgånga | ar |
|           |         |    | г | 1 2 3           | 4  |
| Väntelä   | ige     |    |   |                 |    |
| Steg      | 1       | PÅ |   |                 |    |
| Steg      | 2       | PÅ |   |                 |    |
| Steg      | 3       | AV |   |                 |    |
| Test      |         |    |   |                 |    |
|           |         |    |   |                 |    |
|           |         |    | [ |                 |    |
| 5         |         |    |   | R               |    |

► Klicka på inställningsikonen för att redigera inställningarna.

#### NOTICE

Du kan programmera upp till fyra anslutningssteg.

### Vänteläge

| VÄNTELÄGE              |                                                                    |
|------------------------|--------------------------------------------------------------------|
| Verktygsutgångar<br>PÅ | $\begin{array}{c c}1 & 2 & 3 & 4\\ \hline \end{array} \end{array}$ |
| Gå till nästa steg med | Start-knapp                                                        |
| och verktygsingångar   |                                                                    |
|                        |                                                                    |
|                        |                                                                    |

- 1 Klicka på verktygsutgångarna som ska aktiveras i vänteläge (mellan tester).
- Välj hur du vill gå vidare till nästa steg.
   Ange åtgärd i listan.
   Välj verktygsingångar.
- **3** Ange önskad fördröjningstid.

#### Anslutningssteg 1–3

| Anslutnings | steg 1                 |                                                                    |
|-------------|------------------------|--------------------------------------------------------------------|
| PÅ          | Verktygsutgångar<br>PÅ | $\begin{array}{c c}1 & 2 & 3 & 4\\ \hline \end{array} \end{array}$ |
|             | Gå till nästa steg med | Automatiskt                                                        |
|             | och verktygsingångar   |                                                                    |
|             |                        | Fördröjning 0.0                                                    |
| F           |                        |                                                                    |

1 Aktivera steget genom att markera kryssrutan PÅ.

- 2 Klicka på verktygsutgångarna som ska aktiveras.
- Välj hur du vill gå vidare till nästa steg.
   Ange åtgärd i listrutan.
   Markera lämpliga kryssrutor för verktygsingångarna.
   Ställ sedan in statusen "Öppen" eller "Stängd" för varje brytarsymbol.
- **4** Skriv in en text som beskriver steget (klicka i Info-fältet för att aktivera skärmtangentbordet).
- 5 Ange önskad fördröjningstid.

#### Teststeg

| Teststeg |                             |                 |
|----------|-----------------------------|-----------------|
|          | Verktygsutgångar<br>PÅ      |                 |
| Vi       | llkor för att starta testet |                 |
|          | och verktygsingångar        |                 |
|          |                             |                 |
| Info     |                             | Fördröjning 0.0 |
| <b>S</b> |                             |                 |

► Se Anslutningssteg 1–3 ovan och följ instruktionerna.

#### 8.3.2 Förevakuering

| Förevakuering          |              |
|------------------------|--------------|
| Förevakueringsbörvärde | -0,70 bar    |
| Förlängd förevakuering | 0,0 s        |
|                        | $\checkmark$ |
|                        |              |
|                        |              |

| Förevakueringsbörvärde | Ett värde på -0,70 bar (ö) (-0,07 MPa (ö), -10 psi (ö)) är<br>lämpligt för de flesta tillämpningar. Det här skapar 70 %<br>vakuum. |
|------------------------|----------------------------------------------------------------------------------------------------|
| Förlängd förevakuering | För att säkerställa fullständig fyllning. Evakueringen fortsätter under den angivna tiden efter att evakueringsnivån har uppnåtts. |

# 8.3.3 Tester för stort läckage

| Test för stort läckage                | 9   |              |   |
|---------------------------------------|-----|--------------|---|
| Evakueringstidsgrå                    | äns |              | s |
| Vakuumförlusttest<br>– före gastestet |     | $\checkmark$ |   |
| Tryckfallstest<br>– under gastestet   |     | $\checkmark$ |   |
| <b>S</b>                              |     |              |   |
|                                       |     |              |   |

| Evakueringstidsgräns | Objektet underkänns om förevakueringsbörvärdet inte uppnås inom den angivna tiden.                                                                              |
|----------------------|----------------------------------------------------------------------------------------------------|
| Vakuumförlusttest    | Om detta ska ingå i testsekvensen markerar du rutan<br>och klickar på den blå knappen för att komma till<br>inställningsmenyn för vakuumförlusttest (se nedan). |
| Tryckfallstest       | Om detta ska ingå i testsekvensen markerar du rutan<br>och klickar på den blå knappen för att komma till<br>inställningsmenyn för vakuumförlusttest (se nedan). |

#### Vakuumförlusttest

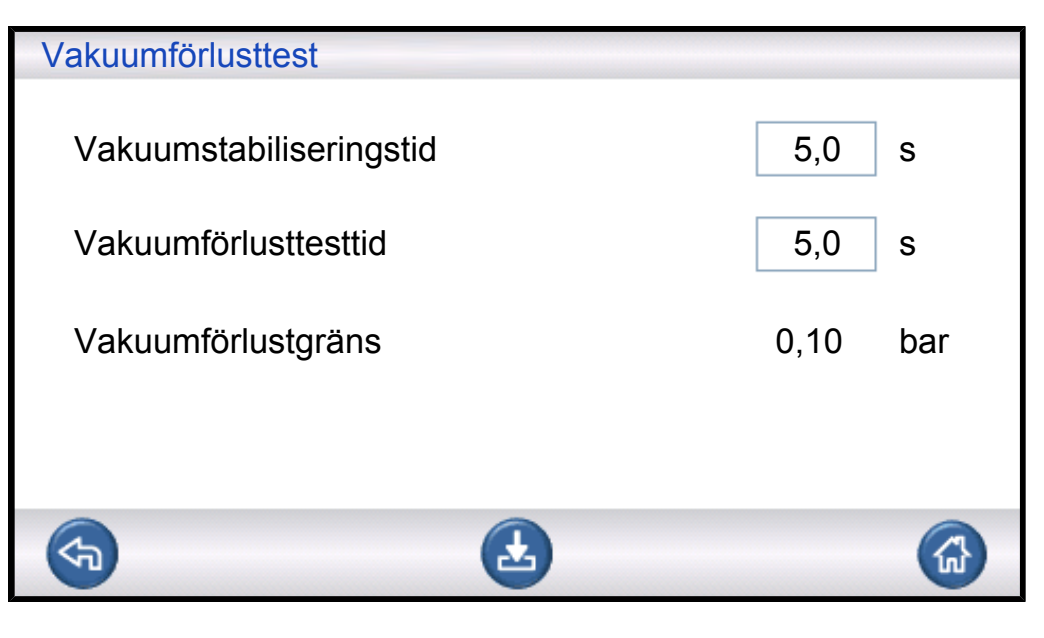

| Vakuumstabiliseringstid | Fördröjningstid innan vakuumförlusttestet börjar. |
|-------------------------|---------------------------------------------------|
| Vakuumförlusttesttid    | Tid under vilken tryckökning registreras.         |
| Vakuumförlustgräns      | Tillåten tryckökning under testtiden.             |

## Tryckfallstest

| 5,0 s    |
|----------|
| 5,0 s    |
| 0,05 bar |
|          |
|          |
|          |

| Tryckstabiliseringstid | Fördröjningstid innan tryckfallstestet börjar. |
|------------------------|------------------------------------------------|
| Tryckfallstesttid      | Tid under vilken tryckfall registreras.        |
| Tryckfallsgräns        | Tillåtet tryckfall under testtiden.            |

## 8.3.4 Spårgasfyllning

### 

ILS500 F/FHP får aldrig utsättas för högre tryck än vad som godkänts för objektet som ska testas och aldrig för tryck utanför specifikationerna för ILS500 F/FHP.

### NOTICE

Säkerställ att testobjektet hinner fyllas innan fyllningstidsgränsen uppnås. I synnerhet långa, smala objekt, t.ex. rör, kan ta lång tid att fylla.

| Spårgasfyllning           |          |
|---------------------------|----------|
| Fyllningsbörvärde         | 0,30 bar |
| Fyllningstidsgräns        | 10,0 s   |
| Extern fyllningsreglering |          |
| Tryckenhet                | bar 🚽    |
| <b>(</b>                  |          |

| Fyllningsbörvärde         | Önskat spårgasfyllningstryck.                                                                                                    |
|---------------------------|----------------------------------------------------------------------------------------------------|
| Fyllningstidsgräns        | Objektet underkänns om tryckbörvärdet inte uppnås inom den här tiden.                                                                                                    |
|                           | Avbryter fyllningen om testobjektet har ett stort läckage,<br>öppnas eller om det finns lösa anslutningar.                                                                                                    |
| Extern fyllningsreglering | Om det här är markerat är det börvärdet för<br>fyllningstryckslarmet. Den interna tryckregleringen<br>avaktiveras och trycket är samma som i<br>gasförsörjningsledningen. ILS500 F/FHP kontrollerar att<br>fyllningstrycket är över tryckbörvärdet innan den<br>fortsätter till gasteststeget. |
| Tryckenhet                | Välj önskad enhet.                                                                                                    |

## 8.3.5 Blockeringstest

## NOTICE

Det här testet kan bara utföras om båda testportarna används och är anslutna på vardera sida om den eventuella blockeringen.

| Blockeringstest      |                                 |                  |
|----------------------|---------------------------------|------------------|
| Blockeringstesttry   | /ck                             | 0,30 bar         |
| Blockeringstesttic   | 1                               | 2,0 s            |
|                      |                                 |                  |
|                      |                                 |                  |
| <b>F</b>             | Ŀ                               |                  |
|                      |                                 |                  |
| Blockeringstesttryck | Minsta tryck som ska uppnås vid | testport 2 under |

| BIOCKERINGSTESTTRYCK | Minsta tryck som ska uppnas vid testport 2 under      |
|----------------------|-------------------------------------------------------|
|                      | blockeringstesttiden.                                 |
| Blockeringstesttid   | Tiden inom vilken blockeringstesttrycket måste uppnås |
|                      | vid testport 2.                                       |

## 8.3.6 Gasevakuering

| Gasevakuering          |           |
|------------------------|-----------|
| Gasevakueringsbörvärde | -0,50 bar |
| Förlängd gasevakuering | 0,0 s     |
|                        |           |
|                        |           |
| <b>(</b>               |           |

| Gasevakueringsbörvärde | Ange önskad nivå av gasevakuering.                                                                                  |
|------------------------|----------------------------------------------------------------------------------------------------|
|                        | -30 kPa (ö) (-0,3 bar (ö), -4,4 psi (ö)) genererar 30 % vakuum, vilket är tillräckligt för de flesta tillämpningar. |
| Förlängd gasevakuering | Förlänger tiden för gasevakuering efter att gasevakueringsbörvärdet har uppnåtts.                                   |

## 8.3.7 Verktygsfrånkoppling

| Frånkopplingsföljd |     |    |   |   |          |         |   |
|--------------------|-----|----|---|---|----------|---------|---|
|                    |     |    |   |   | Verktygs | utgånga | r |
|                    |     |    |   | 1 | 2        | 3       | 4 |
| Test               |     |    |   |   |          |         |   |
| Steg               | 1   | AV |   |   |          |         |   |
| Steg               | 2   | AV |   |   |          |         |   |
| Steg               | 3   | AV |   |   |          |         |   |
| Väntelä            | äge |    |   |   |          |         |   |
| F                  |     |    | Ł |   | ع        | )       |   |

Samma funktion som verktygsanslutning med i omvänd ordning. Du hittar information om det här steget under Verktygsanslutning [▶ 54].

# 8.4 Optimera testcykeln

Testcykeln kan delas in i sex huvuddelar:

- 1. Anslutning av testobjektet
- 2. Förevakuering av restluft
- 3. Fyllning med spårgas
- 4. Täthetsprov med spårgas
- 5. Avlägsnande och ventilering av spårgas
- 6. Frånkoppling av testobjektet

Det här avsnittet är en guide till optimering av steg 2, 3 och 5.

## 8.4.1 Optimera förevakueringssteget

#### NOTICE

Det snabbaste sättet att fylla ett rörliknande objekt är att använda genomträngningsfyllning. Det kräver ingen förevakuering.

Börja med att avgöra hur djup förevakueringen behöver vara, eller om den kan hoppas över helt. För att kunna göra det är det viktigt att du förstår förevakueringens roll.

När testobjektet ansluts innehåller det en atmosfär av omgivande luft. Det är ofta nödvändigt att avlägsna en del eller det mesta av den här luften innan objektet fylls med spårgas.

Det finns två följder av att inte avlägsna luften (dvs. förevakuera):

- 1. den faktiska spårgaskoncentrationen minskar
- 2. spårgasen når inte alla delar av objektet.

#### 8.4.1.1 Beräkna spårgaskoncentrationen

Exempel:

Fyllningstrycket är 0,05 MPa (ö) (7,2 psi (ö)) över atmosfärstryck (mätartryck). Objektet har 1 atm = 0,1 MPa (ö) luft före fyllning.

Om den här luften lämnas kvar i objektet betyder det att den genomsnittliga spårgaskoncentrationen blir:

- A = fyllningstryck
- B = 1 atm
- C = spårgasfyllningsfaktor

$$\frac{A}{A+B} = C$$
  
$$\frac{0.05}{0.05+0.1} = 0.33$$

Den genomsnittliga spårgaskoncentrationen i det här exemplet är bara en tredjedel (33 %) av den förväntade.

Om du använder en spårgasblandning på 5 % blir resultatet:

0,33 x 5 % = 1,7 %

Om du förevakuerar ned till -0,7 atm (-0,07 MPa (ö)) innebär det att det kommer att finnas 0,3 atmosfärer (0,03 MPa (ö)) restluft i objektet före fyllning. Det ger följande genomsnittskoncentration:

- A = fyllningstryck
- B = 1 atm
- C = spårgasfyllningsfaktor
- D = evakueringstryck

$$\frac{A+D}{A+B} = C$$

$$\frac{0,05+0,07}{0,05+0,1} = 0.8$$

Den genomsnittliga spårgaskoncentrationen i det här exemplet är 0,8 (80 %). Om du använder en spårgasblandning på 5 % blir resultatet:

0,8 x 5 % = 4 %

Det här är nästan dubbelt så mycket som koncentrationen som uppnås utan förevakuering.

#### 8.4.1.2 Exempel – beräkna spårgasfyllning

Det går inte alltid att räkna med att luften i objektet blandas jämnt med den insprutade spårgasen. Det här gäller särskilt för rörformade objekt som rör osv. Strömningen inuti ett vanligt "rör" är övervägande laminär. Det betyder att ingen eller väldigt liten turbulens uppstår. Luft som är kvar i "röret" pressas därför framför den insprutade spårgasen och hamnar i den bortre änden av "röret".

Exempel:

Testobjektet är ett aluminiumrör till ett kylskåp med lödda kopparändar. Båda skarvarna mellan kopparn och aluminiumet måste testas.

Fyllningstrycket är 0,5 MPa (ö) (72 psi (ö)). Längden är 10 m (33 fot). Om vi hoppar över förevakueringen kommer det att finnas:

- A = fyllningstryck
- B = 1 atm
- E = kvarvarande luft i objektet

$$\frac{B}{A+B} = E$$
$$\frac{0,1}{0,5+0,1} = 0,17$$

luft kvar i röret. Det motsvarar 1,7 m (5,7 fot) av den totala längden om ingen turbulens uppstår under fyllningen. Det finns en uppenbar risk att någon av skarvarna innehåller enbart luft, vilket betyder att en läcka på det stället förblir oupptäckt.

Om du förevakuerar ned till -0,7 atm (-0,07 MPa (ö)) innebär det att det kommer att finnas 0,3 atmosfärer (0,03 MPa (ö)) restluft i röret före fyllning.

Det kommer nu att finnas:

$$\frac{B}{A+B} = E$$
$$\frac{0.03}{0.5+0.03} = 0.056$$

luft kvar i röret. Det motsvarar 0,57 m (1,9 fot). Den här luftvolymen är normalt liten nog för att blandas med spårgasen med hjälp av turbulens och spridning.

## 8.4.2 Optimera spårgasfyllningen

Regleringen av spårgastrycket kan antingen ske via:

- ILS500 F/FHP
- en extern tryckregulator.

### NOTICE

ILS500 F/FHP är inställd att reglera internt som standard.

## 8.4.2.1 Extern tryckreglering

### NOTICE

Extern tryckreglering stöder inte testprogram med olika testtryck (dvs. fyllningsbörvärden).

Extern reglering rekommenderas i huvudsak för mycket små objekt (< 50 ml).

Spårgastrycket regleras av en extern regulator. ILS500 F/FHP öppnar upp en väg mellan gasmatningsledningen och testobjektet. Trycket utjämnas och objektet som testas får det tryck som den externa regulatorn levererar. ILS500 F/FHP kontrollerar att fyllningstrycket är över fyllningsbörvärdet innan den fortsätter till nästa teststeg.

### 8.4.2.2 Intern tryckreglering

Du kan ställa in att spårgastrycket ska regleras av ILS500 F/FHP. Internt reglerad fyllning går i allmänhet snabbare än externt reglerad fyllning. Det beror på att matningstrycket kan ställas in högre än fyllningsbörvärdet, vilket ger ett högre fyllningsflöde.

# 9 Felsökning

# 9.1 Felsymptom

| Felsymptom                   | Fel                                                                                            | Åtgärder                                         |
|------------------------------|------------------------------------------------------------------------------------------------|--------------------------------------------------|
| Evakueringen misslyckades    | Vakuum uppnåddes inte inom den angivna tiden.                                                  | Kontrollera tryckluftsförsörjningen.             |
|                              | Stort läckage i testobjektet eller anslutningarna.                                             |                                                  |
| Gasfyllningen misslyckades   | Det gick inte att fylla till rätt tryck inom den angivna tiden.                                | Kontrollera det inkommande gastrycket.           |
|                              | Stort läckage i testobjektet eller anslutningarna.                                             |                                                  |
| Gaspåfyllningen misslyckades | Det gick inte att återfylla objektet.<br>Stort läckage i testobjektet eller<br>anslutningarna. | Kontrollera det inkommande gastrycket.           |
| Gasevakueringen misslyckades | Vakuum uppnåddes inte inom den angivna tiden.                                                  |                                                  |
| Maskinvarufel under testet   | Ett allvarligt fel uppstod under testet.                                                       | Kontrollera extern utrustning, t.ex. aktiv prob. |
| Testtidsgräns                | Den maximala tiden för testet överskreds.                                                      | Kontrollera att tiden är rätt inställd.          |

# 9.2 Utför ett maskinvarutest

### NOTICE

Innan du utför ett maskinvarutest ska du noggrant kontrollera att spårgasen och tryckluften har rätt matningstryck. Ett felaktigt inställt tryck kan leda till felaktiga testresultat.

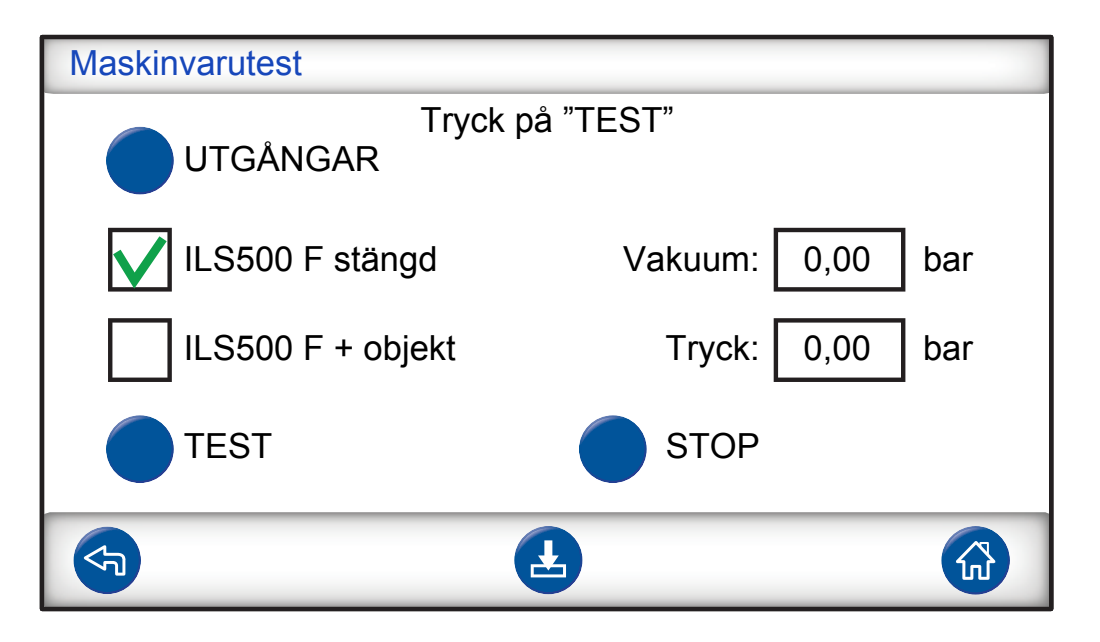

- · Felsök och testa systemet med hjälp av menyn Service.
- För fjärrledes felsökning använder du menyn Servicekörning.
- · Venturipumpen och alla gasventiler kan testas automatiskt.

Maskinvarutestet är ett diagnostikverktyg som hjälper dig med förebyggande underhåll samt service och reparationer. Testet leder dig genom ett antal steg som testar alla enheter som utsätts för slitage och bör på så sätt kunna hjälpa dig att hitta nästan alla slags problem i ILS500 F/FHP-systemet.

#### NOTICE

Kör igenom hela sekvensen för att kunna tolka resultaten på rätt sätt.

Du behöver ta hjälp av tabellen i slutet av det här avsnittet för att tolka resultaten på rätt sätt. Ha den här handboken till hands när du utför testet.

Du kan välja att testa enligt begränsningarna hos just din tillämpning.

- **1** Konfigurera alla parametrar för ditt testobjekt (eller läs in önskat testprogram) och anslut ett tätt prov.
- 2 Markera "LS500 F/FHP + objekt" för tillämpningsspecifikt maskinvarutest. Du kan även testa ILS500 F/FHP mot fabriksinställningen. I sådana fall bör du stänga båda testportarna med pluggarna som medföljer enheterna. Ta bort ISO till NPT-omvandlarna i förekommande fall och montera blindpluggarna. Markera "ILS500 F/FHP stängd" för fabriksinställt maskinvarutest.
- **3** Knappen "Fortsätt" visas i slutet av varje teststeg. Tryck på "Fortsätt" för att komma till nästa teststeg.

#### Tryck- och vakuumsensorer

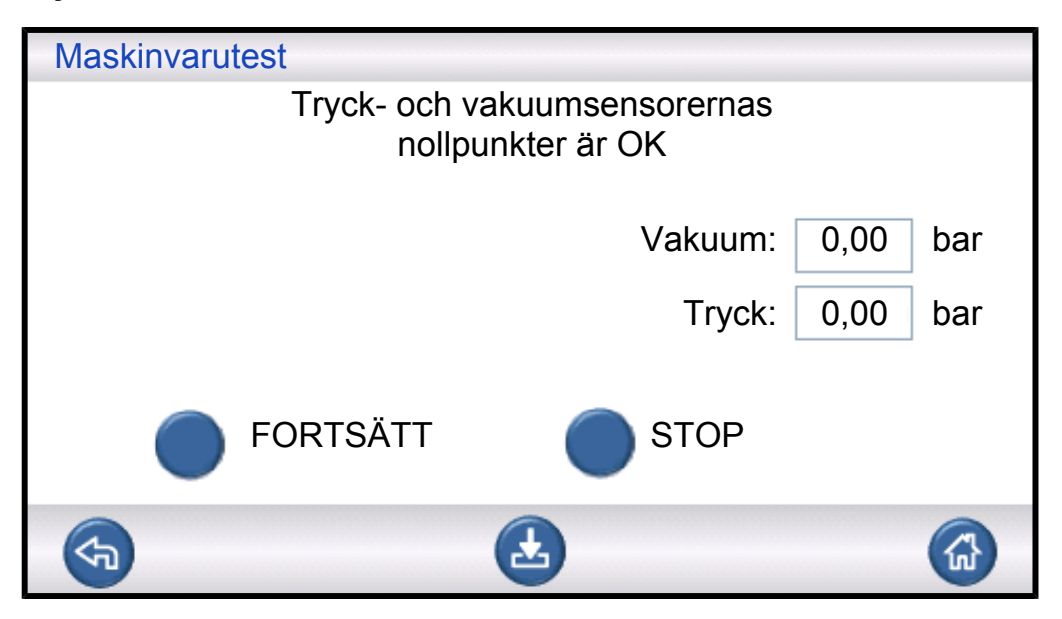

Tryck- och vakuumsensorernas nollpunkt testas. Möjliga resultat:

- Nollpunkterna är OK
- Vakuumets nollpunkt är inte OK

En förskjuten nollpunkt kan resultera i:

- felaktig gasfyllning
- felaktiga vakuumförlust- eller tryckfallsresultat.

#### Evakueringsventil

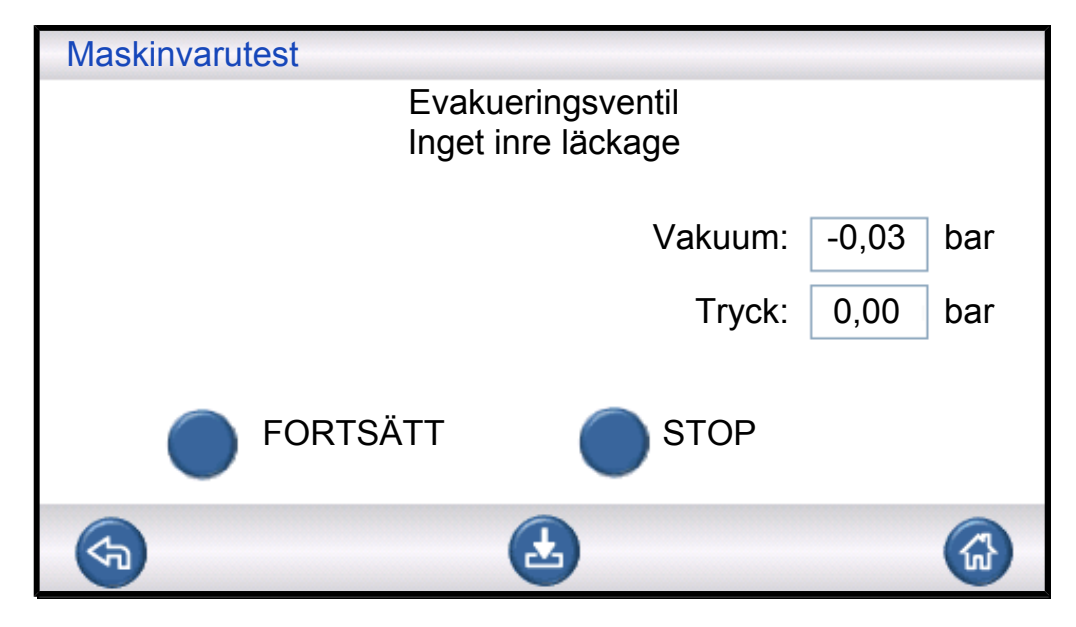

Evakueringsventilen kontrolleras avseende inre läckage. Möjliga resultat:

- Inget inre l\u00e4ckage
- Inre läckage

Inre läckage kan resultera i:

- · felaktiga underkännanden pga. vakuumförlust
- ökad spårgasförbrukning.

#### Venturipump

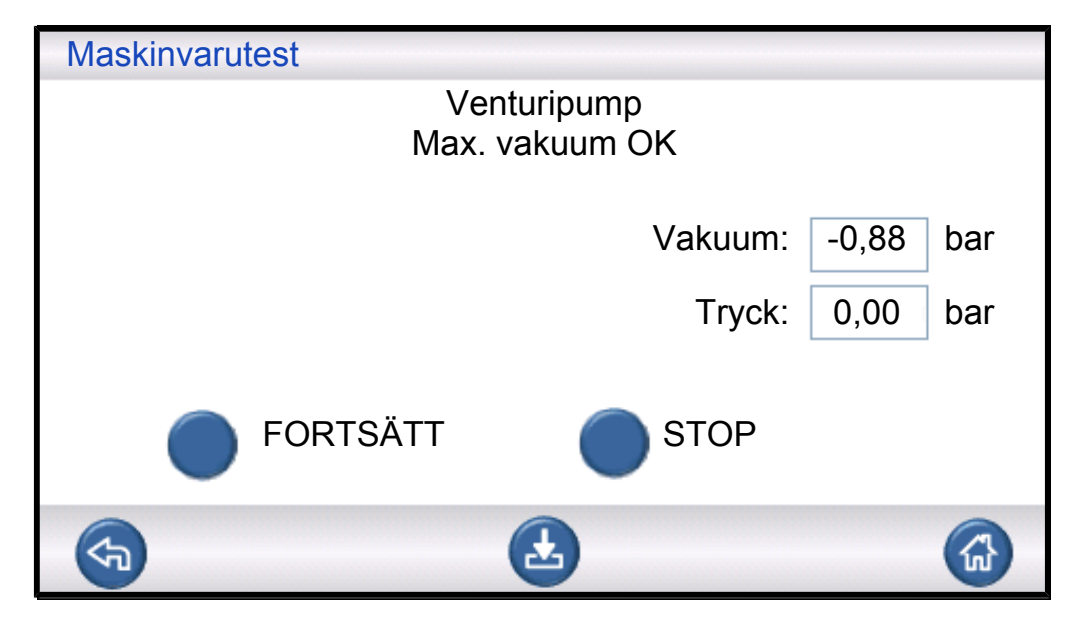

Kontroll av maximalt vakuum hos venturipumpen. Möjliga resultat:

- · Max. vakuum OK
- Dåligt max. vakuum

Dåligt max. vakuum kan resultera i:

- misslyckad förevakuering
- långsammare evakuering.

#### Grenrörets täthet (totalt)

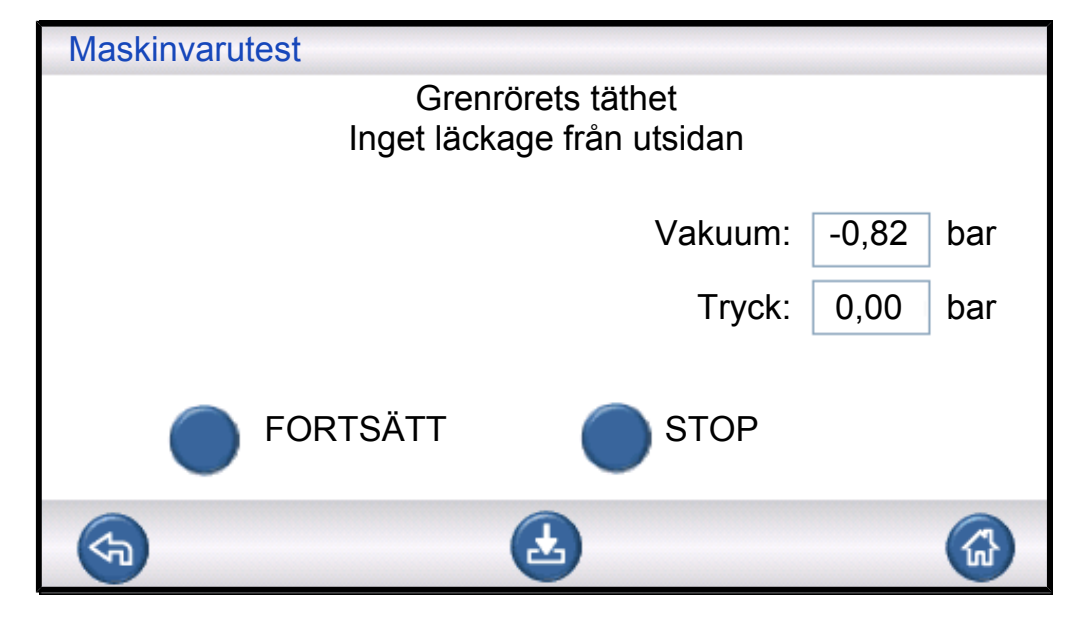

Den övergripande tätheten hos grenröret testas med vakuumökningsmetoden. Möjliga resultat:

- · Inget läckage från utsidan
- Läckage från utsidan

Läckor i grenröret kan resultera i:

- felaktiga underkännanden pga. vakuumförlust
- ökad gasförbrukning.

Mindre yttre läckage upptäcks senare under gasteststeget.

#### Vakuumsensorventil

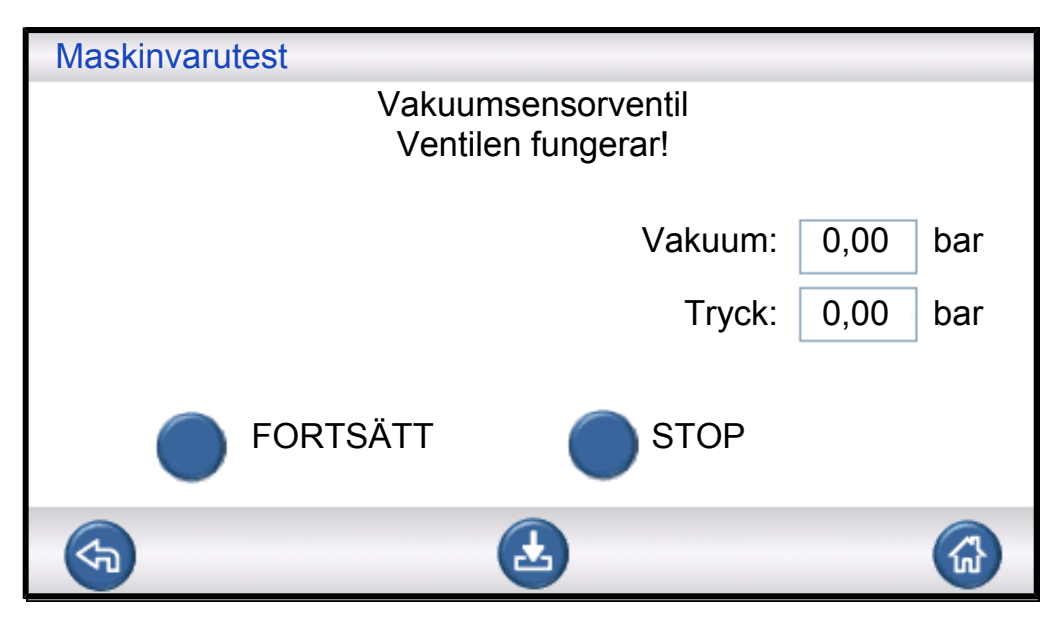

Här sker en kontroll av att ventilen stängs för att skydda vakuumsensorn före fyllningen. Möjliga resultat:

- Ventilen fungerar
- Defekt!

Funktionsfel kan resultera i:

- skador på vakuumsensorn
- misslyckad förevakuering

#### Spårgasfyllningsventil

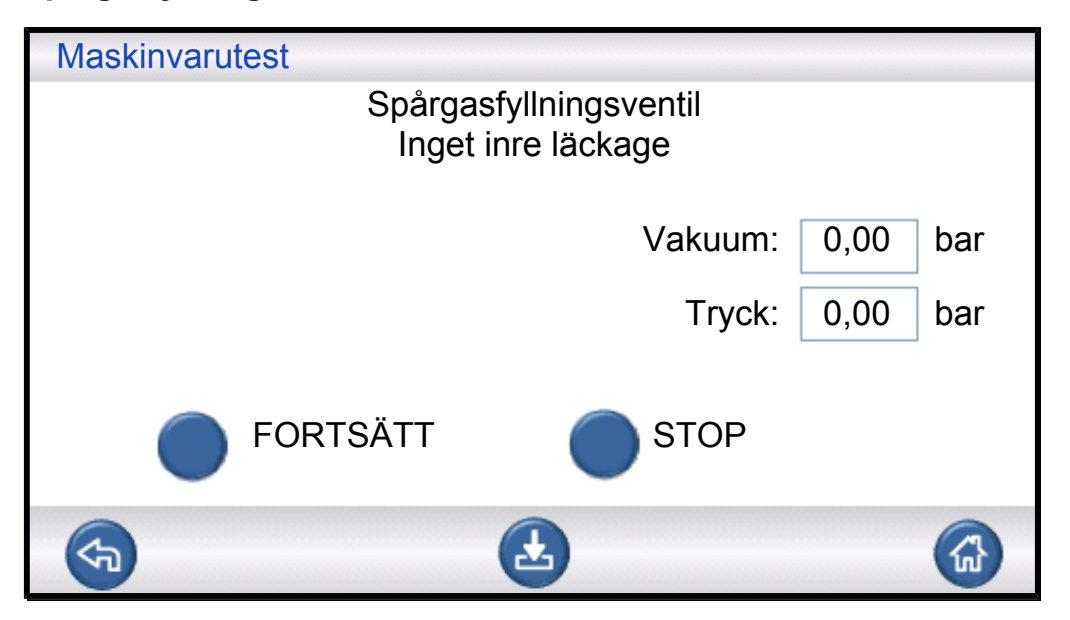

Det här steget kontrollerar om gasfyllningsventilen läcker genom att registrera tryckökningen bakom ventilen.

Möjliga resultat:

- Inget inre läckage
- Inre läckage

Inre läckage kan resultera i:

- felaktiga trycksfallsresultat
- felaktiga underkännanden pga. vakuumförlust och ökad gasförbrukning.

#### Ventil till testport 2

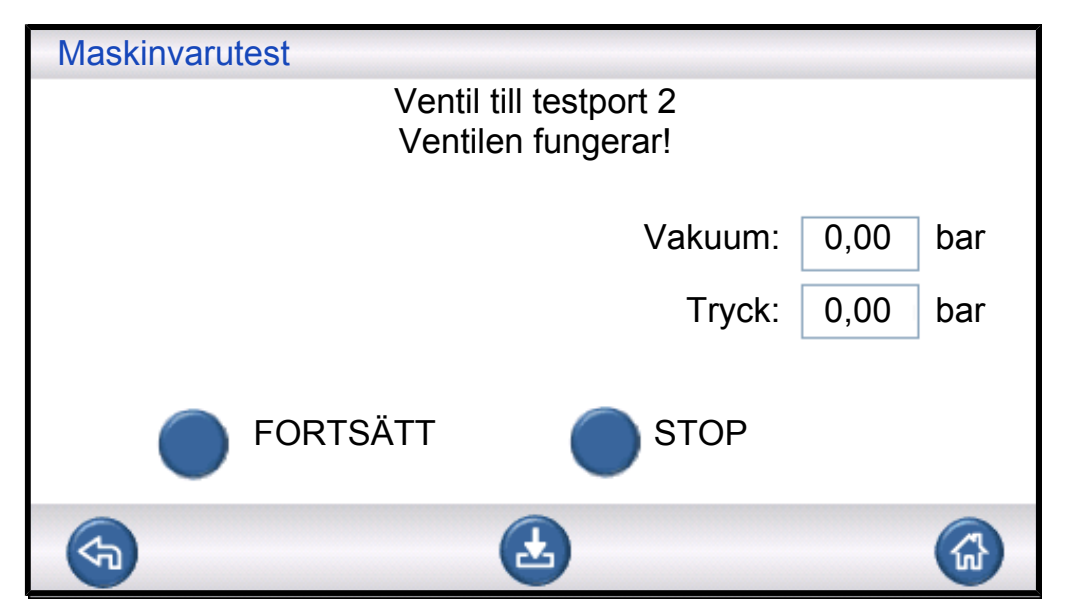

#### NOTICE

Det här testet misslyckas om båda testportarna är anslutna till ett testobjekt. Fortsätt och upprepa sedan hela maskinvarutestsekvensen med båda portarna stängda för att utföra det här teststeget.

Det här steget kontrollerar om ventilen till testpost 2 har inre läckage genom att registrera tryckökningen bakom ventilen.

Möjliga resultat:

- · Inget inre läckage
- Inre läckage

Inre läckage kan resultera i:

• felaktigt godkända blockeringstest.

#### Spårgasfyllningsventil

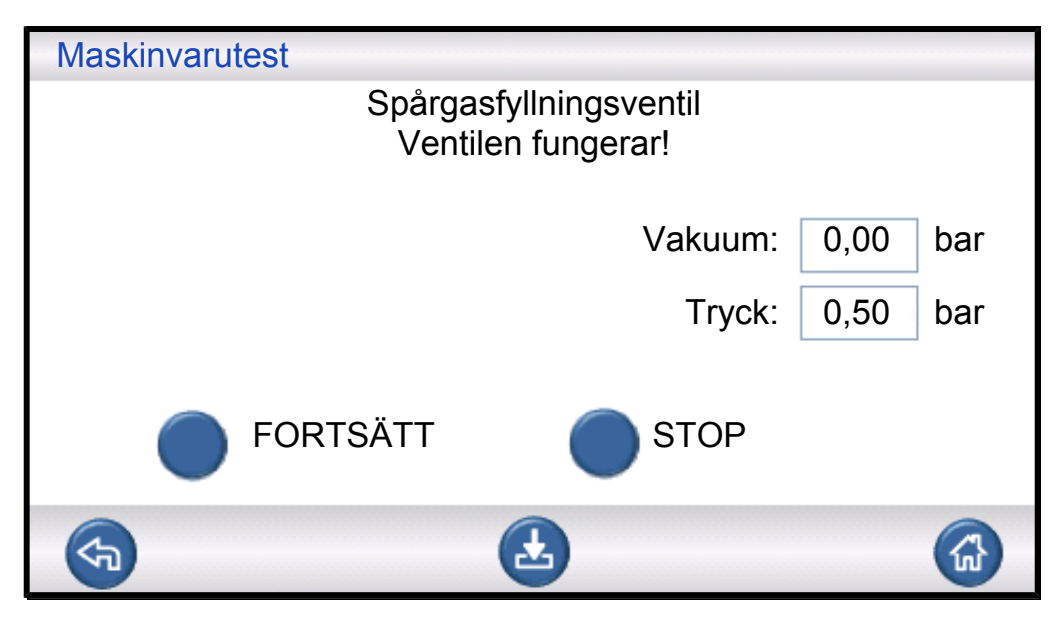

Det här steget testar att spårgasfyllningsventilen öppnas för påfyllning av gas. Testet misslyckas om spårgasens matningstryck är för lågt. I sådana fall justerar du trycket och startar om maskinvarutestet från början.

Möjliga resultat:

- · Ventilen fungerar
- Defekt!

Funktionsfel resulterar i:

misslyckad gasfyllning

#### Externa gasläckage

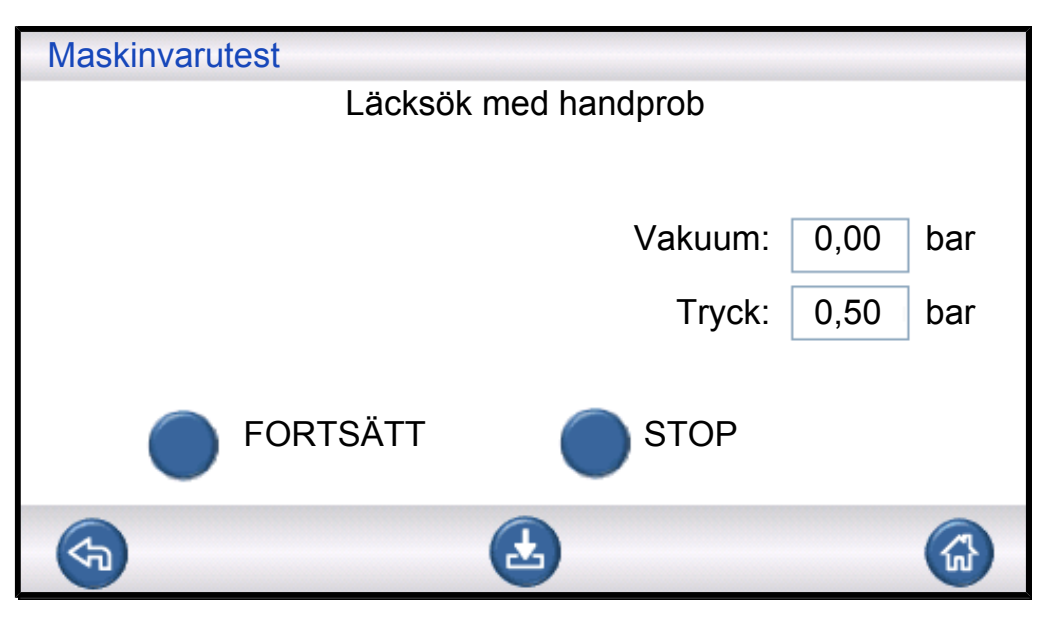

ILS500 F/FHP är nu förberedd för ett manuellt test av externt läckage. Använd en läckdetektor med handprob för att läcksöka.

- Börja med att kontrollera alla anslutningar mellan ILS500 F/FHP och ditt testobjekt. Följ varje testledning noggrant och kontrollera varje skarv.
- Fortsätt med att kontrollera runt gasventilerna och grenröret inuti ILS500 F/FHP.

#### Grenrörets täthet (totalt)

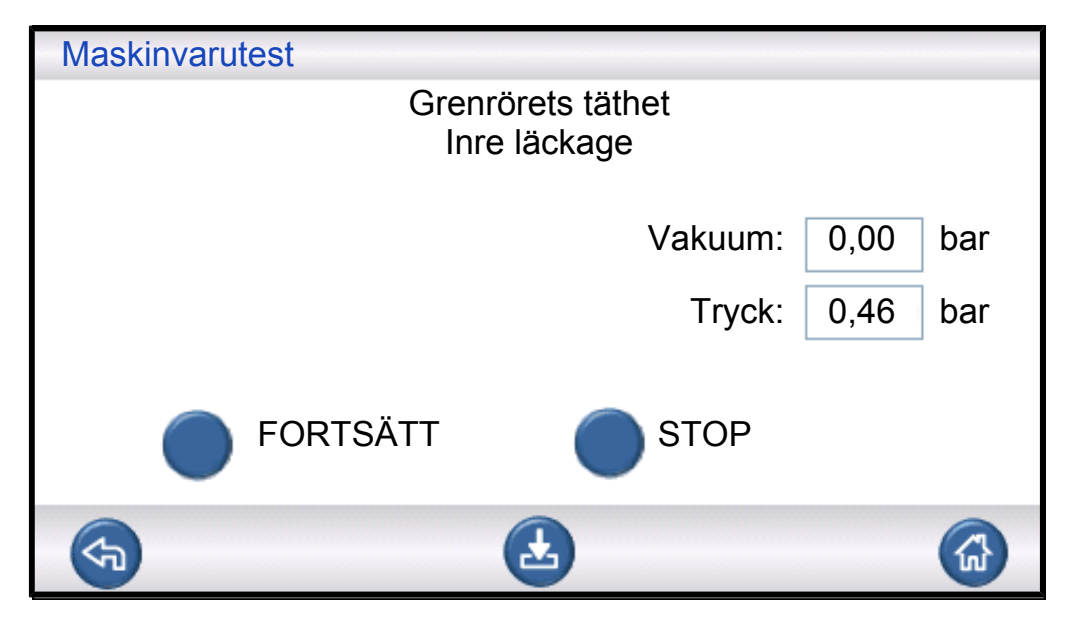

Den övergripande tätheten hos grenröret testas med tryckfallsmetoden. Det här är ett komplement till gastestet som avslöjar läckor utåt, genom utblåsningen osv.

Möjliga resultat:

- Inget inre l\u00e4ckage
- Inre läckage
Inre läckage kan resultera i:

- felaktiga underkännanden pga. tryckfall och vakuumförlust
- ökad spårgasförbrukning.

#### Evakueringsventil

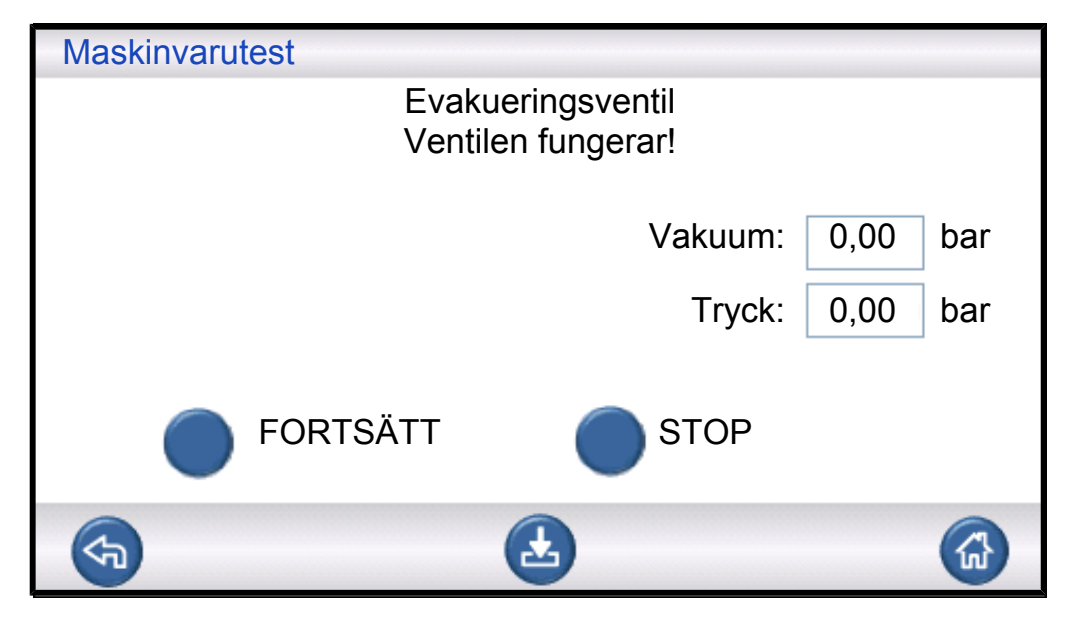

Det här steget testar att evakueringsventilen öppnas för att släppa ut spårgas till utblåsningen. Samma test som tidigare men under tryck i stället för vakuum.

Möjliga resultat:

- Ventilen fungerar
- Defekt!

Funktionsfel resulterar i:

• att testcykeln inte går att avsluta.

#### Indikatorlampor

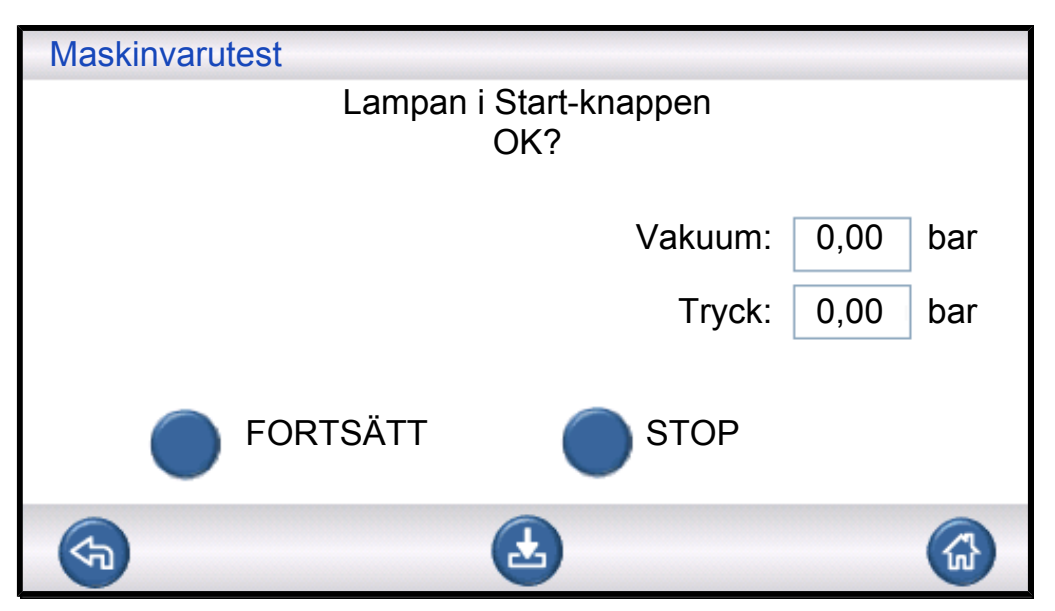

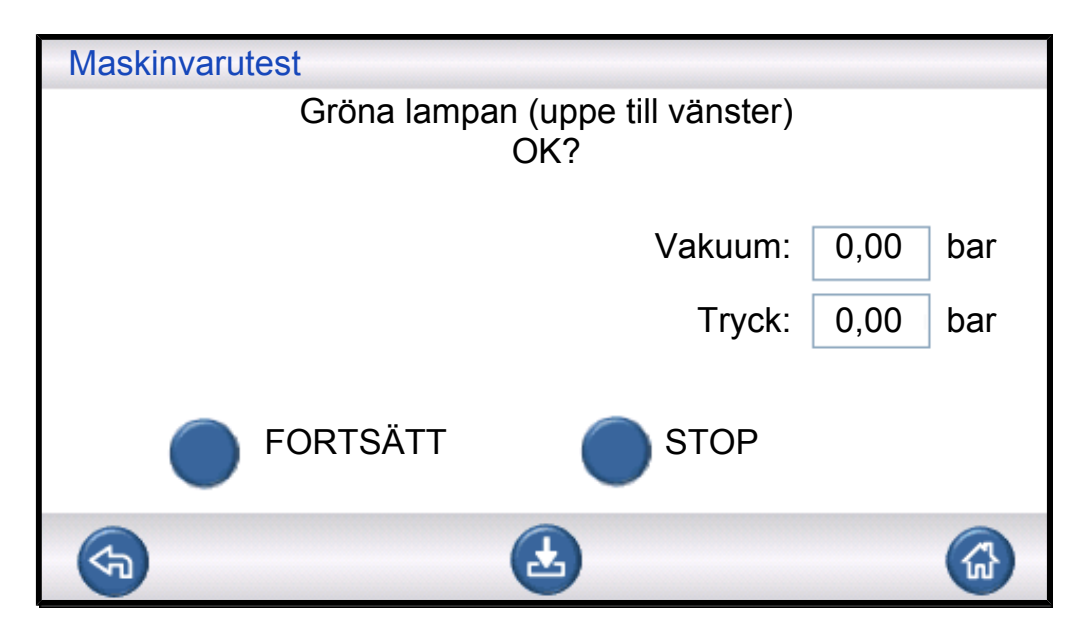

| Maskinvarutest |                               |      |     |
|----------------|-------------------------------|------|-----|
| Röda lampa     | an (nere till vänster)<br>OK? |      |     |
|                | Vakuum:                       | 0,00 | bar |
|                | Tryck:                        | 0,00 | bar |
|                | STOP                          |      |     |
| <b>S</b>       | 2                             |      |     |

Det här är ett "manuellt" test. ILS500 F/FHP tänder en lampa i taget. Du behöver bara kontrollera att rätt lampa tänds.

▶ Kontrollera funktionen hos varje lampa genom att trycka på "Fortsätt".

#### Knapparna START och STOP

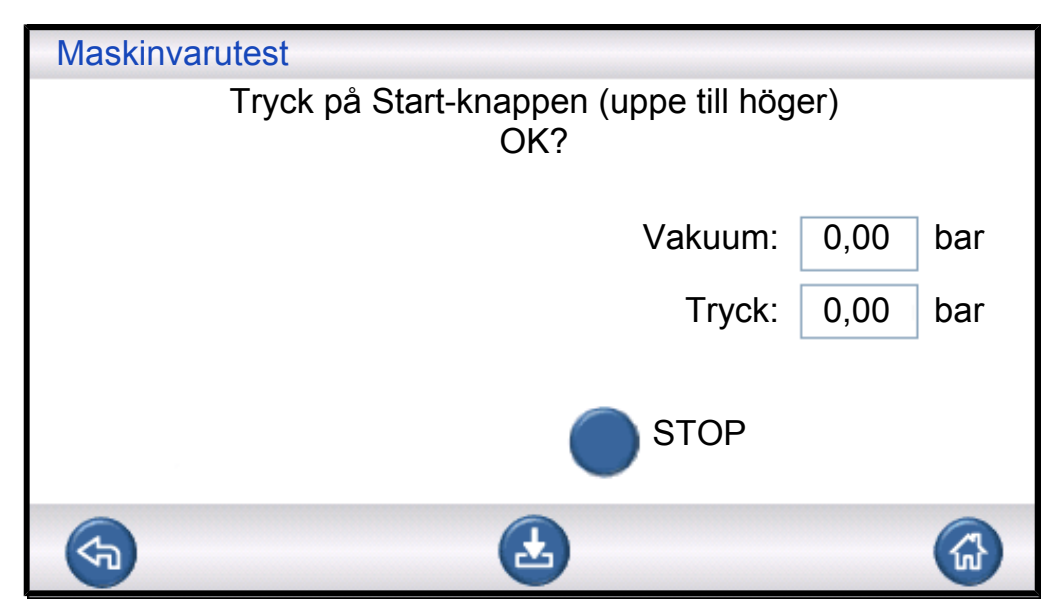

| Maskinvarutest                               |      |     |
|----------------------------------------------|------|-----|
| Tryck på Stop-knappen (nere till höge<br>OK? | er)  |     |
| Vakuum:                                      | 0,00 | bar |
| Tryck:                                       | 0,00 | bar |
| STOP                                         |      |     |
| <b>H</b>                                     |      |     |

Det här är ett "manuellt" test. Testet fortsätter när rätt knapp trycks in. Testet kontrollerar enbart de aktiverade knapparna START och STOP. Använd menyn INMATNING under menyn Service för att kontrollera knappar som är avaktiverade.

| Felmeddelande                   | Orsak till felet                           | Avhjälpande åtgärd*                                 |
|---------------------------------|--------------------------------------------|-----------------------------------------------------|
| Maskinvarufel                   | Ingen ström till vakuumsensorn.            | Kontrollera kabeln till sensorn.                    |
| Vakuumsensorfel                 | Sensorn inte ansluten till AD-<br>modulen. | Kontrollera anslutningen till AD-<br>modulen.       |
|                                 | Vakuumsensorn är trasig.                   | Skicka in den på reparation.                        |
| Maskinvarufel<br>Trycksensorfel | Ingen ström till trycksensorn.             | Kontrollera kabeln till sensorn.                    |
|                                 | Sensorn inte ansluten till AD-<br>modulen. | Kontrollera anslutningen till AD-<br>modulen.       |
|                                 | Trycksensorn är trasig.                    | Byt ut sensorn.                                     |
| Analoga ingångar frånslagna     | Ingen ström till AD-modulen.               | Kontrollera strömkabeln till vänster om AD-modulen. |

\*: Kontakta din leverantör om den föreslagna åtgärden inte avhjälper felet.

#### 9.2.2 Tolkning av resultaten från maskinvarutester

Använd tabellen nedan för att rätta till fel som upptäcks av maskinvarutestet.

| Testad enhet      | Testad funktion | Orsak till felet                       | Åtgärd                                   |
|-------------------|-----------------|----------------------------------------|------------------------------------------|
| Evakueringsventil | Inre läckor     | Smutsiga eller slitna ventiltätningar. | Byt ut eller rengör evakueringsventilen. |

| Testad enhet                   | Testad funktion     | Orsak till felet                                                       | Åtgärd                                                                  |
|--------------------------------|---------------------|------------------------------------------------------------------------|-------------------------------------------------------------------------|
| Venturipump                    | Maximalt vakuum     | Tryckluftstrycket är för lågt<br>eller för högt.                       | Justera tryckluftstrycket.                                              |
|                                |                     | Smuts inuti<br>venturipumpen.                                          | Ta bort venturipumpen<br>och rengör den.                                |
|                                |                     | Smutsiga eller trasiga venturistyrventiler.                            | Byt ut de två övre ventilerna i styrrampen.                             |
|                                |                     | Smutsiga eller trasiga<br>evakueringsstyrventiler.                     | Byt ut den fjärde ventilen<br>nedifrån i<br>styrventilsrampen.          |
| Gasventilsgrenrör              | Läckor från utsidan | Läckage till utsidan.                                                  | Läcksök med handproben<br>(senare i<br>maskinvarutestsekvensen<br>).    |
|                                |                     | Om det inte finns några<br>gasläckor.                                  | Kontrollera om det finns<br>inre läckage i<br>spårgasfyllningsventilen. |
|                                |                     | Om det inte finns några<br>inre läckage i<br>spårgasfyllningsventilen. | Byt ut/rengör<br>vakuumsensorns<br>skyddsventil.                        |
| Vakuumsensorns<br>skyddsventil | Funktion            | Ingen signal till<br>styrventilen.                                     | Kontrollera utgången<br>"Sensorskydd".                                  |
|                                |                     |                                                                        | Skicka in den på<br>reparation.                                         |
|                                |                     | Smutsig eller trasig styrventil.                                       | Byt ut den tredje ventilen<br>nedifrån i styrrampen.                    |
|                                |                     | Vakuumsensorns<br>skyddsventil är trasig.                              | Byt ut ventilen.                                                        |
| Spårgasfyllningsventil         | Inre läckor         | Smutsiga eller slitna ventiltätningar.                                 | Byt ut eller rengör<br>spårgasfyllningsventilen.                        |
|                                |                     | Läckande styrventil.                                                   | Byt ut den fjärde ventilen<br>nedifrån i<br>styrventilsrampen.          |
| Ventil till testport 2         | Funktion            | Smutsig eller trasig styrventil.                                       | Byt ut den tredje ventilen nedifrån i styrrampen.                       |
|                                |                     | Ventilen till testport 2 är trasig.                                    | Byt ut ventilen.                                                        |
| Spårgasfyllningsventil         | Funktion            | Smutsig eller trasig styrventil.                                       | Byt ut den fjärde ventilen nedifrån i styrrampen.                       |
|                                |                     | Spårgasfyllningsventilen<br>är trasig.                                 | Byt ut ventilen.                                                        |

| Testad enhet      | Testad funktion      | Orsak till felet                                   | Åtgärd                                                                                                    |
|-------------------|----------------------|----------------------------------------------------|----------------------------------------------------------------------------------------------------|
| Gasventilsgrenrör | Läckage till utsidan | Felaktigt hopsatt<br>gasventil.                    | Ta bort den läckande<br>ventilen. Rengör och<br>smörj ventiltätningen<br>innan du monterar<br>ventilen igen. Se<br>instruktionerna.                        |
|                   |                      | Felaktigt monterade<br>anslutningar/stickproppar.  | Ta bort den läckande<br>enheten. Rengör och<br>smörj O-ringen och<br>montera sedan enheten<br>igen.<br>Enheter som saknar O-<br>ringstätning bör tätas med |
|                   |                      |                                                    | Loctite 577 eller liknande.                                                                                                    |
| Evakueringsventil | Funktion             | Smutsiga eller trasiga<br>evakueringsstyrventiler. | Byt ut den fjärde ventilen<br>nedifrån i<br>styrventilsrampen.                                                                                             |
| Lampa             | Funktion             | Trasig lampa.                                      | Byt ut lampan.                                                                                                    |
|                   |                      |                                                    | Skicka in den på reparation.                                                                                                    |
| Verktygsventiler  | Funktion             | Smutsig eller trasig<br>styrventil.                | Byt ut den första eller<br>andra ventilen nedifrån i<br>styrrampen.                                                                                        |
| Кпарр             | Funktion             | Trasig brytare.                                    | Skicka in den på<br>reparation.                                                                                                    |

## 10 Underhållsanvisningar

Det finns tre olika delar som behöver underhållas regelbundet:

• Venturipump

Kräver regelbunden rengöring.

Gasventiler

Behöver underhållas regelbundet och slits ut.

Styrventiler

Underhållsfria om den inkommande tryckluften är torr och filtreras ned till 5 µm. Det tar mindre än 15 minuter att byta venturipumpen och alla gasventiler. Instrumentet rengörs med en fuktad trasa.

## 10.1 Underhållsschema

| Del                                            | Intervall    | Åtgärd                                                   |
|------------------------------------------------|--------------|----------------------------------------------------------|
| Venturipump                                    | 3 månader    | Utför ett maskinvarutest. Kontrollera högvakuum.         |
|                                                |              | Rengör venturimunstyckena om det behövs.                 |
| Evakueringsventiler,                           | 3–6 månader* | Utför ett maskinvarutest. Kontrollera ventilernas skick. |
| fyllningsventiler och ventiler till testport 2 |              | Byt ut eller rengör ventilerna när det behövs.           |
| Vakuumsensorventil                             | 12 månader   | Utför ett maskinvarutest. Kontrollera ventilens skick.   |
|                                                |              | Byt ut eller rengör ventilen när det behövs.             |
| Styrventiler                                   | 12 månader   | Byt ventilen om oväntat tryck byggs upp.                 |
|                                                |              |                                                          |

\*: Beror på mängden partiklar i objekten som testas. Metallgrader och andra vassa partiklar sliter på ventilerna, vilket kräver kortare underhållsintervaller.

## 10.2 Underhåll

## 10.2.1 Verktyg och säkerhetsutrustning

När regelbundet underhåll utförs på ILS500 F/FHP behövs följande utrustning:

| Beskrivning                                                                | Anmärkning                            |  |
|----------------------------------------------------------------------------|---------------------------------------|--|
| Insexnycklar (3 och 4 mm)                                                  |                                       |  |
| Torxnycklar (T25)                                                          |                                       |  |
| Skruvmejsel (stjärnskruvmejsel av Phillipsmodell 1 eller Pozidrivmodell 1) |                                       |  |
| Skyddsglasögon                                                             | När du utför ett verktygsutgångstest. |  |
| Skyddande öronproppar                                                      | När du utför ett verktygsutgångstest. |  |

## 10.2.2 Vy av insidan

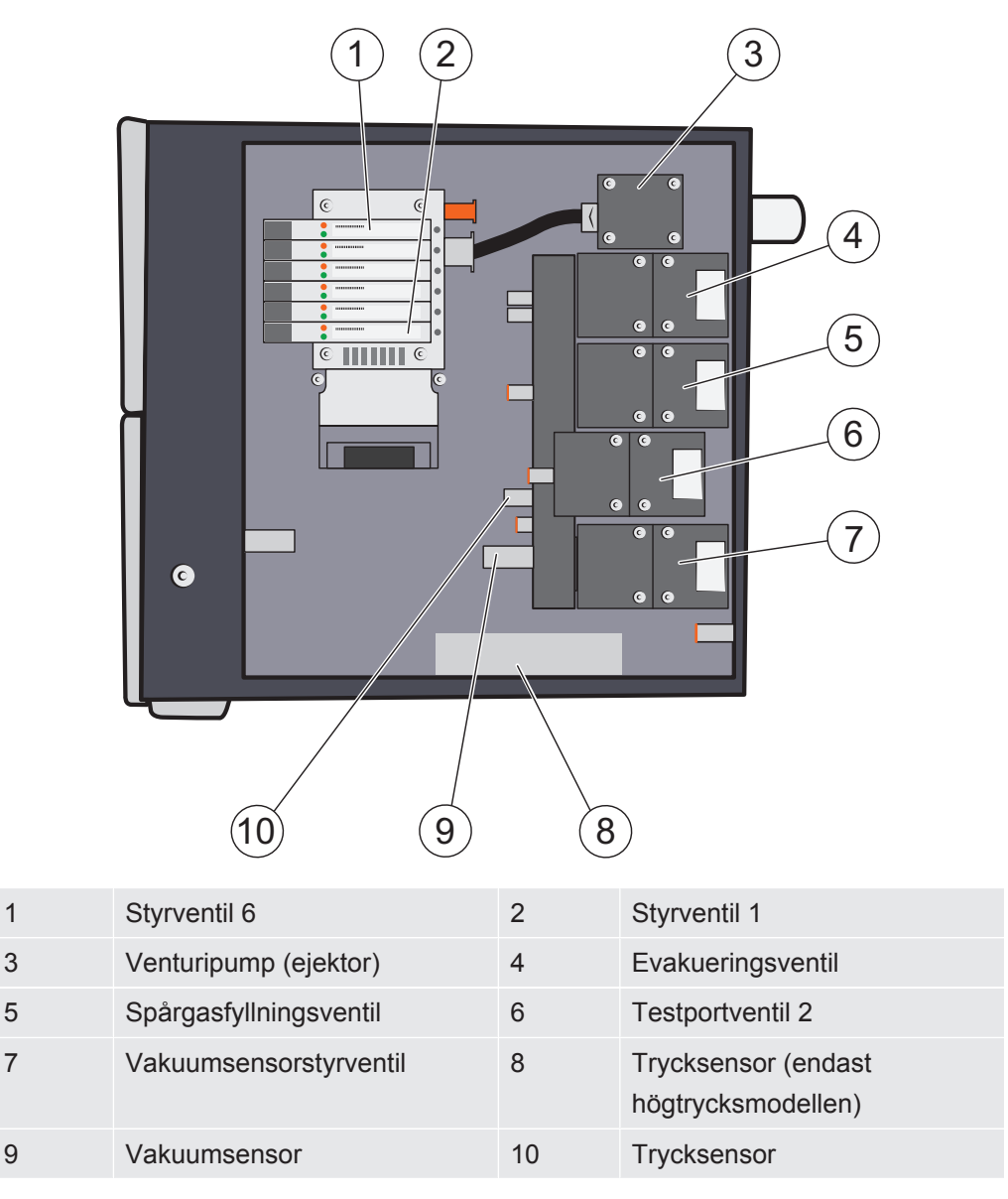

#### Styrventilsramp

Utmärkande för styrventilerna är deras dubbla funktion. De kan användas var för sig eller kombineras för högre kapacitet.

| Position | Ventil                                        |
|----------|-----------------------------------------------|
| 6        | Huvudluftventil                               |
| 5        | Venturipumpsmatning                           |
| 4        | Evakueringsventil och spårgasfyllning         |
| 3        | Ventil till testport 2 och sensorskyddsventil |
| 2        | Verktygsventil 1, 2                           |
| 1        | Verktygsventil 3, 4                           |
| 1        | Verktygsventil 3, 4                           |

## 10.2.3 Ta bort skyddet

- **1** Använd en T25-nyckel för att ta bort de båda skruvarna som håller det högra skyddet på plats (bredvid gasportarna).
- 2 Skjut skyddet bakåt och lyft av det. Vicka den bakre änden av skyddet upp och ned några gånger så att det lossnar. Se nedan.

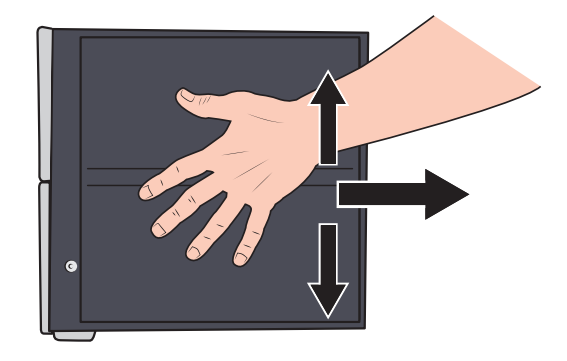

### 10.2.4 Rengöra eller byta ut venturipumpen

- 1 Ta bort utblåsningsslangen från snabbslangkopplingen.
- 2 Skruva loss och ta bort snabbslangkopplingen och plastbrickan.

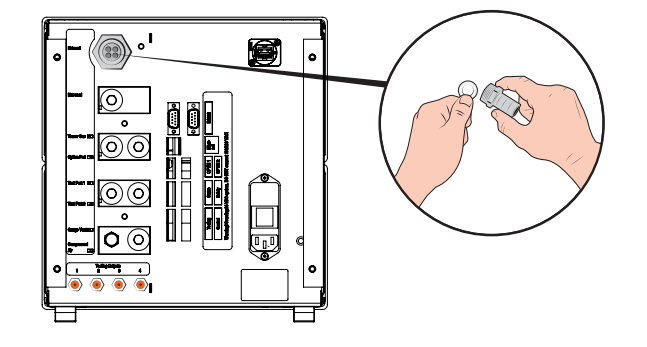

**3** Använd en 4 mm-insexnyckel för att ta bort de fyra skruvarna som håller venturipumpen på plats.

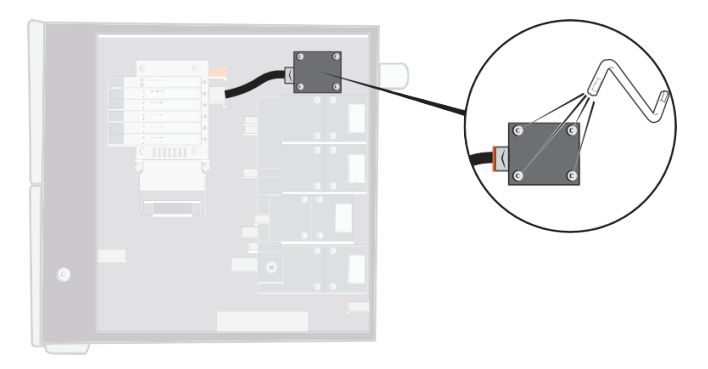

**4** Ta bort O-ringen under venturipumpen. Ta bort slangen från venturiinloppet. Tryck in slangen i kopplingen och tryck den orange ringen nedåt för att lossa slangen och dra sedan ut slangen.

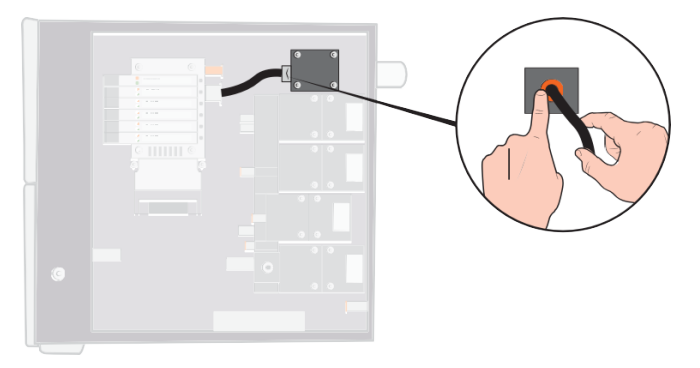

- **5** Ta bort slangkopplingen från venturipumpen.
- **6** Montera en ny venturipump eller använd en tryckluftsstråle och en bomullspinne, piprensare eller en liten borste för att rengöra munstyckena inuti venturipumpen.

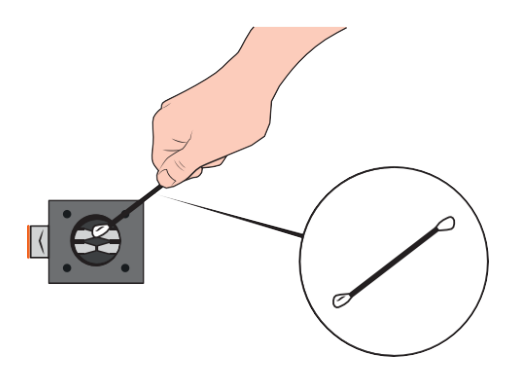

- 7 Sätt dit slangkopplingen på venturiinloppet.
- 8 Anslut inloppsslangen igen.
- 9 Rengör O-ringen och montera den i spåret på ventilgrenröret.

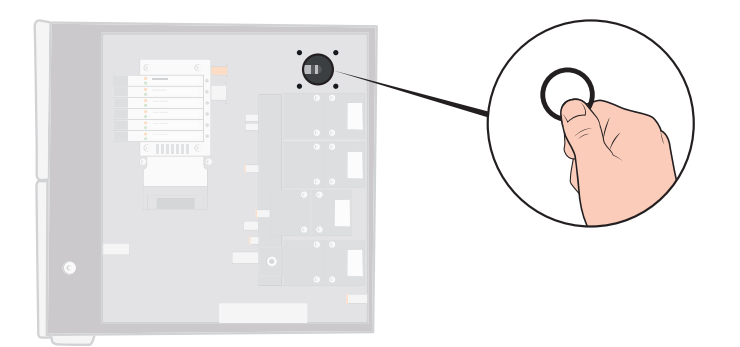

- 10 Sätt dit och dra åt de fyra skruvarna.
- 11 Placera plastbrickan inuti venturiutloppet och montera snabbkopplingen igen.Dra åt med en skruvnyckel.
- 12 Anslut utblåsningsslangen igen.
- **13** Kör igenom maskinvarutestet igen för att testa att venturipumpen levererar ett tillräckligt maxvakuum.

## 10.2.5 Byta gasventiler

**1** Använd en 3 mm-insexnyckel för att ta bort de fyra skruvarna som fäster ventilen som ska bytas.

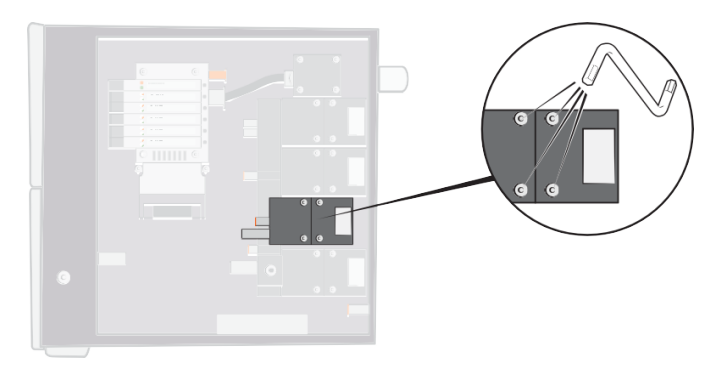

2 Lyft ut den gamla ventilen och sätt i den nya. Observera inriktningen i bilden nedan.

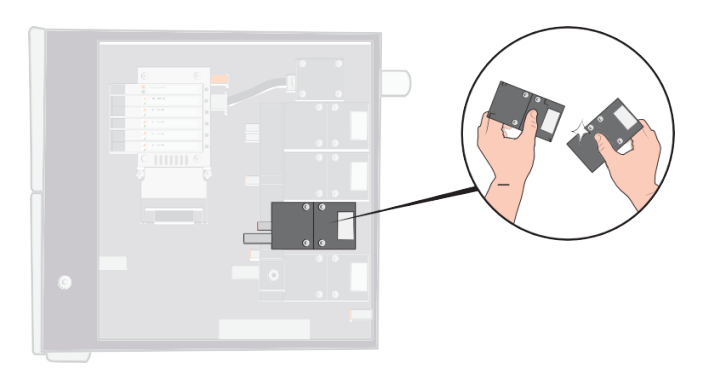

- **3** Dra åt skruvarna 2–3 mm (0,08–0,12 tum) åt gången genom att flytta nyckeln från skruv till skruv så att ventilen inte lutar så mycket.
- 4 Dra åt skruvarna och sätt tillbaka skyddet.
- **5** Kör igenom maskinvarutestet igen för att testa att utbytta/borttagna ventiler beter sig som de ska.
- 6 Använd handproben för att kontrollera att det inte finns något yttre läckage (den här delen av maskinvarutestet är rutin).

## 10.2.6 Byta styrventiler

- 1 Använd en liten skruvmejsel för att lossa skruven som håller ventilen på plats. Du måste dra ut skruven hela vägen tills du känner att den "hoppar" i gängans ingång.
- 2 Tryck lysdioderna nedåt samtidigt som du trycker ned skruven tills du känner att låsmekanismen snäpper på plats.

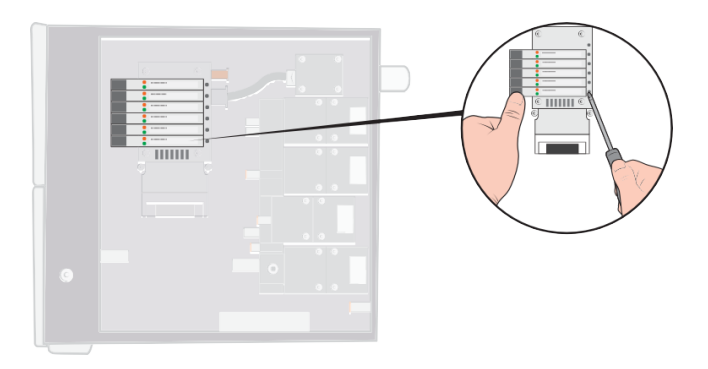

**3** Lyft ut den gamla ventilen från spolsidan. Om ventilen inte lossnar upprepar du steg 3 och 4 och förvissar dig om att skruven åker ut helt.

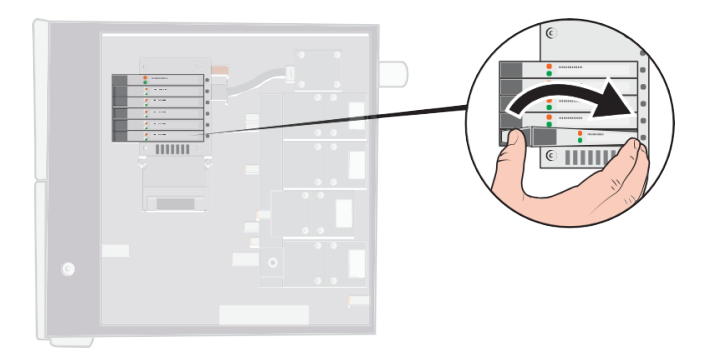

**4** Tryck in skruven samtidigt som du sätter i den nya ventilen. Sätt först i den ände som pekar mot skruven och tryck sedan spolsidan nedåt.

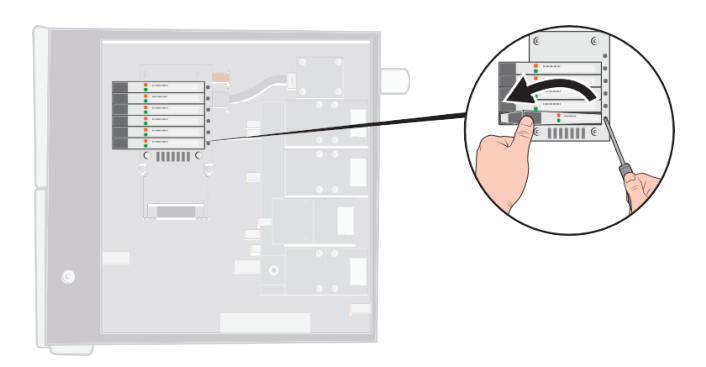

- 5 Dra åt skruven.
- 6 Sätt tillbaka skyddet.

### 10.2.7 Byta sensorer

#### 

Service på sensorerna får bara utföras av serviceföretag som auktoriserats av INFICON för det här syftet.

## 10.3 Funktionskontroll

Se Utför ett maskinvarutest [> 65].

# 11 Service

En defekt Sensistor ILS500 F/FHP ska lämnas in för service på närmaste serviceställe. Adresserna hittar du på http://www.inficon.com.

# 12 Reservdelar och tillbehör

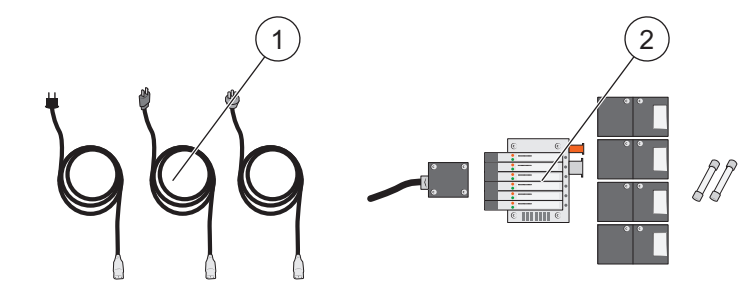

| Pos.                                         | Del                       | Тур                                      | Artikelnr |       |
|----------------------------------------------|---------------------------|------------------------------------------|-----------|-------|
| 1                                            | Strömkablar               | EU                                       | 591-146   |       |
|                                              |                           | Storbritannien                           | 591-147   |       |
|                                              |                           | USA                                      | 591-853   |       |
| 2                                            | Underhållssats "No-Stop", |                                          | 590-680   |       |
|                                              | standardmodell            | Del                                      |           | Antal |
|                                              |                           | Ejektor E240                             | 591-422   | 1     |
|                                              |                           | 3/2-vägsventil 10 bar                    | 591-419   | 4     |
|                                              |                           | Ventil-till-ventilblock VQC1000          | 591-630   | 1     |
|                                              |                           | Säkring 2 A T                            | 591-578   | 2     |
|                                              |                           | Insexnyckel 3 mm                         | 591-864   | 1     |
|                                              |                           | Insexnyckel 4 mm                         | 591-865   | 1     |
|                                              |                           | Torxnyckel T25                           | 591-866   | 1     |
| Underhållssats "No-Stop",<br>högtrycksmodell |                           | Stjärnskruvmejsel av<br>Phillipsmodell 1 | 591-867   | 1     |
|                                              |                           | 590-685                                  |           |       |
|                                              | Del                       |                                          | Antal     |       |
|                                              |                           | Ejektor E240                             | 591-422   | 1     |
|                                              |                           | 3/2-vägs högtrycksventil 30 bar          | 591-621   | 4     |
|                                              |                           | Ventil-till-ventilblock VQC1000          | 591-630   | 1     |
|                                              |                           | Säkring 2 A T                            | 591-578   | 2     |
|                                              |                           | Insexnyckel 3 mm                         | 591-864   | 1     |
|                                              |                           | Insexnyckel 4 mm                         | 591-865   | 1     |
|                                              |                           | Torxnyckel T25                           | 591-866   | 1     |
|                                              |                           | Stjärnskruvmejsel av<br>Phillipsmodell 1 | 591-867   | 1     |

För en fullständig lista över alla reservdelar och tillbehör ber vi dig kontakta: support.sweden@inficon.com

# 13 Support från INFICON

## 13.1 Såhär kontaktar du INFICON

För försäljning och kundtjänst ber vi dig kontakta ditt närmaste INFICONservicecenter. Du hittar adressen på vår webbplats: www.inficon.com

Om du har problem med ditt instrument ber vi dig ha följande information till hands när du kontaktar kundtjänst:

- · instrumentets serienummer och firmwareversion
- en beskrivning av problemet
- en beskrivning av eventuella avhjälpande åtgärder som du redan har provat samt en ordagrann återgivning av eventuella felmeddelanden som du har fått.

## 13.2 Lämna tillbaka komponenter till INFICON

Använd retursedeln som medföljde vid leveransen av produkten.

Skicka inte tillbaka någon komponent från instrumentet till INFICON innan du har talat med någon av våra kundtjänstmedarbetare. Du behöver få ett returgodsnummer (Return Material Authorization, RMA-nummer) från kundtjänstmedarbetaren.

Om du skickar ett paket till INFICON utan RMA-nummer stoppas paketet i kedjan och vi kontaktar dig. Detta försenar servicen av ditt instrument.

Innan du får ett RMA-nummer måste du eventuellt fylla i en kontamineringsdeklaration (Declaration Of Contamination, DOC) om ditt instrument har utsatts för processmaterial. DOC-formulär måste godkännas av INFICON innan ett RMAnummer utfärdas.

# 14 Avfallshantering

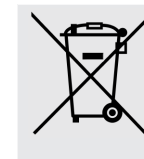

Enligt EU-lagstiftningen måste den här produkten lämnas till återvinning för separation av material och får inte slängas i det osorterade hushållsavfallet.

Om du vill kan du återlämna den här INFICON-produkten till tillverkaren för återvinning.

Tillverkaren har rätt att neka till att ta tillbaka produkter som har förpackats på ett olämpligt sätt och som därför utgör en säkerhets- eller hälsofara för personalen.

Tillverkaren ersätter inte dig för fraktkostnaden.

Leveransadress: INFICON AB Wahlbeckgatan 25A S-58216 Linköping Sverige

# 15 EU-försäkran om överensstämmelse

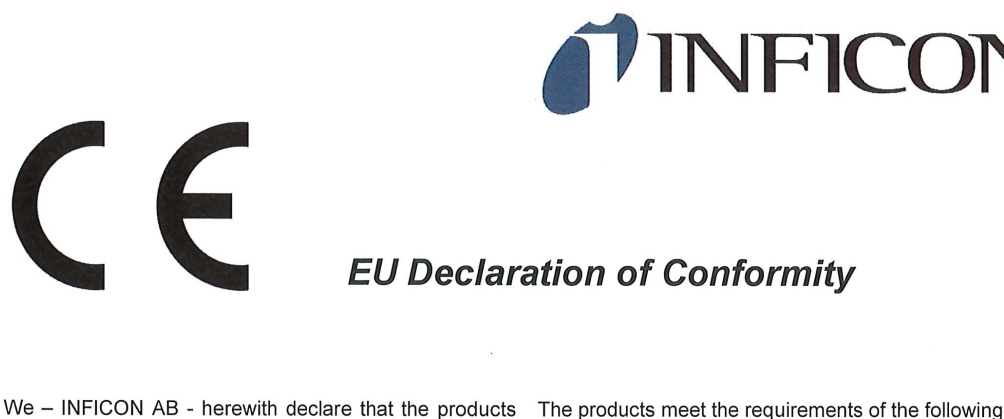

defined below meet the basic requirements regarding safety and health and relevant provisions of the relevant EU Directives by design, type and the versions which are brought into circulation by us. This declaration of conformity is issued under the sole responsibility of INFICON AB.

In case of any products changes made without our approval, this declaration will be void

Designation of the product:

Sensistor® ILS500 Leak Detection Filler

Models:

#### Sensistor ILS500 F Sensistor ILS500 FHP

Catalogue numbers:

- 590-580
- 590-581

Type number:

ILS.210.307

- The products meet the requirements of the following Directives:
- Directive 2006/42/EC (Machinery)
- Directive 2014/30/EU (EMC)
- Directive 2011/65/EC (RoHS)
- Directive 2014/35/EU (Low Voltage)

Applied harmonized standards:

- EN ISO 12100:2010
- EN 61326-1:2013
   Class B according to EN 55011:2009, edition 4
- EN 61010-1:2010+A1:2019
- EN IEC 63000:2018

Authorized person to compile the relevant technical files: Peter Hebo, INFICON AB, Walbecksgatan 24, S-582 13 Linköping, Sweden

Linköping, December 7th, 2021

Patrik Kaliff, CEO

Linköping, December 7<sup>th</sup>, 2021

Peter Hebo, R&D Manager

INFICON AB P.O. Box 76 SE-581 02 Linköping Sweden Phone: +46 (0)13-355900 Fax: +46 (0)13-355901 www.inficon.com E-mail: reach.sweden@inficon.com

# 16 EG-inbyggnadsinstruktion

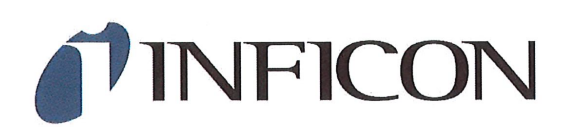

### EC DECLARATION OF INCORPORATION

We – INFICON AB - herewith declare that the products defined below meet the basic requirements regarding safety and health and relevant provisions of the relevant EU Directives by design, type and the versions which are brought into circulation by us. This declaration of conformity is issued under the sole responsibility of INFICON AB.

In case of any products changes made without our approval, this declaration will be void.

Designation of the product:

Sensistor® ILS500 Leak Detection Filler

Models:

Sensistor ILS500 F Sensistor ILS500 FHP

Catalogue numbers:

590-580

590-581

Type number:

ILS.210.307

The partly completed machinery must not be put into service until the final machinery into which it is to be incorporated has been declared in conformity with the provisions of this Directive (2006/42/EC), where appropriate.

The manufacturer will electronically transmit, in response to a reasoned request by the national authorities, relevant information on the partly completed machinery.

The relevant technical documentation is compiled in accordance with part B of Annex VII.

Authorized person to compile the relevant technical files: Peter Hebo, INFICON AB, Walbecksgatan 24, S-582 13 Linköping, Sweden

Linköping, December 7th, 2021

Patrik Kaliff, CEO

Linköping, December 7th, 2021

Peter Hebo, R&D Manager

INFICON AB P.O. Box 76 SE-581 02 Linköping Sweden Phone: +46 (0)13-355900 Fax: +46 (0)13-355901 www.inficon.com E-mail: reach.sweden@inficon.com

The products meet the requirements of the following Directives:

• Directive 2006/42/EC (Machinery)

Applied harmonized standards:

• EN ISO 12100:2010

# 17 Försäkran om överensstämmelse för Storbritannien

|                                                                                                    | INFICON                                                                                                    |  |
|----------------------------------------------------------------------------------------------------|----------------------------------------------------------------------------------------------------|--|
|                                                                                                    | ation of Conformity                                                                                                    |  |
| We – INFICON AB - herewith declare that the products defined below are in conformity with the requirements regarding safety, health and relevant provisions of the relevant legislation by design, type and the versions, which are brought into circulation by us. This declaration of conformity is issued under the sole responsibility of INFICON AB. | <ul> <li>The products meet the requirements of the following UK legislation:</li> <li>S.I. 2008 No. 1597 (Machinery)</li> <li>S.I. 2016 No. 1091 (EMC)</li> <li>S.I. 2012 No. 3033 (RoHS)</li> <li>S.I.1989 No. 728 (Low Voltage)</li> </ul> |  |
| In case of any products changes made without our<br>approval, this declaration will be void<br>Designation of the product:<br>Sensistor® ILS500 Leak Detection Filler                                                                                                    | Applied designated standards:<br>• FN ISO 12100:2010                                                                                                    |  |
| Models:<br>Sensistor ILS500 F<br>Sensistor ILS500 FHP<br>Catalogue numbers:                                                                                                    | <ul> <li>EN 61326-1:2012</li> <li>Class B according to EN 55011:2009, edition 4</li> </ul>                                                                                                    |  |
| 590-580<br>590-581<br>Type number:<br>ILS.210.307                                                                                                    | <ul> <li>EN 61010-1:2010</li> <li>EN IEC 63000:2018</li> </ul>                                                                                                    |  |
| Authorized person to compile the relevant technical files:<br>Peter Hebo, INFICON AB, Walbecksgatan 24, S-582 13 Linköping, Sweden                                                                                                    |                                                                                                    |  |
| Linköping, December 7 <sup>th</sup> , 2021<br>Pall Kaliff, CEO                                                                                                    | Linköping, December 7 <sup>th</sup> , 2021<br>Advandur<br>Peter Hebo, R&D Manager                                                                                                    |  |
| INFICON AB<br>P.O. Box 76<br>SE-581 02 Linkö<br>Sweden<br>Phone: +46 (0)1<br>Fax: +46 (0)1<br>www.inficon.con<br>E-mail: reach.sw                                                                                                    | öping<br>13-355900<br>13-355901<br>n<br>veden@inficon.com                                                                                                    |  |

# 18 Bilaga A

## 18.1 Parameterförteckning

| Parameter                          | Intervall | Fabriksinställning | Kundändring |
|------------------------------------|-----------|--------------------|-------------|
| Avbryt över fyllningsbörvärdet     |           | 20 %               |             |
| Blockeringstesttryck               |           | 0,3 bar            |             |
| Blockeringstesttid                 |           | 2 s                |             |
| Blockeringstest                    |           | AV                 |             |
| Välj vid start                     |           | AV                 |             |
| Demoläge                           |           | AV                 |             |
| "Test avslutat"-signal             |           | 1 s                |             |
| Evakueringstidsgräns               |           | 10,0 s             |             |
| Förlängd gasevakuering             |           | 0 s                |             |
| Förlängd gasfyllning               |           | 0 s                |             |
| Förlängd förevakuering             |           | 0 s                |             |
| Extern identifiering               |           | AV                 |             |
| Extern gasreglering                |           | AV                 |             |
| Externt start/stopp                |           | AV                 |             |
| Fyllningsimpuls öppen              |           | 20 ms              |             |
| Fyllningsimpuls stängd             |           | 200 ms             |             |
| Fyllningsbörvärde                  |           | 0,3 bar            |             |
| Fyllningssignalfilter              |           | 0,0 s              |             |
| Fyllningstidsgräns                 |           | 10 s               |             |
| Gasevakuering                      |           | PÅ                 |             |
| Gasevak börvärde                   |           | 0,3 bar            |             |
| Gasevak. testport 1                |           | AV                 |             |
| Gasfyllning testport 1             |           | AV                 |             |
| Märkningsutgång                    |           | 0 s                |             |
| Märkningsutgången uppe vid läckage |           | AV                 |             |
| Förevak. testport 1                |           | AV                 |             |
| Förevakuering                      |           | PÅ                 |             |
| Förevakueringsbörvärde             |           | -0,7 bar           |             |
| Tryckstabiliseringstid             |           | 5 s                |             |
| Tryckfallsgräns                    |           | 0,1 bar            |             |
| Tryckfallstest                     |           | AV                 |             |
| Tryckfallstesttid                  |           | 5 s                |             |

| Devementer                        | Intervall | Eshriksinställning | Kundöndring |
|-----------------------------------|-----------|--------------------|-------------|
| Parameter                         | Intervali | Fabriksinstalining | Kundandring |
| Tryckenhet                        |           | bar                |             |
| Impuls Fyll från (%) av börvärdet |           | 90 %               |             |
| Utvädringsnivå                    |           | 0,001              |             |
| Vädra ut objekt                   |           | 0 s                |             |
| Återfyllningshysteres             |           | 0,2 bar            |             |
| Återfyllningstidsgräns            |           | 5 s                |             |
| Status – stift 5                  |           | Test avslutat      |             |
| Testtidsgräns                     |           | 10 min             |             |
| Verktygsanslutning                |           | AV                 |             |
| Verktygsfrånkoppling              |           | AV                 |             |
| Tvåhandsmanövrering               |           | AV                 |             |
| Använd testprogram                |           | AV                 |             |
| Vak stabiliseringstid             |           | 5 s                |             |
| Vakuumförlustgräns                |           | 0,1 bar            |             |
| Vakuumförlusttest                 |           | AV                 |             |
| Vakuumförlusttesttid              |           | 5 s                |             |

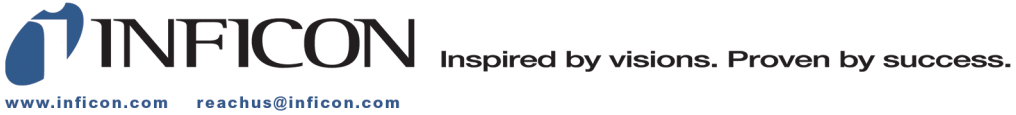

Due to our continuing program of product improvements, specifications are subject to change without notice. The trademarks mentioned in this document are held by the companies that produce them.